# User Manual – Software & Configuration

# Intrinsic Safety Interface

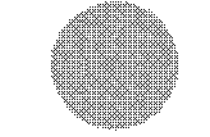

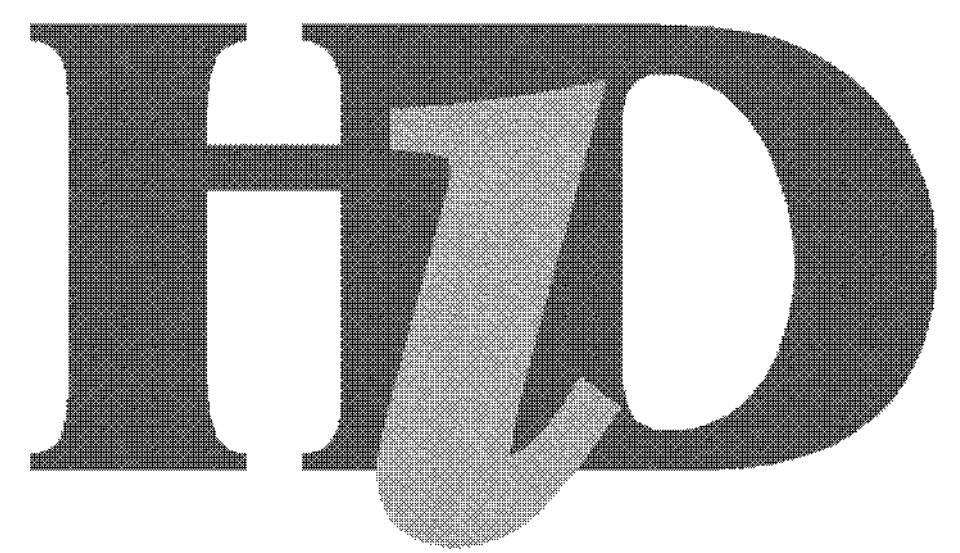

# Series 3000

# ELCON

Worldwide Headquarters – Pepperl+Fuchs GmbH – Königsberger Allee 87 – 68307 Mannheim - Germany Phone +49 621776-0 - Fax +49 621776-10 00 – <u>http://www.pepperl-fuchs.com</u> - Email: info@de.pepperl-fuchs.com USA Headquarters - Pepperl+Fuchs Inc. – 1600 Enterprise Parkway Twinsburg – Ohio 44087 – Cleveland - USA Phone +330 4253555 - Fax +330 4254607

Asia Pacific Headquarters - Pepperl+Fuchs Pte Ltd – P+F Building –18 Ayer Rajah Crescent – Singapore 139942 Phone +65 7799091 - Fax +65 8731637

Italy Headquarters - Pepperl+Fuchs Elcon – Via delle Industrie 4 – 20050 Mezzago (MI) - Italy Phone +39 039 62921 - Fax +39 039 6292240 - Email: info@it.pepperl-fuchs.com

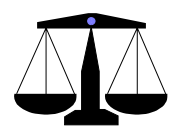

**Warning:** This manual is copyright of Pepperl+Fuchs Elcon with all rights reserved. This manual may not be copied, in whole or in part, without the written consent of Pepperl+Fuchs Elcon. Pepperl+Fuchs Elcon reserves the right to make changes of this manual without notice.

# TABLE OF CONTENTS

| 1   | INTRODUCTION                                 | 1-1 |
|-----|----------------------------------------------|-----|
| 1.1 | HiD 3000 overview                            |     |
| 1.2 | Gateways overview                            |     |
| 2   | I/O MODULES FUNCTIONS AND CONFIGURATION      | 2-1 |
| 2.1 | HiD 3010 2-channel Analog I/O module         |     |
| 2.2 | HiD 3040 4-channel Temperature Input module  |     |
| 2.3 | HiD 3824 4-channel Digital Input module      |     |
| 2.4 | HiD 3878 2-channel Digital Output module     |     |
| 2.5 | HiD 3891 1-channel Frequency Input module    | 2-4 |
| 3   | HID PBDP1 PROFIBUS DP COMMUNICATION GATEWAY  | 3-5 |
| 3.1 | Overview                                     |     |
| 3.2 | Functions and Configuration                  |     |
| 3.3 | Redundant Configuration                      |     |
|     | 3.3.1 Overview                               |     |
|     | 3.3.2 Basic operation                        |     |
|     | 3.3.3 Additional information                 |     |
| 3.4 | Self-Test and Diagnostic                     |     |
|     | 3.4.1 Power-up self-test                     |     |
|     | 3.4.2 Normal operating mode self-test        |     |
|     | 3.4.3 Internal diagnostic details            | 3-8 |
| 4   | HID MBRT MODBUS RTU COMMUNICATION GATEWAY    | 4-1 |
| 4.1 | Overview                                     |     |
| 4.2 | Functions and Configuration                  |     |
| 4.3 | Redundant Configuration                      |     |
|     | 4.3.1 General issues                         |     |
|     | 4.3.2 Communication issues                   | 4-2 |
|     | 4.3.3 Basic operation                        | 4-3 |
|     | 4.3.4 Additional information                 | 4-3 |
| 4.4 | Self-Test and Diagnostic                     |     |
|     | 4.4.1 Power-up self-test                     |     |
|     | 4.4.2 Normal operating mode self-test        |     |
|     | 4.4.3 Internal diagnostic details            | 4-6 |
| 5   | HID 3000 HMI COMMISSIONING TOOL              | 5-1 |
| 5.1 | Overview                                     | 5-1 |
| 5.2 | HMI Software Installation and Set-up         |     |
| 5.3 | On-line Help and General Guidelines.         |     |
| 5.4 | Configuration Mode                           |     |
|     | 5.4.1 Profibus Master configuration          | 5-3 |
|     | en in en en en en en en en en en en en en en |     |
|     | 5.4.2 Modbus system configuration            | 5-3 |

# 

|    | 5.6        | Data Exchange Mode – active fieldbus link                                              |      |
|----|------------|----------------------------------------------------------------------------------------|------|
|    | 5.7        | Communication Watch-dog                                                                |      |
|    | 5.8        | HiD3010 Analog Values Format                                                           | 5-4  |
| 6  |            | COMMISSIONING GUIDELINES                                                               | 6-1  |
|    | 6.1        | Set-up Sequence                                                                        | 6-1  |
| 7  |            | APPENDIX A – HID3040 CONFIGURATIONS OPTIONS                                            |      |
|    | 71         | "RTD" operating mode                                                                   | 7-1  |
|    | 7.1        | "Potentiometer" operating mode                                                         |      |
|    | 73         | "TC/mV" operating mode                                                                 |      |
|    | 7.3<br>7.4 | "TC/mV + CJC" operating mode                                                           |      |
| 8  |            |                                                                                        |      |
| •  | 8 1        |                                                                                        | 8-1  |
|    | 8.2        | Diagnostics Area                                                                       | 8-2  |
|    | 0.2        | 8.2.1 Diagnostics area content & definitions                                           |      |
|    | 83         | Liser Parameters Area                                                                  | 8-4  |
|    | 0.5        | 8 3 1 Parameters area content                                                          |      |
|    | 84         | Input / Output Area – values coding                                                    | 8-5  |
|    | 0.4        | 8 4 1 Analog 4-20 mA values coding                                                     |      |
|    |            | 8 4 2 Digital "ON-OFF" values coding                                                   | 8-5  |
|    |            | 8.4.3 Analog RTD input values coding                                                   |      |
|    |            | 8.4.4 Analog Potentiometer input values coding                                         |      |
|    |            | 8.4.5 Analog Thermocouple input values coding                                          | 8-7  |
|    | 8.5        | HiD PBDP1 Profibus DP Gateway                                                          |      |
|    | 8.6        | HiD 3010 Analog I/O module                                                             |      |
|    |            | 8.6.1 "Input" operating mode (2 input channels)                                        | 8-9  |
|    |            | 8.6.2 "Output" operating mode ( 2 output channels)                                     |      |
|    |            | 8.6.3 "Mixed" operating mode (1 <sup>st</sup> channel in, 2 <sup>nd</sup> channel out) | 8-11 |
|    | 8.7        | HiD3040 Temperature Input module                                                       |      |
|    |            | 8.7.1 "RTD" operating mode (2 channels)                                                |      |
|    |            | 8.7.2 "Potentiometer" operating mode (2 channels)                                      | 8-14 |
|    |            | 8.7.3 "TC/mV" operating mode (4 channels)                                              | 8-15 |
|    |            | 8.7.4 "TC/mV + CJC" operating mode (3 + 1 channels)                                    | 8-17 |
|    | 8.8        | HiD 3824 Digital Input module                                                          | 8-19 |
|    | 8.9        | HiD 3891 Frequency Input module                                                        | 8-20 |
|    | 8.10       | HiD 3878 Digital Output module                                                         | 8-21 |
|    | 8.11       | Empty module                                                                           | 8-22 |
|    | 8.12       | Module Types summary                                                                   | 8-22 |
| 9  |            | APPENDIX C – HID 3000 STANDARD GSD FILE                                                | 9-1  |
|    | 9.1        | Overview                                                                               |      |
|    | 9.2        | Content                                                                                |      |
| 1( | )          | APPENDIX D – HID 3000 PROCESSED GSD FILE                                               |      |
|    | 10.1       | Overview                                                                               | 10-1 |
|    | 10.2       | Content                                                                                |      |
|    |            |                                                                                        |      |

# F ELCON

| 11   | APPENDIX E – MODBUS CONCEPT                     |                                        |
|------|-------------------------------------------------|----------------------------------------|
| 11.1 | Command Supported                               |                                        |
|      | 11.1.1 Function Code                            |                                        |
|      | 11.1.2 Data & Address Representation            |                                        |
| 11.2 | Message Format                                  | 11-3                                   |
|      | 11.2.1 Read Input Registers                     |                                        |
|      | 11.2.2 Read Holding Registers                   |                                        |
|      | 11.2.3 Preset single Register message           |                                        |
|      | 11.2.4 Preset Multiple Registers message syntax |                                        |
|      | 11.2.5 Read Input Status                        |                                        |
|      | 11.2.6 Read Coils Status                        |                                        |
|      | 11.2.7 Force single Coil                        |                                        |
|      | 11.2.8 Force Multiple Coils                     |                                        |
|      | 11.2.9 Diagnostics Message                      |                                        |
|      | 11.2.10 Exception Response                      |                                        |
| 12   | APPENDIX F – MODBUS DATABASE AREA               |                                        |
| 12.1 | Introduction                                    | 12-1                                   |
| 12.2 | Diagnostic Information Area                     |                                        |
|      | 12.2.1 Address Map & Contents                   |                                        |
|      | 12.2.2 Fault Bit Address Calculate              |                                        |
| 12.3 | Analog Input Area                               |                                        |
|      | 12.3.1 Address Map & Contents                   |                                        |
|      | 12.3.2 Registers Address Calculate              |                                        |
|      | 12.3.3 HiD 3010 Analog Input data format        |                                        |
|      | 12.3.4 HiD 3040 Temperature Input data format   |                                        |
|      | 12.3.5 HiD 3891 Pulse Input data format         |                                        |
| 12.4 | Analog Output Area                              | 12-8                                   |
|      | 12.4.1 Address Map & Contents                   |                                        |
|      | 12.4.2 Registers Address Calculate              |                                        |
|      | 12.4.3 HiD 3010 Analog Output Data Format       |                                        |
| 12.5 | Digital Input Area                              | 12-10                                  |
|      | 12.5.1 Address Map & Contents                   |                                        |
|      | 12.5.2 Bit Address Calculate                    |                                        |
| 12.6 | Digital Output Area                             | 12-12                                  |
|      | 12.6.1 Address Map & Contents                   |                                        |
|      | 12.6.2 Bit Address Calculate                    |                                        |
| 13   | APPENDIX G – GLOSSARY                           | 13-1                                   |
| 14   | APPENDIX H – HID 3891 ACCURACY ANALYSIS         |                                        |
| 14.1 | Measurement technique                           |                                        |
| 14.2 | Accuracy specifications                         |                                        |
| 14.3 | Accuracy tables                                 | 14-1                                   |
| 17.0 | 14.3.1 1 second integration time                |                                        |
|      | 14.3.2 10 second integration time               |                                        |
| 14 4 | Conclusions                                     | 14-2                                   |
|      |                                                 | ······································ |

# **1** INTRODUCTION

# 1.1 HiD 3000 overview

An HiD 3000 I/O station consists of a Communication Gateway (CG) and up to 16 I/O modules, located on a single plug-in Termination Board (TB). The I/O stations are connected to the Host Device by an industrial-standard fieldbus communication channel. The Host Device acts as the fieldbus "master".

For each specific fieldbus, a specific Communication Gateway is required. Currently, you con select either a Modbus or Profibus CG. Clearly, an Host Device must be available that is compatible with the selected gateway.

An I/O station, in order to operate, requires a set of configuration data and parameter, which are related both to the desired operating mode and to the signal treatment that is locally performed on the I/O station. In order to simplify the configuration activity, PepperI+Fuchs Elcon provides a PC-based software tool called HMI (Human Machine Interface) that, when required, can be locally connected to the I/O station by an RS-232 serial line.

In addition to the basic configuration activities, the HMI tool can also be used as an aid to project engineering, commissioning and maintenance for all type of HiD 3000 slave stations. The HMI acts as local monitor and allows the user to exercise the I/O Station without the need of an operating Host Device. The HMI tool can also be used, when desired, to "record" the I/O Module configuration for documentation purposes and later transfer to the Host Device. <u>Note</u>: the HMI tool is optional as for Profibus configuration but mandatory as Modbus usage.

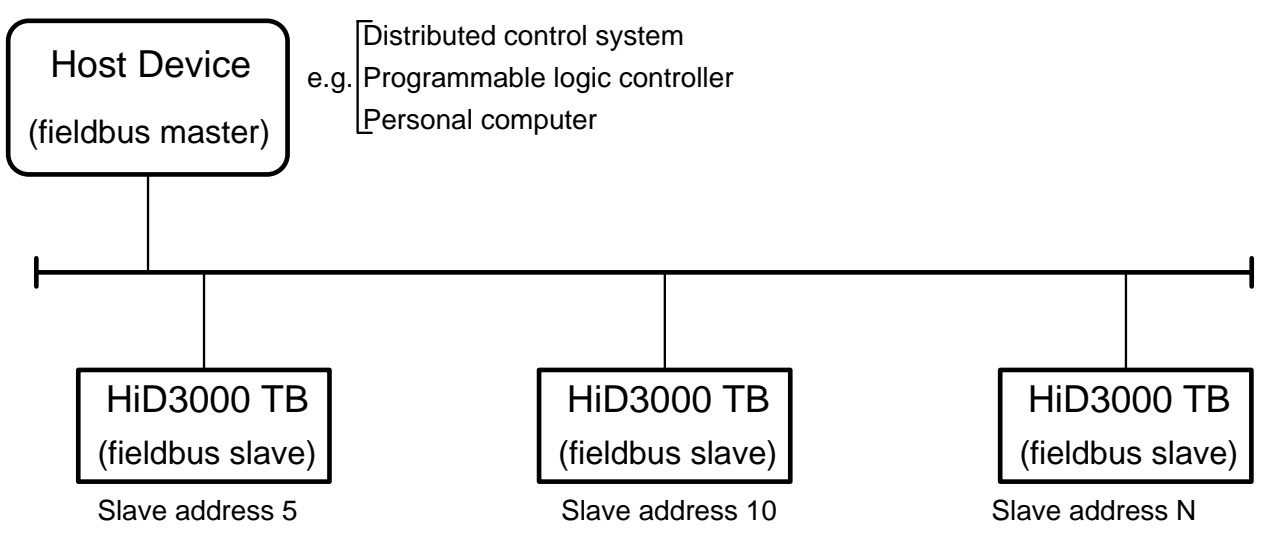

Figure 1: HiD3000 application configuration

# 1.2 Gateways overview

The Profibus gateway provides many convenient features that can be effectively implemented at the Host Device level, where they can be easily managed in an unified way, without need to connect a local configuration tool. Moreover there is no need to store locally on the HiD 3000 slave station any non-volatile configuration value, with the benefit of an increased reliability.

The Modbus gateway doesn't support a remote configuration option, so the usage of the locally connected HMI tool is mandatory. In this case, it is necessary to store the configuration parameters within the gateway non volatile memory.

The selection of gateway type – Profibus or Modbus – generally depends on many issues, like the available Host Device, the application requirements and the available fieldbus experience. Profibus provides higher communication speed, full remote configuration capability and a completely standardised solution. Modbus can be cheaper at the Host Device level, it is less sophisticated (and so easier to use) and more flexible in implementing "special" configurations. <u>Note</u>: Modbus is a trademark of Modicon Inc.

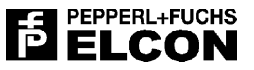

# 2 I/O MODULES FUNCTIONS AND CONFIGURATION

The HiD 3000 series was designed to be as easy as possible to set-up and maintain. The available configuration options were therefore carefully selected to make set-up straightforward, avoiding rarely used and cumbersome operating modes.

In the following, the configuration options associated with each HiD 3000 module are described in detail.

# 2.1 HiD 3010 2-channel Analog I/O module

The HiD 3010 is a 2-channel analog module, intended to interface with – and power – both input and output 4/20 mA field devices. You can set-up the unit in three different modes:

- both channels behave as analog inputs;
- both channels behave as analog outputs;
- 1<sup>st</sup> channel behaves as analog input, 2<sup>nd</sup> channel behaves as analog output.

This is a *circuit set-up* (and not a software configuration option) and can be obtained by DIP-switches setting at the module level. In fact, at the software configuration level (and at the Fieldbus communication level) it looks like you have 3 distinct HiD 3010 types:

- HiD 3010 input mode;
- HiD 3010 output mode;
- HiD 3010 mixed mode.

You can easily select the desired HiD 3010 type by the using the following set-up table:

| Operating mode         | DIP-1 | DIP-2 |
|------------------------|-------|-------|
| HiD 3010 - input mode  | ON    | ON    |
| HiD 3010 - output mode | OFF   | OFF   |
| HiD 3010 - mixed mode  | ON    | OFF   |

#### Table 2: HiD 3010 HW set-up

The HiD 3010 can detect either a short-circuit or an open-circuit fault on the field-device connection cables (N.B. when the channel is configured as an AO, the short-circuit fault can not be detected).

As for AI, this is obtained by detecting a too low or too high analog value at the current loop level (the check is made at the Communication Gateway level, with fixed thresholds). When a fault is detected, the associated diagnostic flag is set and the fault LED is switched on. As for AO, an out-of-compliance status of the output current generator is detected (i.e. a too high output voltage is measured).

When you wish to disable the fault-detection capability on a given channel, you can use the *Mask fault* configuration option, which disable both the diagnostic flag and the LED indication. This can be useful when you have unused channels or when you want to get a 0-20 mA – rather than 4-20 mA – range, and you don't want to get a fault indication when going near to 0 mA.

For all output modules, the HiD 3000 series allows for a "safe output" operating mode. This is active when the HiD 3000 slave station is not able to communicate with the central Host Device, either for a communication cable problem or for any other type of fault. In this case, it is either convenient to set the output channels in a predefined status – or to "freeze" them in the current one – up to when the communication is recovered.

By the *Freeze output* configuration option, you can activate the "freeze" operating mode. When this mode is not <u>active</u>, you can also use the *Safe AO* configuration option to select the desired "safe" output status (specified either as a mA or as a Hex value).

You should remember that the "safe output" operating mode is triggered by the "communication loss" watch-dog located at the Communication Gateway level, and that only when the watch-dog expires is the specified "safe" status set on the relevant outputs. You should therefore enable the "communication loss" watch-dog, and set it to the desired time interval in order to make the "safe output" mode active (this is a Host Device configuration option).

# 2.2 HiD 3040 4-channel Temperature Input module

The HiD3040 is a flexible 4-channel module for direct interface with all commonly used Thermocouple and RTD sensors. In addition, direct mV and Ohm measurement can be performed, as well as a potentiometer position measured.

The unit makes available 4 fully-isolated *mV/TC* channels, one of which can be used for Cold Junction compensation by directly connecting an RTD sensor provided with each unit. As for *RTD* measurements, two channels with a common point are supported, with the option of selecting a 2-wire, 3-wire or 4-wire connection.

A wide range of input sensor types is made available, all with a sensor-specific, high accuracy linearisation. Line fault management and CJC strategy is fully supported and configurable. All operating modes and functional options are fully managed under SW control (no DIP-switch or jumper required).

The HiD3040 can work in one out of four different operating modes, according to the selected sensor family:

- *RTD* operating mode
   (2 input channel, not isolated)
- Potentiometer operating mode (2 input channels, not isolated)
- TC/mV operating mode (4 input channels, fully isolated)
- *TC/mV with CJC* operating mode (3 + 1 input channels, fully isolated)

For each operating mode, one specific sensor type is to be selected among the available ones, as summarised in the following table:

| RTD             |            | Potentiometer            | mV/TC with CJC   | mV/TC without CJC |
|-----------------|------------|--------------------------|------------------|-------------------|
| RJC Cu109       |            | Potentiometer            | В                | В                 |
|                 | Pt10       | Potentiometer + C.T. (*) | E                | E                 |
|                 | Pt50       |                          | J                | J                 |
| DIN             | Pt100      |                          | К                | K                 |
|                 | Pt1000     |                          | L                | L                 |
|                 | Pt10       |                          | Ν                | Ν                 |
| COST            | Pt50       |                          | R                | R                 |
| 6031            | Pt100      |                          | S                | S                 |
|                 | Pt1000     |                          | Т                | Т                 |
| Ni100           |            |                          | 100mV            | 100mV             |
| Cu10            |            |                          | TC + C.T. (*)    | TC + C.T. (*)     |
| Cu50            |            |                          | 100mV + C.T. (*) | 100mV + C.T. (*)  |
| Cu100           |            |                          |                  |                   |
| R400            |            |                          |                  |                   |
| R4000           |            |                          |                  |                   |
| R400 + C.T. (*) |            |                          |                  |                   |
| R4000 +         | - C.T. (*) |                          |                  |                   |

(\*) for future implementation, C.T. = custom table

Table 3: HiD3040 operating modes and sensor types

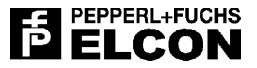

For each operating mode, apart from the sensor type selection, a set of additional configuration option are made available, that are shortly described in the following (see also Appendix A.):

- Channel fault: (available in all operating modes)
- enable
- disable

You can disable the line fault detection on each single input channel. This disable both the fault LED indication and the Gateway fault indication.

• Fault strategy: (available in all operating modes)

- freeze input

- set input High
- set input Low

When a line fault is detected in an input channel, you have the choice either to freeze the input measurement to the last valid value or to force to the upper or lower limit of the measuring range for the selected sensor.

- <u>Burn-out test:</u> (available in the *TC/mV* and *TC/mV* with CJC operating modes)
  - enable
  - disable

You have the option to disable the sense current that is periodically injected in the TC input to check for a possible "burn-out" (i.e. open circuit) condition. When you disable the burn-out current, a TC line fault will no more be detected.

- <u>CJC style:</u> (available in the *TC/mV* and *TC/mV with CJC* operating modes)
- disable
- fixed
- internal // module number

When interfacing with Thermocouples, you need to use a Cold Junction Compensation sensor. The CJC can be connected to the first channel of the module (TC/mV with CJC operating mode), reducing the available channels to 3. Alternatively, you can decide to obtain the CJC by using the temperature measured on the first channel of another HiD3040 module located on the same TB, making 4 channels available.

With the first approach, that we can call *local CJC*, you get a better temperature tracking; with the second approach – *remote CJC* – you increase the channel numbers when many HiD3040 are present on the same TB (up to 63 thermocouples channels on a single 16-position termination board.

When you wish to operate in the *local CJC* mode, you must set "*TC/mV with CJC*" mode and then select the *internal* CJC configuration option.

When you wish to operate in the *remote CJC* mode, you must set the *TC/mV* operating mode and then specify the *module number* from which you wish to get the CJC temperature measurement.

Finally, you have always the option to fully disable any CJC activity or to set a fixed temperature value which will substitute the measured CJC value.

# 2.3 HiD 3824 4-channel Digital Input module

The HiD 3824 can interface with up to 4 NAMUR proximity sensors or voltage-free contacts. In both cases, an input voltage level near to 0 volts is translated into a 0 digital bit. In some situations it is however convenient to associate a "0" input voltage with a "1" digital bit. This could be useful, for example, when your goal is to always associate a digital "1" to the "active" status of the input sensor.

When this is required, you can use the *Invert input* configuration option to get the desired behaviour on each specific channel. You should however remember that you only invert the digital bit value and not the HW input status. This means that a 0 input-voltage level is <u>always</u> associated with a "switched-on" channel status LED on the module itself.

The HiD 3824 is able to detect both short-circuit and open-circuit faults on the input sensor connection cables (when a NAMUR-compliant sensor is <u>not used</u>, you need two externally connected resistors to get this function). When a fault is detected, the associated diagnostic flag is set and the fault LED is switched on.

When you wish to disable the fault-detection capability on a given channel, you can use the **Mask fault** configuration option, which disables both the diagnostic flag and the LED indication. This can be useful either when you have unused channels or when you wish to connect a voltage-free contact with no external resistors.

# 2.4 HiD 3878 2-channel Digital Output module

The HiD 3878 is a 2-channel solenoid-driver unit, intended to interface with valves, alarm sounders, or displays. When a digital "1" bit is sent to the unit, the field-device is energised and the status LED switched on.

The HiD 3878 can detect either a short-circuit or an open-circuit fault on the field-device connection cables. When a fault is detected, the associated diagnostic flag is set and the fault LED is switched on.

When you wish to disable the fault-detection capability on a given channel, you can use the **Mask fault** configuration option, which disables both the diagnostic flag and the LED indication. This can be useful when you have unused channels or when you wish to connect some very special field devices, whose voltage and current levels would result in a wrong fault indication.

For all output modules, the HiD 3000 series allows for a "safe output" operating mode. This is active when the HiD 3000 slave station is not able to communicate with the central Host Device, either for a communication cable problem or for any other type of fault. In this case, it is either convenient to set the output channels in a predefined status – or to "freeze" them in the current one – up to when the communication is recovered.

By the *Freeze output* configuration option, you can activate the "freeze" operating mode. When this mode <u>is not</u> <u>active</u>, you can also use the *Safe DO* configuration option to select the desired "safe" output status ("energised" or "not energised").

You should remember that the "safe output" operating mode is triggered by the "communication loss" watch-dog located at the Communication Gateway level, and that only when the watch-dog expires is the specified "safe" status set on the relevant outputs. You should therefore enable the "communication loss" watch-dog, and set it to the desired time interval in order to make the "safe output" mode active (this is a Host Device configuration option).

# 2.5 HiD 3891 1-channel Frequency Input module

The HiD3891 unit is a single channel module that, in addition to all HiD3824 features, is able to measure the input frequency over a wide integration range, including a pure counter option. Beside the NAMUR input interface – as on HiD3824 – the HiD3891 is also able to interface – on different input terminals – with a Vortex type voltage output sensor.

For the frequency measure capability, the HiD 3891 provides a frequency measurement – in Hz unit – in a 16 bit integer word updated each second.

In parallel, a programmable integration time measurement is provided in a 31 bit integer word, which counts the input pulses for the specified integration time. The value is updated at the completion of each integration time cycle, and the most significant bit – the  $32^{nd}$  one – is used as a toggle indicator.

The time period during which input pulses are counted – Integration Time – is configurable at the GSD file level by a 16 bit word in units of 1 s. If the integration counter is set to zero then the function provided is that of an integrating counter.

# 3 HID PBDP1 PROFIBUS DP COMMUNICATION GATEWAY

## 3.1 Overview

The HiD PBDP1 is a Profibus DP compliant communication gateway able to work up to the highest DP-specified communication speed (12 MB, on an RS-485 channel). The gateway acts as a link between the HiD 3000 I/O modules located on the Termination Board (TB) and the external DP line.

The typical TB can house up to 16 HiD 3000 modules and up to 2 HiD PBDP1 gateways. By using 2 gateways, you can get a high-integrity, redundant hardware configuration with no single-point of failure (see section 3.3).

By the HiD PBDP1, a HiD 3000 I/O station can be Profibus connected as a fully compliant, modular DP Slave, according to the EN 50 170 standard (vol. 2). The station "slave address" can easily set by DIP-switches located on the top of the Communication Gateway unit. The allowed addressing range is from 0 to 126, but to connect more than 32 devices to the RS-485 channel, suitable repeaters are required.

HiD 3000 I/O station was designed as a modular DP slave because this is the easiest way to manage all the different I/O Module configuration that the station makes possible to implement.

As a Profibus DP slave node, the HiD PBDP1 implements all the relevant configuration, parameterisation and diagnostic capabilities as specified by the applicable Profibus standards. These manifold capabilities are best described when discussing the structure of the HiD PBDP1 GSD file. The GSD file, to be associated with each Profibus slave, can be thought of as an "electronic" data-sheet for the fieldbus-connected device, and in fact it lists, among other things, all the available configuration options, including the previously described module-specific ones.

In the following, we will describe only the few HiD PBDP1 configuration options that are specific to the HiD 3000 implementation.

# 3.2 Functions and Configuration

The HiD PBDP1 gateway is able to internally monitor the main 24V input supply connected to the HiD 3000 Termination Board. When the input voltage goes below around 20.5 V, an associated diagnostic flag can be set and a related fault LED can be switched on. You should remember, however, that below 20V the I/O modules are no longer guaranteed to operate within specification (while the gateway typically operate down to 18V).

By using the *Mask 24V power fail* option, you can enable or disable the previously described voltage-monitoring capability.

For all output modules, the HiD 3000 series allows for a "<u>safe output</u>" operating mode. This is useful when the HiD 3000 slave station is no longer able to communicate with the central Host Device, either for a communication cable problem or for any other type of fault. In this case, it can be desirable to set the output channels in a predefined status/value – or to "freeze" them in the current one – up to when the communication is recovered.

The transition to the "safe output" status is controlled by the "communication loss" <u>watch-dog timer</u>, located on the Profibus Slave. The applicable time-out value is loaded in this timer by the Profibus Master, which calculate it taking into account the number of connected slave and the applicable communication speed.

The **Disable fail safe** selection provides a "general disable" option for the modules "safe output" operation, which bypass any "safe output mode" enable at the module configuration level. This can be useful in the commissioning phase, when you can not guarantee a continuous Profibus Master communication and you want to avoid to disable the "safe output" mode on each single output module.

Another situation in which it can be useful to disable the "safe output" mode at the gateway level, is when you connect the HMI commissioning tool to the HiD 3000 I/O station and no Profibus communication is running. In this case the "safe output" mode – when enabled at the module level would be immediately triggered.

When you have selected the "disable fail safe", anyway, the HMI tool allow you to simulate the "loss of communication" event by a suitable menu command. In this way, it is possible to verify that the relevant output channels are in fact de-energised in a fail condition.

As a final note about "safe output" behaviour it is important to know that when, due to some type of fault, the Communication Gateway is not able to communicate with an I/O module for more than around 2 seconds, the module outputs are automatically set to the "not energised" status by the intervention of a dedicated watch-dog timer, local to the module.

# 3.3 Redundant Configuration

#### 3.3.1 Overview

On the typical HiD3000 TB, 2 HiD PBDP1 gateways can be inserted to get a redundant configuration. The gateway nearer to the I/O modules is called *primary*, the other one *secondary*. The primary and secondary gateways must be always set to the same slave address, and each of them is associated with a dedicated serial Service Port (RS-232, DB-9 male connector) and Profibus Interface Port (RS-485, DB-9 female connector).

The only functional difference between *primary*, and the *secondary* gateway is that, when you power-up with both gateways inserted, the *primary* goes *operating* while the *secondary* goes *standby*. Apart from this, the two TB slots are <u>equivalent</u> and – when working with a single gateway, you can either insert it in the primary or in the secondary slot (by using the secondary slot you get slightly better configuration as for power dissipation).

When you wish to take the greatest benefit from the redundant configuration option, you should consider the usage of a redundant Profibus communication line (i.e. two independent RS-485 lines). This is the most reliable configuration, but asks for a redundant Profibus Master device or for an automatic line-switch device to feed the two communication lines to a single Profibus Master.

As an easier solution, you can connect a single Profibus communication line to both gateways (you have to use both Profibus connectors and set-up the communication line as if you were connecting to two distinct Profibus slave units). In this way, you still have a relevant reliability benefit, because you get an I/O station with no single point of failure. In addition, it is easy for the Host Device to manage the redundancy. In fact, a gateway commutation is equivalent to the momentary communication loss, exactly as resulting from a momentary supply removal.

In any case, you should remember that you can set-up a Profibus communication only with one of the two redundant gateways at a time, that is to say, you can not set-up a full Profibus communication with the "standby" gateway (cold back-up configuration).

#### 3.3.2 Basic operation

The redundant-mode gateway operation is shortly described in the following:

- In normal operation, one gateway is "operating" while the other is in "standby", and the "standby" gateway only activity is to monitor the "operating" gateway status.
- The "operating" gateway is able to detect a wide set of fault conditions, as Profibus communication loss, I/O modules (Local Bus) communication loss, software hang-up situations and supply related-disturbances.
- When the "operating" gateway detects an unrecoverable fault condition (including Profibus communication loss) it performs a self-reset action and disconnects itself via internal mechanical relays from both the Local Bus and the Profibus communication channels.
- When the "standby" gateway detects the "operating" gateway self-reset condition, it disables it and takes its place. The "standby" gateway now becomes the "operating" one and executes all the normal "power-up" operation associated with a Profibus slave, with <u>the only exception</u> that the I/O modules lines are not put into the "de-energised" status but kept in the original status.
- The Profibus Master has now up to 20 seconds to re-establish the communication according to the Profibus rules. If this is not the case, the I/O modules output lines are "de-energised" for safety reasons. It is up to the Host Device to manage this situation and avoid, when required any output commutations at restart-time.
- You should not confuse the fixed 20 s time-out (applicable after a redundancy-commutation) with the "communication loss" watch-dog time, which is calculated by the Profibus Master.

#### 3.3.3 Additional information

To complete the redundant operation description, a few other issues have to be considered:

• The local gateway commutation time is typically less then 2 seconds. After this time, the new "operating" gateway restart the I/O modules polling on the Local Bus – so to refresh the modules watch-dog and preserve their output status –and waits for the fieldbus line messages required to re-establish the normal data-exchange mode.

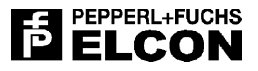

- The time required to re-establish the data-exchange mode when a gateway commutation takes place can not be precisely specified because it is related with many Profibus Master parameters, like the communication speed and the number of slaves. However, this time is typically much lower than the max allowed 20 seconds interval.
- Both the *Freeze output* and the *Safe output* options are not available when in a redundant configuration. This is because an equivalent safe behaviour is better ensured by the redundant configuration on its own.
- At power-up or after a commutation a gateway waits for up to 20 seconds to get some Profibus message, and then switch to the other gateway (when available). This means that when two gateways are present but no Profibus communication can be established (e.g., due to a missing or faulty communication line) the two gateways keep switching at an around 20-second period. This has no negative effect the relay life-time is very long and ensure that, when the communication channel is restored, a gateway is immediately available to operate.
- Any message exchanged on the serial Service Port (RS-232 line) effectively restart the previously discussed 20 seconds period from 0. This allows to connect the HMI tool to any of the two redundant gateways and avoid the continuous switching when no Profibus Master is connected (the HMI tool keeps sending some periodic message also when no user action is taken).
- When two gateways are present, but one has a permanent hardware fault as detected during the power-up self-test sequence the other gateway is able to identify the situation and no commutation does ever take place. In this case, the operation is exactly as in the single-gateway situation.
- Don't forget that an external connection of both gateways to a Profibus line is <u>mandatory</u> (there is no internal connection between the two gateway's Modbus channels on the board).
- When a redundant switch takes place, the input data-base of the "new" gateway is generally aligned with the current input status before going into the data-exchange mode. As for the HiD3891 & HiD3040, however, there is an intrinsic delay of a few seconds before the availability of a new input value after a redundant commutation. During this period, an input value of 0 will appear in the data-base.

# 3.4 Self-Test and Diagnostic

#### 3.4.1 Power-up self-test

At power-up time – or after a self-reset – the HiD PBDP1 performs a series of self-test verifications, and enters the normal operating mode only after having passed all the tests.

When a test is not passed, the relevant LEDs – see the following Table – a goes blinking for around 10 seconds, than a self-reset is performed (FAULT led goes momentary ON) and the unit restart as from a power-up. If the error is permanent, the unit keeps performing a self-reset – with the related fault indication – until it is powered down.

| BUS 232TX                                                  | PWR LOW                                           | CONF ERR                          | Diagnostic test                    |
|------------------------------------------------------------|---------------------------------------------------|-----------------------------------|------------------------------------|
| off off blinking HC11 RAM self-te                          |                                                   | HC11 RAM self-test error detected |                                    |
| off                                                        | off blinking off WSI RAM self-test error detected |                                   | WSI RAM self-test error detected   |
| blinking off off SPC3 RAM self-te                          |                                                   | SPC3 RAM self-test error detected |                                    |
| blinking blinking blinking WSI ROM checksum error detected |                                                   | WSI ROM checksum error detected   |                                    |
| blinking                                                   | off                                               | blinking                          | Profibus read-back error detected  |
| off                                                        | blinking                                          | blinking                          | Local Bus read-back error detected |

#### Table 4: PBDP1 power-up self-test LED indications

You should note that the BUS (yellow) LEDs are always "off" during the self-test phase, showing that the communication-lines relays are in hr de-energised status (the communication lines relay are used to support the redundant configuration.

#### 3.4.2 Normal operating mode self-test

After having completed the power-up self-test phase, the HiD PBDP1 goes into the normal operating mode, and the LEDs indications are as described in the following table.

In a typical operating system, BUS INT, BUS EXT and BUS DEX are fixed on.

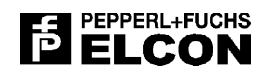

| LED       | Description                 | Colour | ON indication                                                  |
|-----------|-----------------------------|--------|----------------------------------------------------------------|
| PWR ON    | Power ON                    | Green  | 24 V input supply present                                      |
| FAULT     | Module fault                | Red    | Microprocessor section is in the reset status                  |
| BUS INT   | Local Bus connection status | Yellow | Local Bus channel connected, communication relay energised     |
| BUS EXT   | Profibus connection status  | Yellow | Profibus channel connected, communication relay energised      |
| BUS DEX   | Profibus data exchange      | Yellow | Profibus channel is in the "data-exchange" mode.               |
| BUS 232TX | RS232 line transmission     | Yellow | The Gateway is transmitting on the RS-232 Service serial line  |
| PWR LOW   | Low supply indication       | Red    | Low-level 24V input supply detected (disable option available) |
| CONF ERR  | Configuration error         | Red    | Profibus "configuration" or "parametrisation" error detected   |

#### Table 5: PBDP1 normal operating mode LED indications

When in normal operating mode, both the Local Bus and the Profibus communication channels are also verified, as summarised in the following table.

| Communication<br>channel | Diagnostic test                                            | Indication                                                | Action                                                        |
|--------------------------|------------------------------------------------------------|-----------------------------------------------------------|---------------------------------------------------------------|
| Local Bus                | Checks for loss of communication on the Local Bus channel. | Profibus diagnostic message<br>(no direct led indication) | When a redundant Gateway is present, the unit is disconnected |
| Profibus                 | Checks for loss of communication on the Profibus channel.  | BUS DEX led goes off                                      | from the relevant channel by the communication relay.         |

#### Table 6: PBDP1 communication channels LED indications

#### 3.4.3 Internal diagnostic details

A <u>voltage supervisor circuit</u> continuously monitors the internal +5V supply and reset the microprocessor when a problem is detected. In addition, a <u>watch-dog circuit</u>, re-triggered under software control, is able to reset and restart the microprocessor when a program hang-up is detected.

When the input voltage goes below the specified limit, the "PWR LOW" LED is switched ON and a Profibus diagnostic message is generated. When the voltage returns at a normal level, the LED is switched OFF, and another Profibus diagnostic message is generated. Apart from the Profibus and LED indications, <u>no other action is taken</u> and the unit keep working normally. A configuration option is available to disable the input supply check.

# 4 HID MBRT MODBUS RTU COMMUNICATION GATEWAY

### 4.1 Overview

The HiD MBRT is an Modbus RTU compliant communication gateway able to work up to 115.2 Kbit/s on an RS-485 channel. The gateway acts as a link between the HiD 3000 I/O modules located on the Termination Board (TB) and the external Modbus line.

The typical TB can house up to 16 HiD 3000 modules and up to 2 HiD MBRT gateways. By using 2 gateways, you can get an high-integrity, redundant hardware configuration with no single-point of failure (see next section).

By means of the HiD MBRT, the HiD 3000 I/O station can be Modbus connected as a compliant modular Modbus Slave, in compliance with the "Modicon Protocol" (PI-MBUS-300).

The station "slave address" can be easily set by the – hexadecimal – rotary-switches located on the top of the gateway enclosure. The allowed addressing range is from 0 to 126, but to connect more than 32 devices to the RS-485 channel, suitable repeaters are required. The default address value (manufacturing configuration) is 1.

The communication line parameters (speed, parity and stop bit) can be selected by the dip-switches located on the side part of module. The default configuration (manufacturing configuration) is as in the following: 38.8 Kbit/s, even parity, 1 stop bit.

HiD 3000 I/O station was designed as a modular Modbus slave because this is the easiest way to manage all the different I/O Modules configuration that the station makes possible to implement.

In the following, we will describe only the few HiD MBRT configuration options that are specific to the HiD 3000 implementation.

# 4.2 Functions and Configuration

The HiD MBRT gateway is able to internally monitor the main 24V input supply connected to the HiD 3000 Termination Board. When the input voltage goes below around 20.5 V, an associated diagnostic flag can be set and a related fault LED can be switched on. You should remember, however, that below 20V the I/O modules are no more guaranteed to operate within specification (while the gateway typically operate down to 18V).

By using the *Mask 24V power fail* option, you can enable or disable the previously described voltage-monitoring capability.

For all output modules, the HiD 3000 series allows for a "<u>safe output</u>" operating mode. This is useful when the HiD 3000 slave station is no longer able to communicate with the central Host Device, either for a communication cable problem or for any other type of Modbus fault. In this case, it can be desirable to set the output channels in a predefined status/value – or to "freeze" them in the current one – up to when the communication is recovered.

The transition to the "safe output" status is controlled by the "communication loss" <u>watch-dog timer</u>, located on the Profibus Slave. By the HMI tool, the user can select the desired time-out value (from 1 ms to 160 s) for the watch-dog timer, when you select 0, you disable the watch-dog timer operation. The time-out value is stored within the gateway non-volatile memory (EEPROM). The watch-dog timer is active both as for an "<u>operating</u>" and for a "<u>standby</u>" gateway, and is re-triggered whenever a message with the right address (i.e. the gateway address) is correctly received.

At power-up, the Modbus Communication Gateway sets the module configuration status according to the parameters stored within the internal non-volatile memory (EEPROM), and sets the module outputs according to the safe parameters values. If the option *freeze* was chosen (via the HMI tool) the power-up outputs status will be the de-energised one.

The **Disable fail safe** selection provides a "general disable" option for the modules "safe output" operation, which bypass any "safe output mode" enable at the module configuration level. This can be useful in the commissioning phase, when you can not guarantee a continuous Modbus Master communication and you want to avoid to disable the "safe output" mode on each single output module.

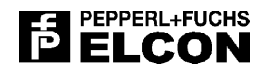

Another situation in which it can be useful to disable the "safe output" mode at the gateway level, is when you connect the HMI commissioning tool to the HiD 3000 I/O station and no Modbus communication is running. In this case the "safe output" mode – when enabled at the module level, would be immediately triggered.

When you have selected the "disable fail safe", anyway, the HMI tool allow you to simulate the "loss of communication" event by a suitable menu command. In this way, it is possible to verify that the relevant output channels are in fact de-energised in a fail condition.

As a final note about "safe output" behaviour it is important to know that when, due to some type of fault, the Communication Gateway is not able to communicate with an I/O module for more than around 2 seconds, the module outputs are automatically set to the "not energised" status by the intervention of a dedicated watch-dog timer, local to the module.

# 4.3 Redundant Configuration

#### 4.3.1 General issues

On the typical HiD3000 TB, 2 HiD MBRT gateways can be inserted to get a redundant configuration. The gateway nearer to the I/O modules is called *primary*, the other one *secondary*. Each gateway (primary and secondary) is associated with a dedicated serial Service Port (RS-232, DB-9 male connector) and Profibus Interface Port (RS-485, DB-9 female connector).

The only functional difference between *primary*, and the *secondary* gateway is that, when you power-up with both gateways inserted, the *primary* goes *operating* while the *secondary* goes *standby*. Apart from this, the two TB slots are <u>equivalent</u> and – when working with a single gateway, you can either insert it in the primary or in the secondary slot (by using the secondary slot you get slightly better configuration as for power dissipation).

When you wish to take the greatest benefit from the redundant configuration option, you should consider the usage of a redundant Modbus communication line (i.e. two independent RS-485 lines). This is the most reliable configuration, but asks for a redundant (or duplicated) Modbus Master device or for an automatic line-switch device to feed the two communication lines to a single Modbus Master.

As an easier solution, you can connect a single Modbus communication line to both gateways (you have to use both Modbus connectors and set-up the communication line as if you were connecting to two distinct Modbus slave units). In this way, you still have a relevant reliability benefit, because you get an I/O station with no single point of failure. In addition, it is easy for the Host Device to manage the redundancy. In fact, a gateway commutation is equivalent to the momentary communication loss, exactly as resulting from a momentary supply removal.

#### 4.3.2 Communication issues

With a Modbus redundant configuration, you can decide to set the two gateways of an I/O station <u>either with the</u> <u>same or with a different slave address</u>. However, when you connect the two gateways to the same communication line, and you wish to set them to the same address, you clearly don't want to get an answer from both of them. To avoid this problem, a side-located dip-switch (switch 8) is available which, when set to OFF, disable the answer from the "standby" gateway (but the received command is anyway executed, unless it includes a communication error).

With a Modbus redundant configuration, you can – when required – exchange information with both gateways at the same time. This means that an <u>hot back-up</u> configuration can be implemented. You are not allowed to send any "diagnostic" or "input value" request to the "standby" gateway. When you would do so, you would receive " Slave device Busy" exception (code 06).

The easiest way to implement an hot back-up configuration is to set both gateways to the same address, and to use a <u>single Modbus Master</u> (that is to say, either a single communication line or two communication lines with an automatic line-switch device connected at the master side). In this case, an aligned output data-base is automatically obtained, and the communication time-out is also re-triggered on both gateways. The only caveat is about possible communication errors as for write massages to the "standby" gateway, for which you have no feedback (this is not a problem, however, when the Modbus Master continuously refresh the output status, as generally done).

When using a <u>dual Modbus Master</u> configuration it is up to the Modbus Master to keep updated the "output" database section of the "standby" gateway so that, in case of a commutation, the applicable output status is immediately available.

#### 4.3.3 Basic operation

The redundant-mode gateway operation is shortly described in the following:

- In normal operation, one gateway is "operating" while the other is in "standby". The "standby" gateway always monitor the "operating" gateway status, to check if a commutation is required.
- The "standby" gateway doesn't communicate with the I/O modules but is able to receive "write" commands (including read-output ones), which are stored into the internal data-base. You must take care that the "standby" periodically receives some message, to re-trigger its internal watchdog timer (if the watchdog timer of the "standby" gateway is not re-triggered, the redundancy commutation will not take place).
- The "operating" gateway is able to detect a wide set of fault conditions, as Modbus communication loss, I/O modules (Local Bus) communication loss, software hang-up situations and supply related-disturbances. When such a fault condition takes place, the gateway disconnects itself via an internal mechanical relay from the Local Bus channel and only in case of an HW fault also from the Modbus channel.
- When the "standby" gateway detects the "operating" gateway fault condition, it takes its place. The "standby" gateway now becomes the "operating" one and executes all the normal "start-up" operation associated with a Modbus slave.
- The Modbus Master can now up re-establish the communication; if this is doesn't happen within the expected time, the "communication loss" <u>watch-dog timer</u> expires an the I/O modules output lines will go into the "safe" status.
- With Modbus, the watchdog timer delay is applicable both to a "communication loss" situation and to the "communication recovery" situation after a redundancy-commutation.

#### 4.3.4 Additional information

To complete the redundant operation description, a few other issues have to be considered:

- The local gateway-commutation time is typically less then 2 seconds. After this time, the new "operating" gateway restarts the I/O modules polling on the Local Bus so to refresh the modules watch-dog and preserve their output status and it waits for any Modbus message on the communication line. The time required for a Modbus master to restart the proper communication with a gateway after a redundant commutation is difficult to estimate because it is related with many communication parameters, like the communication speed and the number of slaves.
- As for an "<u>operating gateway</u>", when a communication watch-dog time-out takes place, a redundancy
  commutation is activated (provided that the other gateway the "standby" one is available, working properly
  and with no communication watchdog time-out). As for the "<u>standby gateway</u>", when a communication watch-dog
  time-out takes place, an indication is sent to the "operating" gateway (by an internal TB connection). This is in
  turn available as a diagnostic flag within the "operating" gateway data-base.
- When two gateways are present, but one of them has a permanent hardware fault as detected during the
  power-up self-test sequence the other gateway is able to identify the situation and no redundancy commutation
  does takes place. In this case, the operation is exactly as in the single-gateway situation.
- It is recommended to define an identical configuration as for the redundant gateways. To do this, please use always the same HMI-generated configuration file to configure both gateways.
- To obtain a more reliable hot-back-up redundancy, it is generally recommended to update periodically (and not only on change) the output database of both gateways
- An output channel with the "freeze value" option set is always in the "de-energised" status after a power-up or a reset. This is also true when a gateway goes from the "standby" to the "operating" status and the relevant output channel status had never been written in its the data-base.
- Don't forget that an external connection of both gateways to a Modbus line is <u>mandatory</u> (there is no internal connection between the two gateway's Modbus channels on the board).
- When a redundant switch takes place, the input data-base of the "new" gateway is generally aligned with the current input status before going into the data-communication mode. As for the HiD3891, however, there is an intrinsic delay of a few seconds before the availability of a new input value after a redundant commutation. During this period, an input value of 0 will appear in the data-base.

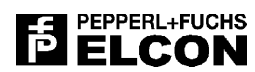

# 4.4 Self-Test and Diagnostic

#### 4.4.1 Power-up self-test

At power-up time – or after a self-reset – the HiD MBRT performs a series of self-test verifications, and enters the normal operating mode only after having passed all the tests.

When a test is not passed, the relevant LEDs – see the following Table – start blinking for around 10 seconds, then a self-reset is performed (FAULT led goes momentary ON) and the unit restart as from a power-up. If the error is permanent, the unit keeps performing a self-reset – with the related fault indication – until it is powered down.

| BUS 232TX                                     | PWR LOW  | CONF ERR                          | Diagnostic test                        |
|-----------------------------------------------|----------|-----------------------------------|----------------------------------------|
| off Off Blinking HC12 RAM self-test error det |          | HC12 RAM self-test error detected |                                        |
| off                                           | Blinking | Off                               | External RAM self-test error detected  |
| blinking Blinking Blinking Extern             |          | Blinking                          | External FLASH checksum error detected |
| blinking                                      | off      | Blinking                          | Modbus read-back error detected        |
| off                                           | blinking | Blinking                          | Local Bus read-back error detected     |

| Table 7: MBRT | power-up | self-test LE | D indications |
|---------------|----------|--------------|---------------|
|               | poner up |              |               |

You should note that the BUS (yellow) LEDs are always "off" during the self-test phase, showing that the communication-lines relays are in the de-energised state (the communication lines relay are used to support the redundant configuration.

#### 4.4.2 Normal operating mode self-test

After having completed the power-up self-test phase, the HiD MBRT goes into the normal operating mode, and the LEDs indications are as described in the following table.

In a typical operating system, BUS INT, BUS EXT and BUS DEX are fixed on.

| LED       | Description                 | Colour | ON indication                                                    |
|-----------|-----------------------------|--------|------------------------------------------------------------------|
| PWR ON    | Power ON                    | Green  | 24 V input supply present                                        |
| FAULT     | Module fault                | Red    | Microprocessor section is in the reset status                    |
| BUS INT   | Local Bus connection status | Yellow | Local Bus channel connected, communication relay energised       |
| BUS EXT   | Modbus connection status    | Yellow | Modbus channel connected, communication relay energised          |
| BUS 485Tx | Modbus line transmission    | Yellow | Modbus channel is in transmitting mode on the RS-485 line.       |
| BUS 232TX | RS232 line transmission     | Yellow | The Gateway is in transmitting on the RS-232 Service serial line |
| PWR LOW   | Low supply indication       | Red    | Low-level 24V input supply detected (disable option available)   |
| CONF ERR  | Configuration error         | Red    | Modbus "configuration" error detected                            |

#### Table 8: MBRT normal operating mode LED indications

When in normal operating mode, both the Local Bus and the Modbus communication channels are also verified, as summarised in the following table.

| Communication<br>channel | Diagnostic test                                            | Indication                                              | Action                                                        |
|--------------------------|------------------------------------------------------------|---------------------------------------------------------|---------------------------------------------------------------|
| Local Bus                | Checks for loss of communication on the Local Bus channel. | Modbus diagnostic message<br>(no direct led indication) | When a redundant Gateway is present, the unit is disconnected |
| Modbus                   | Checks for loss of communication on the Modbus channel.    | BUS 485Tx led goes off                                  | from the relevant channel by the communication relay.         |

#### Table 9: MBRT communication channels LED indications

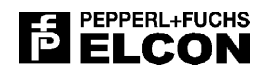

#### 4.4.3 Internal diagnostic details

A <u>voltage supervisor circuit</u> continuously monitors the internal +5V supply and reset the microprocessor when a problem is detected. In addition, a <u>watch-dog circuit</u>, re-triggered under software control, is able to reset and restart the microprocessor when a program hang-up is detected.

When the input voltage goes below the specified limit, the "PWR LOW" LED is switched ON and a diagnostic flag alarm is setter on database Modbus. When the voltage returns at a normal level, the LED is switched OFF, and the alarm flag in database is reset. Apart from the Modbus and LED indications, <u>no other action is taken</u> and the unit keep working normally. A configuration option is available to disable the input supply check.

# 5 HID 3000 HMI COMMISSIONING TOOL

## 5.1 Overview

The HMI (Human Machine Interface) commissioning tool is a PC software package intended to support the installation, configuration and maintenance of the typical HiD 3000 system. The HMI package runs on any Win95/98 and NT PC, with minimal HW and SW requirements, and makes available an user-friendly, graphical oriented interface.

The HMI commissioning tool can operate in one of three different modes:

- the Configuration mode
- the Data Exchange mode (no fieldbus communication)
- the Data Exchange mode (active fieldbus communication)

The Configuration operating mode is intended for "off-line" usage, that is to say on a stand-alone PC, while in the Data Exchange mode you need to connect a PC RS-232 serial line to the local, serial Service Port located on the HiD 3000 Termination Board. When you use the Data Exchange mode while the fieldbus link is active (ongoing communication) you are basically in a monitoring mode, and you can not change any configuration parameter or output status value.

In the following, both Installation and basic Operating guidelines are provided, while you should refer to the Commissioning Guidelines section for a more specific discussion about the HiD 3000 HMI usage to get a fast set-up of a typical HiD 3000 system.

# 5.2 HMI Software Installation and Set-up

To connect a PC with the HiD 3000 I/O station, you need a "null-modem" RS-232 cable (only the RX, TX and GND signals are required) with a <u>DB-9 male</u> connector at the Station side and either a DB-9 or a DB-25 male connector at the PC side.

You need to locate the applicable DB-9 connector on the Termination Board. The HiD 3000 I/O station can in fact support 2 Communication Gateways, so you find on the TB two distinct Service Port connectors. Be sure to identify the one related to the specific Gateway with which you want to interface.

To load the software on your PC, you simply need to run the applicable *set-up* file, and you will be guided in all required operations. To start to communicate with the I/O Station you have finally to select the "Data Exchange" mode.

The serial Service Port pin allocation is shown in Table:

| Signals | DB-9 Terminals     | Connect to |  |  |  |
|---------|--------------------|------------|--|--|--|
| Name    | (I/O Station side) | (PC side)  |  |  |  |
| TX      | 3                  | RX         |  |  |  |
| RX      | 2                  | TX         |  |  |  |
| GND     | 5                  | GND        |  |  |  |

#### Table 10: serial Service Port pin allocation

To start the HMI program, you simply select from the Windows start menu. When requested, you have then to select the desired operating mode. When you wish to use the Data Exchange mode, be sure you are connected with the right cable to the right connector of a powered Termination Board (clearly, a gateway must also be present and plugged in the right slot).

If, after starting the HMI program and selecting the Data exchange mode, you get the message "Serial link communication fault", you should first restart the program in the Configuration mode and then use the <u>Commands</u> / <u>Options Commands</u> / <u>Options / Serial link</u> menu command to open the serial link configuration panel. You can now check that the COM1 selection is for 14400 baud, 8 data bits, no parity and one stop bit (when the COM1 port is not available on your PC, you can select another port).

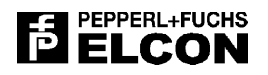

If, after having selected the Data exchange mode (use **<u>C</u>ommands**) you still get the message "Serial link communication fault", the possible reasons are:

- the Communication Gateway is faulty or not powered;
- the RS-232 communication cable is wrong;
- the RS-232 communication cable is connected to the wrong PC connector;
- the RS-232 communication cable is connected to the wrong Termination Board connector.

# 5.3 On-line Help and General Guidelines.

Once you have started the HMI program, you can click with the mouse on the "question mark" icon to activate the "context-sensitive" help mode. You can now click on most graphical objects to get a comprehensive description of the associated function.

The same end result can be also obtained when you position the mouse pointer on a graphical object and press the F1 key.

Finally, for some key graphical items, a "tool-tip" automatic help is also provided. When you simply stop the mouse pointer for a few seconds on the relevant item, a short text message is automatically displayed which describes the purpose of that particular function.

The HMI software is based on a multi-window organisation. By using the <u>**W**</u>*indows* menu command you can open a new window or select one of the already open windows. You can also cascade/tile the open windows in three different ways.

### 5.4 Configuration Mode

When using the off-line configuration mode, you typically start with allocating the desired I/O modules on the specific Termination Board "plug-in" slots. To do this, you simply drag the desired module from the *Modules bar* box and drop it in the desired location. When you make an error or when you wish to remove a unit, you simply drag the module and drop it in the "waste bin" located on the upper-right side of the Termination Board graphic windows.

To properly identify them, all slots on the TB are numbered. In addition, you can use the Gateway module location and the "blue" terminal block strip position to clearly identify the TB orientation.

Once you have installed all of the desired modules, you can double click on any of them to open the associated windows. Each of the I/O modules windows comprises a *Channel* section, showing both the status and the diagnostic information, and a *Parameters* section, summarising all available configuration options.

The *Channel* section is not used in the Configuration mode, but it becomes active in the Data Exchange mode where it reflects in real-time the current I/O status, including fault conditions ("Integrity" indication).

The *Parameters* section makes it possible to directly and easily set all the available configuration parameters, including the gateway ones.

When you open for the first time a new-module window, the configuration values are always set to the default status.

At any time, you can use the **<u>F</u>ile** menu to save the existing configuration status or to load a previously saved configuration file. You can also use the **<u>F</u>ile** menu to reset the current configuration to the start-up condition (default configuration values and no installed I/O module) by using the "new configuration" command.

When you save a configuration file, you can select between two different formats:

- the .HiD format (Profibus and Modbus generic HiD 3000 configuration file),
- the .GSD format (Profibus specific "GSD" device description file).

Both formats are based on simple "text" ASCII files that you can examine or print, when required, with any generalpurpose text editor or word-processor. Any manual file modification should be avoided, because both formats are based on a proprietary syntax.

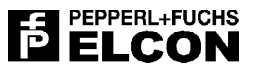

#### 5.4.1 Profibus Master configuration

When configuring a Profibus Master, you must use the .GSD format, but when your purpose is simply to record or archive HiD 3000 configuration information for future use, you can in principle use either format. However, the .HiD format is likely to be more readable, because it was specifically conceived to record HiD 3000 information while the .GSD format syntax is of a more general nature.

#### 5.4.2 Modbus system configuration

No GSD-like "description file" will be generated for a Modbus Master, because a transfer mechanism of configuration data between Master and Slave via Modbus is not implemented (and in any case, not standardised).

With Modbus, – unlike Profibus – the modules configuration and parameters are locally stored within the gateway non-volatile memory (EEPROM). To download the desired configuration to the gateway, the HMI toll is to be locally connected to the gateway RS-232 service port.

The procedure is as in the following:

- Within the HMI working in "configuration" mode you can define the desired configuration in an off-line mode.
- Always from within the "configuration" mode, a configuration file must be saved to disk, the <u>.HiD format must be</u> used, because Modbus doesn't support the .GSD format.
- You have now to enter the HMI "data-exchange", reload the previously save configuration file and finally download it to the serial-line connected gateway.

## 5.5 Data Exchange Mode – no fieldbus link

As soon as you select the Data Exchange mode, the HMI SW tries to establish communication with the relevant Communication Gateway, by means of the RS-232 Service Port located on the Termination Board. Via the gateway, the HMI tool can also access the relevant I/O modules information.

When there is no communication problem, you will see the same screen layout (i.e. graphic TB) as for the Configuration mode, with the only difference of the lack of the *Modules bar* box.

- With the <u>Profibus Gateway</u> the HMI tool is able to detect which is the specific module currently installed in each slot, so you will immediately get an "image" of the real TB module configuration.
- With the <u>Modbus Gateway</u>, the HMI is not able to detect the modules currently installed on the termination board, but it is only able to read the latest modules configuration (as stored within the gateway).

When the communication is established, the current configuration parameters setting for each module is also loaded.

- At power-up, the <u>Profibus Gateway</u> set the modules into a default configuration status, and all output are deenergised.
- The Modbus Gateway, instead, sets the modules configuration status according to the non-volatile values stored within its internal EEPROM memory. The modules outputs will be set according to the programmed "safe" status. If the freeze option was chosen, all the modules outputs will be set to the energised status.

You can now open each specific module window as in the Configuration mode.

In the *Parameters* section, you can access all the available configuration parameters. When you change them, however, on Profibus Gateway they take immediate effect on what you see within the *Channel* section(Except the HiD3040 Model that needs to reboot), which is now updated in real-time. On the Modbus Gateway the parameters will be modified after having pressed the purpose button. The I/O module fault LED status can also change when you act on the Status section.

Basically, by accessing the *Channel* section of each I/O module you can read the current status of each input channel, set the desired status of each output channel and verify the Integrity status (i.e. the possible presence of a fault condition) for each I/O loop.

• When in the Data Exchange mode with the <u>Profibus Gateway</u>, you can load and save the configuration files as in the Configuration mode. However, you can load a configuration file only when it specifies the same module configuration (i.e. the same module type in each slot position) as the currently installed one.

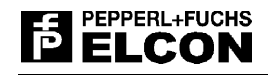

• When in the Data Exchange mode with the <u>Modbus Gateway</u>, you can load configuration file also if it is different from that currently installed one, and the loaded file will supersede the previous configuration.

# 5.6 Data Exchange Mode – active fieldbus link

You can work in the Data Exchange mode also when main fieldbus link is active. When the HMI SW detects, via the Service serial line, that the fieldbus link is active and communicating in the right way, an "*Active link*" message is shown on the screen.

When the fieldbus link is active, you are in a <u>monitor-only</u> mode. In fact, it is no longer possible to change any output value or configuration parameter, but only to look at their current status.

Only in case of the <u>Profibus Gateway</u>, as soon as the fieldbus link goes active, you will likely see some change within the **Parameters** sections content, because the gateway is now receiving the applicable parameter information directly via the fieldbus link. In fact, HiD 3000 Profibus station is fully fieldbus configurable.

Whenever the fieldbus link is terminated (e.g., by removing the fieldbus cable) the HMI tools automatically returns into the "no fieldbus link" mode after a short period of time.

# 5.7 Communication Watch-dog

The communication watch-dog is the maximum time between two consecutive messages before a "redundancy switch" (if a second gateway is present) or before the outputs transition to the "safe state" (if a single gateway is available).

- As for the <u>Modbus Gateway</u>, the desired watch-dog time can be set from within the "watch-dog" window. The value can go from 100ms to 160 seconds, in step of 2.5ms, and should be set in function of field bus speed. If the value is set to 0 the watch-dog is disabled (i.e. infinite time).
- As for the Profibus Gateway, the applicable watch-dog time
- You should not confuse the fixed 20 s time-out (applicable after a redundancy-commutation) with the "communication loss" watch-dog time, which is calculated by the Profibus Master – and sent to the Slave before going into the data-exchange mode (please refer to the applicable Profibus documentation as for more details about the "communication loss" watch-dog time calculation).

# 5.8 HiD3010 Analog Values Format

When you open the HiD3010 panel, you can access the relevant, analogue I/O values ether in a "mA" or in an "H" (hexadecimal) format. The allowed "mA" range is from 0 to 24 mA (over-range included), with two decimal points, resulting in a 10  $\mu$ A resolution. The associated "H" range goes from 0 to 16383 (14 bits), with an effective resolution of 1,465  $\mu$ A.

When looking at the "H" format, the HMI tool shows the digital value exactly as exchanged with the internal AD/DA 14-bit converters. This is useful at the commissioning phase, to easily check the stability of the input reading or to simplify any accuracy or linearity check.

However, you should remember that <u>the fieldbus-level "H" format is different from the HMI one</u>. This is because, in this case, the common practice is to align the most significant bit of the AD/DA word with the most significant bit of the protocol word. In our case, this results in an "apparent" 15-bits resolution at the protocol level (but really, the less significant protocol bit is always 0).

• <u>N.B</u>: as a result of the previous discussion, the HMI hexadecimal value looks like "half" of the fieldbus protocol hexadecimal value.

# 

# 6 COMMISSIONING GUIDELINES

# 6.1 Set-up Sequence

The set up of a fully-working HiD 3000 system is typically achieved by the following steps:

#### Off-line configuration:

- Start the HMI commissioning tool in the Configuration mode.
- Select bus type
- Graphically define the desired modules type and their location on the TB (slot position).
- For each module, use the HMI tool to set the desired value for each configuration parameter.
- Save the Configuration file (in both formats as for Profibus, in .HiD3 format only as for Modbus) and print the .HiD file for reference purposes.

#### <u>Stand-alone station set-up:</u>

- Get a Termination Board and install the required I/O modules (and a gateway).
- Power the termination board, carefully checking the supply voltage.
- Connect the PC with the HMI SW to the TB Service serial line port of the relevant gateway.
- Start the HMI commissioning tool in the Data Exchange mode to communicate with the gateway.
- Verify all the installed I/O modules are shown on the graphic TB (otherwise, they could be faulty).
- Load the previously saved Configuration, mandatory on the Modbus Gateway.
- When there is no message error, you are sure that you have put the right module in the right slot.
- In case of error, install the right modules or goes to Configuration mode to generate a new file.

#### Field-devices commissioning:

- Interface the required field devices to the TB terminal blocks.
- By the HMI tool, verify that all field devices and I/O modules are working properly.
- When required, you can change the values of the modules configuration parameters.
- Save the final versions of the Configuration files (print the .HiD one for reference purposes).

#### <u>Communication line check-up:</u>

– If you have a Profibus Gateway load the generated .GSD file on a PC-based Profibus Master simulator, else if you have a Modbus Gateway configure manually the Modbus Master simulator.

- At the central location, use the Master simulator to verify the fieldbus communication line.
- With the Master simulator, you can also verify the slave address of all connected stations.

#### • Profibus Host Device start-up:

- Load the .GSD file on the specific Profibus Configurator associated with the Host Device.
- Use the Profibus Configurator to define the remaining Profibus DP Master and general parameters.
- Download the binary configuration file generated by the Configurator to the Host Device.
- Start the Profibus Master and verify that it is able to communicate with the slaves.

#### 

#### Modbus Host Device start-up:

- Use the specific Modbus Configurator associated with the Host Device for define the memory area for data exchange.

- Download the binary configuration file generated by the Configurator to the Host Device.
- Start the Modbus Master and verify that it is able to communicate with the slaves.

#### • Monitoring and maintenance:

- When required, connect the HMI tool to the HiD 3000 stations to monitor the situation.
- You can also use the HMI tool to log the I/O data to get more confidence about proper operation.

# 7 APPENDIX A – HID3040 CONFIGURATIONS OPTIONS

# 7.1 "RTD" operating mode

| RTD mode (2 channels) | Configurat    | ion options    | Comments                                                 |  |  |
|-----------------------|---------------|----------------|----------------------------------------------------------|--|--|
| RTD connection type:  | 2 v<br>3 v    | vire<br>vire   | Both channels will share the same configuration.         |  |  |
|                       | 4 v           | vire           |                                                          |  |  |
| Fault                 | Ena           | able           | Each of the two channels can be                          |  |  |
| <u>r dun</u> .        | Disa          | able           | individually configured.                                 |  |  |
|                       | RJC (         | Cu109          |                                                          |  |  |
|                       |               | Pt10           |                                                          |  |  |
|                       |               | Pt50           |                                                          |  |  |
|                       | DIN           | Pt100          |                                                          |  |  |
|                       |               | Pt100          | Each of the two channels can be                          |  |  |
|                       |               | Pt10           | individually configured.                                 |  |  |
|                       | GOST          | Pt50           |                                                          |  |  |
|                       |               | Pt100          | "RJC Cu109" is the Elcon provided                        |  |  |
| RTD sensor type:      |               | Pt1000         | sensor intended for CJC usage.                           |  |  |
|                       | Ni100         |                | "R400" and "R4000" are to be used                        |  |  |
|                       | Cu10          |                | for direct, non-linearised resistance                    |  |  |
|                       | Cu50          |                | measurement (0-400 $\Omega$ and 0-4000 $\Omega$          |  |  |
|                       | Cu            | 100            | ranges).                                                 |  |  |
|                       | R4            | -00            |                                                          |  |  |
|                       | R4            | 000            |                                                          |  |  |
|                       | R400 with cu  | stom table (*) |                                                          |  |  |
|                       | R4000 with cu | stom table (*) |                                                          |  |  |
|                       | Freez         | e input        |                                                          |  |  |
| Fault strategy:       | Set inp       | ut High        | Each of the two channels can be individually configured. |  |  |
|                       | Set inp       | out Low        |                                                          |  |  |

(\*) for future implementation

Table 11: "RTD" operating mode configuration options.

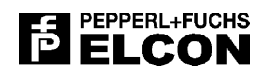

# 7.2 "Potentiometer" operating mode

|                      |                               | Comments                                                   |  |
|----------------------|-------------------------------|------------------------------------------------------------|--|
| Fault:               | Enable                        | Each of the two channels can be                            |  |
| <u>1 aun</u> .       | Disable                       | individually configured.                                   |  |
| Sensor type:         | Potentiometer                 | Each of the two channels can be                            |  |
| <u>Sensor type</u> . | Potent. with custom table (*) | individually configured.                                   |  |
|                      | Freeze input                  | Fach of the two channels can be                            |  |
| Fault strategy:      | Set input High                | Each of the two channels can be<br>individually configured |  |
|                      | Set input Low                 | individually configured.                                   |  |

(\*) for future implementation

 Table 12: "Potentiometer" operating mode configuration options.

# 7.3 "TC/mV" operating mode

| mV/TC mode (4 channels) | Configuration options       | Comments                          |  |  |
|-------------------------|-----------------------------|-----------------------------------|--|--|
| Cold junction           | Disable                     | the channel 1 temperature         |  |  |
| Compensation style:     | Fixed                       | measurement of a different module |  |  |
| Compensation style.     | Module number               | can be used for CJC.              |  |  |
| Foult                   | Enable                      | Channel 2, 3 and 4 can be         |  |  |
|                         | Disable                     | individually configured.          |  |  |
|                         | В                           |                                   |  |  |
|                         | E                           |                                   |  |  |
|                         | J                           |                                   |  |  |
|                         | К                           |                                   |  |  |
|                         | L                           |                                   |  |  |
| Sonsor type:            | N                           | Channel 1, 2, 3 and 4 can be      |  |  |
| <u>Sensor type</u> .    | R                           | individually configured.          |  |  |
|                         | S                           |                                   |  |  |
|                         | Т                           |                                   |  |  |
|                         | 100mV                       |                                   |  |  |
|                         | TC with custom table (*)    |                                   |  |  |
|                         | 100mV with custom table (*) |                                   |  |  |
|                         | Freeze input                |                                   |  |  |
| Fault Strategy:         | Set input High              | individually configured.          |  |  |
|                         | Set input Low               |                                   |  |  |
| Burpout test:           | Enable                      | Channel 2, 3 and 4 can be         |  |  |
| <u>Dumour test</u> .    | Disable                     | individually configured.          |  |  |

(\*) for future implementation

Table 13: "TC/mV" operating mode configuration options.

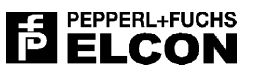

# 7.4 "TC/mV + CJC" operating mode

| mV/TC with CJC mode (3+1 channels) | Configuration options       | Comments                                   |  |  |
|------------------------------------|-----------------------------|--------------------------------------------|--|--|
| Cold junction                      | Disable                     | When "internal" is selected, the channel 1 |  |  |
| compensation style:                | Fixed                       | temperature measurement is used for        |  |  |
| compensation style.                | Internal                    | CJC.                                       |  |  |
| Channel 1                          | Enable                      | Channel 1 is dedicated to the CJC          |  |  |
| Fault:                             | Disable                     | function.                                  |  |  |
| Channel 1                          | sensor type list            | An RTD device is to be used as CJC         |  |  |
| Sensor type:                       | as for RTD mode             | sensor.                                    |  |  |
| Channel 1                          | Freeze input                | The "freeze input" strategy is             |  |  |
| Fault strategy:                    | Set input High              | recommended as for the RTD CJC             |  |  |
| <u>r duit strategy</u> .           | Set input Low               | sensor.                                    |  |  |
| Fault                              | Enable                      | Channel 2, 3 and 4 can be individually     |  |  |
| <u>1 aun</u> .                     | Disable                     | configured.                                |  |  |
|                                    | В                           |                                            |  |  |
|                                    | E                           |                                            |  |  |
|                                    | J                           |                                            |  |  |
|                                    | К                           |                                            |  |  |
|                                    | L                           |                                            |  |  |
| Sonsor type:                       | N                           | Channel 2, 3 and 4 can be individually     |  |  |
| <u>Sensor type</u> .               | R                           | configured.                                |  |  |
|                                    | S                           |                                            |  |  |
|                                    | Т                           |                                            |  |  |
|                                    | 100mV                       |                                            |  |  |
|                                    | TC with custom table (*)    |                                            |  |  |
|                                    | 100mV with custom table (*) |                                            |  |  |
|                                    | Freeze input                |                                            |  |  |
| Fault Strategy:                    | Set input High              | Channel 2, 3 and 4 can be individually     |  |  |
|                                    | Set input Low               | configured.                                |  |  |
| Burpout tost                       | Enable                      | Channel 2, 3 and 4 can be individually     |  |  |
|                                    | Disable                     | configured.                                |  |  |

(\*) for future implementation

Table 14: "TC/mV + CJC" operating mode configuration options.

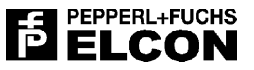

# 8 APPENDIX B – PROFIBUS DATA FORMATS

# 8.1 Introduction

This section describes the communication messages, memory map allocation and the key data formats applicable to a HiD 3000 I/O station system when used with Profibus DP communication gateway. The selected formats are fully compatible with the applicable EN 50170 standard (vol. 2), and thereby guarantee full interoperability with any generic, Profibus compliant Host Device. This description is tightly related with the parameters specified in the standard HiD 3000 Profibus GSD specification file.

On Profibus DP, the communications memory is divided into the following areas:

- Diagnostics information area
- User parameters area
- Input / Output area

In the following sections, the contents of the various areas will be described in detail.

# 8.2 Diagnostics Area

## 8.2.1 Diagnostics area content & definitions

| 07                                              | 06                  | 05         | 04         | 03         | 02     | 01             | 00             | Decimal bit    |
|-------------------------------------------------|---------------------|------------|------------|------------|--------|----------------|----------------|----------------|
| Station_status_1                                |                     |            |            |            |        | diagn. byte 1  |                |                |
| Station_status_2                                |                     |            |            |            |        |                | diagn. byte 2  |                |
| Station_status_3                                |                     |            |            |            |        |                | diagn. byte 3  |                |
| Master_Add                                      |                     |            |            |            |        |                | diagn. byte 4  |                |
| Slave_Ident_Number_High                         |                     |            |            |            |        |                | diagn. byte 5  |                |
| Slave_Ident_Number_Low                          |                     |            |            |            |        |                | diagn. byte 6  |                |
|                                                 |                     | De         | vice_Diagr | nostic_Hea | der    |                |                | diagn. byte 7  |
| NF                                              |                     | Not used   | - set to 0 |            | RGP    | SG             | PG             | diagn. byte 8  |
|                                                 |                     | Not        | used – set | to 0       |        |                | PSL            | diagn. byte 9  |
| M8F                                             | M7F                 | M6F        | M5F        | M4F        | M3F    | M2F            | M1F            | diagn. byte 10 |
| M16F                                            | M15F                | M14F       | M13F       | M12F       | M11F   | M10F           | M9F            | diagn. byte 11 |
| M8E                                             | M7E                 | M6E        | M5E        | M4E        | M3E    | M2E            | M1E            | diagn. byte 12 |
| M16E                                            | M15E                | M14E       | M13E       | M12E       | M11E   | M10E           | M9E            | diagn. byte 13 |
|                                                 | Not used            | - set to 0 |            | CD1.4      | CD1.3  | CD1.2          | CD1.1          | diagn. byte 14 |
|                                                 | Not used            | - set to 0 |            | CD2.4      | CD2.3  | CD2.2          | CD2.1          | diagn. byte 15 |
|                                                 | Not used            | - set to 0 |            | CD3.4      | CD3.3  | CD3.2          | CD3.1          | diagn. byte 16 |
|                                                 | Not used            | - set to 0 |            | CD4.4      | CD4.3  | CD4.2          | CD4.1          | diagn. byte 17 |
|                                                 | Not used            | - set to 0 |            | CD5.4      | CD5.3  | CD5.2          | CD5.1          | diagn. byte 18 |
|                                                 | Not used            | - set to 0 |            | CD6.4      | CD6.3  | CD6.2          | CD6.1          | diagn. byte 19 |
|                                                 | Not used            | - set to 0 |            | CD7.4      | CD7.3  | CD7.2          | CD7.1          | diagn. byte 20 |
|                                                 | Not used            | - set to 0 |            | CD8.4      | CD8.3  | CD8.2          | CD8.1          | diagn. byte 21 |
|                                                 | Not used            | - set to 0 |            | CD9.4      | CD9.3  | CD9.2          | CD9.1          | diagn. byte 22 |
|                                                 | Not used            | - set to 0 |            | CD10.4     | CD10.3 | CD10.2         | CD10.1         | diagn. byte 23 |
| Not used – set to 0                             |                     |            |            | CD11.4     | CD11.3 | CD11.2         | CD11.1         | diagn. byte 24 |
| Not used – set to 0                             |                     |            |            | CD12.4     | CD12.3 | CD12.2         | CD12.1         | diagn. byte 25 |
| Not used – set to 0                             |                     |            |            | CD13.4     | CD13.3 | CD13.2         | CD13.1         | diagn. byte 26 |
| Not used – set to 0                             |                     |            |            | CD14.4     | CD14.3 | CD14.2         | CD14.1         | diagn. byte 27 |
| Not used – set to 0                             |                     |            |            | CD15.4     | CD15.3 | CD15.2         | CD15.1         | diagn. byte 28 |
| Not used – set to 0 CD16.4 CD16.3 CD16.2 CD16.1 |                     |            |            |            |        |                | diagn. byte 29 |                |
| Not used – set to 0                             |                     |            |            |            |        | diagn. byte 30 |                |                |
|                                                 | Not used – set to 0 |            |            |            |        |                |                | diagn. byte 31 |
| Not used – set to 0                             |                     |            |            |            |        |                | diagn. byte 32 |                |

Table 15: Diagnostics area content.

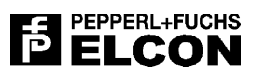

| Abbreviation | Name                      | Values                                         |  |  |
|--------------|---------------------------|------------------------------------------------|--|--|
| PG           | Primary Gateway           | 0=Not primary gateway<br>1=Primary gateway     |  |  |
| SG           | Secondary Gateway         | 0=Not secondary gateway 1=Secondary<br>gateway |  |  |
| RGP          | Redundant Gateway Present | 0=Not present<br>1=Present                     |  |  |
| NF           | No Fault                  | 0= Faults present<br>1=No fault present        |  |  |
| PSL          | Power Supply Low          | 0=Power supply not low<br>1=Power supply low   |  |  |
| M#F          | Module # Fault            | 0=Fault not present<br>1=Fault present         |  |  |
| M#E          | Module # Error            | 0=Error not present<br>1=Error present         |  |  |
| CD#.1        | Ch. 1 of Mod. # Fault     | 0=Fault not present<br>1=Fault present         |  |  |
| CD#.2        | Ch. 2 of Mod. # Fault     | 0=Fault not present<br>1=Fault present         |  |  |
| CD#.3        | Ch. 3 of Mod. # Fault     | 0=Fault not present<br>1=Fault present         |  |  |
| CD#.4        | Ch. 4 of Mod. # Fault     | 0=Fault not present<br>1=Fault present         |  |  |

Table 16: Diagnostics definitions.

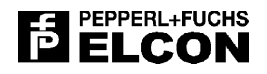

# 8.3 User Parameters Area

The parameter area defines the behaviour of the Communication Gateway(CG) and of each I/O module.

Parameter bytes 1 to 7 (the first seven rows in the table) are specified by the Profibus DP standard, next follows parameters 8 to 15 which are directed to CG. After these follows parameters for all installed modules. Module parameters consist of module type, mask fault flags and configuration data specific for each module.

#### 8.3.1 Parameters area content

| 07             | 06                                  | 05  | 04        | 03        | 02   | 01 | 00 | Decimal bit   |  |
|----------------|-------------------------------------|-----|-----------|-----------|------|----|----|---------------|--|
| Station_status |                                     |     |           |           |      |    |    | Param byte 1  |  |
|                | Watch-dog_Factor_1                  |     |           |           |      |    |    |               |  |
|                |                                     |     | Watch-dog | Factor_2  | 2    |    |    | Param byte 3  |  |
|                | <br>Minimum_Station_Delay_Responder |     |           |           |      |    |    |               |  |
|                |                                     | Sla | ve_Ident_ | Number_H  | ligh |    |    | Param byte 5  |  |
|                |                                     | Sla | ve_Ident_ | Number_L  | .ow  |    |    | Param byte 6  |  |
|                |                                     |     | Group     | _Ident.   |      |    |    | Param byte 7  |  |
|                |                                     |     | CG para   | ameter 1  |      |    |    | Param byte 8  |  |
|                |                                     |     | CG para   | ameter 2  |      |    |    | Param byte 9  |  |
|                |                                     |     | CG para   | ameter 3  |      |    |    | Param byte 10 |  |
|                | CG parameter 4                      |     |           |           |      |    |    |               |  |
|                | CG parameter 5                      |     |           |           |      |    |    |               |  |
|                | CG parameter 6                      |     |           |           |      |    |    |               |  |
|                | CG parameter 7                      |     |           |           |      |    |    |               |  |
|                | CG parameter 8                      |     |           |           |      |    |    |               |  |
|                | Module Type 1                       |     |           |           |      |    |    |               |  |
|                | Mask Fault Flags 1                  |     |           |           |      |    |    |               |  |
|                |                                     | Oth | er parame | ters modu | le 1 |    |    | Param byte 18 |  |
|                |                                     |     |           |           |      |    |    |               |  |
|                |                                     |     |           |           |      |    |    |               |  |
|                |                                     |     |           |           |      |    |    |               |  |
|                |                                     |     |           |           |      |    |    |               |  |
|                | Module Type 16                      |     |           |           |      |    |    |               |  |
|                | Mask Fault Flags 16                 |     |           |           |      |    |    |               |  |
|                | Other parameters module 16          |     |           |           |      |    |    |               |  |

 Table 17: Parameter area content.

Last parameter module 16

Param byte 143
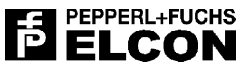

# 8.4 Input / Output Area – values coding

The following sections summarise the process values coding as used for the various type of I/O information.

### 8.4.1 Analog 4-20 mA values coding

| Nomir    | nal range            | Min. unde   | er range       | Max. over range |                 |  |
|----------|----------------------|-------------|----------------|-----------------|-----------------|--|
| Physical | 16 bit integer       | Physical    | 16 bit integer | Physical        | 16 bit integer  |  |
| 020mA    | 027306<br>(0100%)    | None (0mA)  | 0<br>(0%)      | 24mA            | 32767<br>(120%) |  |
| 420mA    | 546127306<br>(0100%) | None (-4mA) | 0<br>(-25%)    | 24mA            | 32767<br>(125%) |  |

 Table 18: Analog values coding.

## 8.4.2 Digital "ON-OFF" values coding

| Inpu          | ut values      | Output values |               |  |  |
|---------------|----------------|---------------|---------------|--|--|
| Digital value | Input status   | Digital value | Output status |  |  |
| 1             | high impedance | 1             | energised     |  |  |
| 0             | low impedance  | 0             | de-energised  |  |  |

Table 19: Digital values coding.

| RTD                              | Nomi                  | nal range       | Min. und     | er range       | Max. ove     | r range        |
|----------------------------------|-----------------------|-----------------|--------------|----------------|--------------|----------------|
| Sensor                           | Physical              | 16 bit integer  | Physical     | 16 bit integer | Physical     | 16 bit integer |
| Pt10, Pt50, Pt100<br>(a=0.3850)  | -200.0 C<br>+850.0 C  | -2000<br>+8500  | < -200.0 C   | < -2000        | > +850.0 C   | > 8500         |
| Pt1000<br>(a=0.3850)             | -200.0 C<br>+850.0 C  | -2000<br>+8500  | < -200.0 C   | < -2000        | > +850.0 C   | > 8500         |
| Pt10, Pt50, Pt100<br>(a=0.39100) | -200.0 C<br>+850.0 C  | -2000<br>+8500  | < -200.0 C   | < -2000        | > +850.0 C   | > 8500         |
| Pt1000<br>(a=0.39100)            | -200.0 C<br>+1100.0 C | -2000<br>+11000 | < -200.0 C   | < -2000        | > +850.0 C   | > 8500         |
| Ni100                            | -60.0 C<br>+180.0 C   | -600<br>+1800   | < -60.0 C    | < -600         | > +180.0 C   | > 1800         |
| Cu10, Cu50, Cu100<br>(a=0.2480)  | -200.0 C<br>+200.0 C  | -2000<br>+2000  | < -200.0 C   | < -2000        | > +200.0 C   | > 2000         |
| R 400                            | 0 Ohm<br>400 Ohm      | 0<br>400        | < 0 Ohm      | < 0            | > 400 Ohm    | > 4000         |
| R 4000                           | 0 Ohm<br>4000 Ohm     | 0<br>4000       | < 0 Ohm      | < 0            | > 4000 Ohm   | > 4000         |
| R 400<br>+ custom table          | 0 Ohm<br>400 Ohm      | 0<br>400        | Programmable |                | Programmable |                |
| R 4000<br>+ custom table         | 0 Ohm<br>4000 Ohm     | 0<br>4000       | Programmable |                | Programmable |                |

## 8.4.3 Analog RTD input values coding

Table 20: Analog RTD values.

## 8.4.4 Analog Potentiometer input values coding

| Potentiometer                   | Nom      | inal range           | Min. under              | range     | Max. over range |                 |  |
|---------------------------------|----------|----------------------|-------------------------|-----------|-----------------|-----------------|--|
| Sensor                          | Physical | 16 bit integer       | Physical 16 bit integer |           | Physical        | 16 bit integer  |  |
| Potentiometer                   | 0100%    | 032767<br>(0100%)    | 0<                      | 0<br>(0%) | >100%           | 32767<br>(100%) |  |
| Potentiometer<br>+ custom table | 0100%    | 546127306<br>(0100%) | Programmable            |           | Programmable    |                 |  |

Table 21: Potentiometer values.

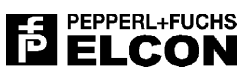

| Thermocouple                    | Nomina                | al range         | Min. under   | range             | Max. ov      | er range       |
|---------------------------------|-----------------------|------------------|--------------|-------------------|--------------|----------------|
| Sensor                          | Physical              | 16 bit integer   | Physical     | 16 bit<br>integer | Physical     | 16 bit integer |
| S                               | -50.0 C<br>+1750.0 C  | -500<br>+1750    | < -200.0 C   | < -2000           | > +1750.0C   | > 17500        |
| R                               | -50.0 C<br>+1750.0 C  | -500<br>+1750    | <-200.0 C    | < -2000           | > +1750.0 C  | > 17500        |
| В                               | -0.0 C<br>+1800.0 C   | 0<br>+18000      | <0.0 C       | < -0              | > +1800.0 C  | > 18000        |
| E                               | -200.0 C<br>+1000.0 C | -2000<br>+10000  | <-200.0 C    | < -2000           | > +1000.0 C  | > 10000        |
| J                               | -200.0 C<br>+750.0 C  | -2000 +7500      | <-200.0 C    | < -2000           | > +750.0 C   | > 7500         |
| К                               | -200.0 C<br>+1300.0 C | -2000<br>+13000  | <-200.0 C    | < -2000           | > +1300.0 C  | > 13000        |
| Т                               | -200.0 C<br>+400.0 C  | -2000 +4000      | <-200.0 C    | < -2000           | > +400.0 C   | > 4000         |
| Ν                               | -200.0 C<br>+1300.0 C | -2000<br>+13000  | <-200.0 C    | < -2000           | > +1300.0 C  | > 13000        |
| L                               | -200.0 C<br>+800.0 C  | -2000 +8000      | <-200.0 C    | < -2000           | > +800.0 C   | > 8000         |
| mV                              | -100 mV<br>+100 mV    | -32769<br>+32767 | -100 mV      | < -32769          | +100 mV      | > 32767        |
| mV<br>+ custom table            | -100 mV<br>+100 mV    | -32769<br>+32767 | Programmable |                   | Programmable |                |
| Thermocouple.<br>+ custom table | -200.0 C<br>+1800.0 C | -32769<br>+32767 | Programmable |                   | Programmable |                |

## 8.4.5 Analog Thermocouple input values coding

| Table 22 | : Analog | Thermocouple | values |
|----------|----------|--------------|--------|
|----------|----------|--------------|--------|

# 8.5 HiD PBDP1 Profibus DP Gateway

The PBDP1 Communication Gateway (CG) is an intelligent communication interface between a Host Device via Profibus DP and the I/O modules via the Local-bus. At start-up, the user parameters bytes are sent to the CG by the controller.

| 07 | 06           | 05           | 04          | 03          | 02       | 01 | 00 | Decimal bit  |
|----|--------------|--------------|-------------|-------------|----------|----|----|--------------|
|    | Param byte 1 |              |             |             |          |    |    |              |
|    | Param byte 2 |              |             |             |          |    |    |              |
|    |              | Param byte 3 |             |             |          |    |    |              |
|    | Param byte 4 |              |             |             |          |    |    |              |
|    |              | Fixed C      | old Junctic | on Value H  | igh Byte |    |    | Param byte 5 |
|    |              | Fixed C      | old Junctio | on Value Lo | ow Byte  |    |    | Param byte 6 |
|    | Param byte 7 |              |             |             |          |    |    |              |
|    |              |              | Not used    | - set to 0  |          |    |    | Param byte 8 |

Table 23: CG user parameters.

| Abbreviation | Name                         | Values                           |  |  |  |
|--------------|------------------------------|----------------------------------|--|--|--|
|              | Disable Start bit monitoring | 0= start bit monitoring enabled  |  |  |  |
| D_31         | Disable Start-bit monitoring | 1= start bit monitoring disabled |  |  |  |
|              | Disable Stop-bit monitoring  | 0= stop bit monitoring enabled   |  |  |  |
| D_3P         | Disable Stop-bit monitoring  | 1= stop bit monitoring disabled  |  |  |  |
| WD Base      | Watch dog Base time          | 0=10 mS                          |  |  |  |
| WD_base      | Watch-dog base time          | 1=1 mS                           |  |  |  |
| M24\/E       | Mask 24V foult               | 0=not mask fault                 |  |  |  |
|              | Wask 24V Tault               | 1=mask fault                     |  |  |  |
| TUS          | Tomporature Unit Soloction   | 0=Celsius                        |  |  |  |
| 103          | Temperature Onit Selection   | 1=Fahrenheit                     |  |  |  |

Table 24: CG definitions

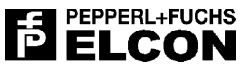

# 8.6 HiD 3010 Analog I/O module

## 8.6.1 "Input" operating mode (2 input channels)

| 07 | 06                            | 05 | 04       | 03         | 02 | 01 | 00 | Decimal bit  |  |  |  |
|----|-------------------------------|----|----------|------------|----|----|----|--------------|--|--|--|
|    | Param byte 1                  |    |          |            |    |    |    |              |  |  |  |
|    | Not used – set to 0 MC2F MC1F |    |          |            |    |    |    |              |  |  |  |
|    | Param byte 3                  |    |          |            |    |    |    |              |  |  |  |
|    |                               |    | Not used | - set to 0 |    |    |    | Param byte 4 |  |  |  |
|    |                               |    | Not used | - set to 0 |    |    |    | Param byte 5 |  |  |  |
|    |                               |    | Not used | - set to 0 |    |    |    | Param byte 6 |  |  |  |
|    | Param byte 7                  |    |          |            |    |    |    |              |  |  |  |
|    |                               |    | Not used | - set to 0 |    |    |    | Param byte 8 |  |  |  |

Table 25: 3010 user parameters.

| 15                           | 14 | 13 | 12 | 11 | 10 | 09 | 08 | 07 | 06 | 05 | 04          | 03 | 02 | 01 | 00 | Decimal bit |
|------------------------------|----|----|----|----|----|----|----|----|----|----|-------------|----|----|----|----|-------------|
| 0F                           | 0E | 0D | 0C | 0B | 0A | 09 | 08 | 07 | 06 | 05 | 04          | 03 | 02 | 01 | 00 | Hex bit     |
| Analog input value channel 0 |    |    |    |    |    |    |    |    |    |    | Read word 1 |    |    |    |    |             |
| Analog input value channel 1 |    |    |    |    |    |    |    |    |    |    | Read word 2 |    |    |    |    |             |

### Table 26: 3010 memory map.

| Abbreviation | Name            | Values                           |
|--------------|-----------------|----------------------------------|
| -            | Module Type     | 0x07                             |
| MC#F         | Mask Ch.# Fault | 0=not mask fault<br>1=mask fault |

Table 27: 3010 definitions.

## 8.6.2 "Output" operating mode ( 2 output channels)

| 07 | 06           | 05       | 04         | 03           | 02          | 01   | 00   | Decimal bit  |
|----|--------------|----------|------------|--------------|-------------|------|------|--------------|
|    | Param byte 1 |          |            |              |             |      |      |              |
|    |              | Not used | - set to 0 |              |             | MC2F | MC1F | Param byte 2 |
|    | Param byte 3 |          |            |              |             |      |      |              |
|    |              | Ch.1 Fai | Safe Ana   | log Output   | t High Byte | ;    |      | Param byte 4 |
|    |              | Ch.1 Fai | l Safe Ana | log Outpu    | t Low Byte  | •    |      | Param byte 5 |
|    |              | Ch.2 Fai | Safe Ana   | log Output   | t High Byte | ;    |      | Param byte 6 |
|    | Param byte 7 |          |            |              |             |      |      |              |
|    |              |          | Not used   | I – set to 0 | )           |      |      | Param byte 8 |

Table 28: 3010 user parameters.

| 15 | 14                            | 13 | 12 | 11 | 10 | 09 | 08 | 07 | 06 | 05 | 04 | 03 | 02 | 01           | 00 | Decimal bit  |
|----|-------------------------------|----|----|----|----|----|----|----|----|----|----|----|----|--------------|----|--------------|
| 0F | 0E                            | 0D | 0C | 0B | 0A | 09 | 08 | 07 | 06 | 05 | 04 | 03 | 02 | 01           | 00 | Hex bit      |
|    | Analog output value channel 0 |    |    |    |    |    |    |    |    |    |    |    |    |              |    | Write word 1 |
|    | Analog output value channel 1 |    |    |    |    |    |    |    |    |    |    |    |    | Write word 2 |    |              |

Table 29: 3010 definitions.

| Abbreviation | Name                                  | Values                                          |  |  |  |
|--------------|---------------------------------------|-------------------------------------------------|--|--|--|
| -            | Module Type                           | 0x04                                            |  |  |  |
| MC#E         | Mack Ch # Fault                       | 0=not mask fault                                |  |  |  |
| NIC#F        | Mask CII.# Fault                      | 1=mask fault                                    |  |  |  |
| C#EAO        | Ch # Eroozo Analog Output             | 0=not freeze the output in case<br>of fail safe |  |  |  |
| C#FAO        | Ch.# Preeze Analog Output             | 1= freeze the output in case of<br>fail safe    |  |  |  |
| -            | Ch.# Fail Safe Analog Output<br>value | 0-0x7FFF (0-24mA)                               |  |  |  |

Table 30: 3010 memory map.

# 8.6.3 "Mixed" operating mode (1<sup>st</sup> channel in, 2<sup>nd</sup> channel out)

| 07 | 06                            | 05       | 04          | 01                  | 00           | Decimal bit |  |              |  |  |  |  |  |  |
|----|-------------------------------|----------|-------------|---------------------|--------------|-------------|--|--------------|--|--|--|--|--|--|
|    | Module Type                   |          |             |                     |              |             |  |              |  |  |  |  |  |  |
|    | Not used – set to 0 MC2F MC1F |          |             |                     |              |             |  |              |  |  |  |  |  |  |
|    |                               | Not used | C2FAO       | Not used (set to 0) | Param byte 3 |             |  |              |  |  |  |  |  |  |
|    |                               | Ch.2 Fa  | ail Safe An | alog Outpi          | ut High By   | te          |  | Param byte 4 |  |  |  |  |  |  |
|    |                               | Ch.2 Fa  | ail Safe An | alog Outp           | ut Low Byt   | e           |  | Param byte 5 |  |  |  |  |  |  |
|    |                               |          | Not use     | d – set to          | 0            |             |  | Param byte 6 |  |  |  |  |  |  |
|    | Param byte 7                  |          |             |                     |              |             |  |              |  |  |  |  |  |  |
|    | Not used – set to 0           |          |             |                     |              |             |  |              |  |  |  |  |  |  |

Table 31: 3010 user parameters.

| 15 | 14                            | 13 | 12 | 11 | 10 | 09 | 08 | 07 | 06 | 05 | 04 | 03 | 02 | 01           | 00          | Decimal bit |
|----|-------------------------------|----|----|----|----|----|----|----|----|----|----|----|----|--------------|-------------|-------------|
| 0F | 0E                            | 0D | 0C | 0B | 0A | 09 | 08 | 07 | 06 | 05 | 04 | 03 | 02 | 01           | 00          | Hex bit     |
|    | Analog input value channel 0  |    |    |    |    |    |    |    |    |    |    |    |    |              | Read word 1 |             |
|    | Analog output value channel 1 |    |    |    |    |    |    |    |    |    |    |    |    | Write word 1 |             |             |

Table 32: 3010 memory map.

| Abbreviation | Name                               | Values                                        |
|--------------|------------------------------------|-----------------------------------------------|
| -            | Module Type                        | 0x05                                          |
| MC#F         | Mask Ch.# Fault                    | 0=not mask fault                              |
|              |                                    | 1=mask fault                                  |
| C2FAO        | Ch.2Freeze Analog Output           | 0=not freeze the output in case of fail safe. |
|              |                                    | 1= freeze the output in case of fail safe.    |
| -            | Ch.2 Fail Safe Analog Output value | 0-0x7FFF (0-24mA)                             |

Table 33: 3010 definitions.

# 8.7 HiD3040 Temperature Input module

## 8.7.1 "RTD" operating mode (2 channels)

| 07 | 06                               | 05 | 04       | 03           | 02         | 01  | 00 | Decimal bit  |  |  |  |
|----|----------------------------------|----|----------|--------------|------------|-----|----|--------------|--|--|--|
|    | Param byte 1                     |    |          |              |            |     |    |              |  |  |  |
|    | SS Not used – set to 0 MC2F MC1F |    |          |              |            |     |    |              |  |  |  |
|    |                                  |    | Not used | - set to 0   |            |     |    | Param byte 3 |  |  |  |
| NU | FS                               | C1 |          | Param byte 4 |            |     |    |              |  |  |  |
| NU | FS                               | C2 |          | Ch.2         | 2 Sensor T | уре |    | Param byte 5 |  |  |  |
|    | Not used – set to 0              |    |          |              |            |     |    |              |  |  |  |
|    | Param byte 7                     |    |          |              |            |     |    |              |  |  |  |
|    | Param byte 8                     |    |          |              |            |     |    |              |  |  |  |

### Table 34: 3040 user parameters

| 15 | 14                                             | 13 | 12 | 11 | 10 | 09 | 08 | 07 | 06 | 05 | 04 | 03 | 02      | 01          | 00          | Decimal bit |
|----|------------------------------------------------|----|----|----|----|----|----|----|----|----|----|----|---------|-------------|-------------|-------------|
| 0F | F 0E 0D 0C 0B 0A 09 08 07 06 05 04 03 02 01 00 |    |    |    |    |    |    |    |    |    |    |    | Hex bit |             |             |             |
|    | Analog input value channel 1                   |    |    |    |    |    |    |    |    |    |    |    |         |             | Read word 1 |             |
|    | Analog input value channel 2                   |    |    |    |    |    |    |    |    |    |    |    |         |             |             | Read word 2 |
|    | Not used – set to 0                            |    |    |    |    |    |    |    |    |    |    |    |         |             | Read word 2 |             |
|    | Not used – set to 0                            |    |    |    |    |    |    |    |    |    |    |    |         | Read word 2 |             |             |

Table 35: 3040 memory map.

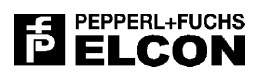

| Abbreviation | Name                     | Values             |
|--------------|--------------------------|--------------------|
| -            | Module Type              | 0x10               |
| MC#F         | Mask Ch. # Fault         | 0=not mask fault   |
|              |                          | 1=mask fault       |
| FSC#         | Fault Strategy Channel # | 0=freeze value     |
|              |                          | 1=set high         |
|              |                          | 2=set low          |
| SS           | Sensor Set               | 0=RTD 2 wire       |
|              |                          | 1=RTD 3 wire       |
|              |                          | 2=RTD 4 wire       |
| -            | Ch. # Sensor Type        | 0=RJC (Cu109 @23C) |
|              |                          | 1=Pt10             |
|              |                          | 2=Pt50             |
|              |                          | 3=Pt100            |
|              |                          | 4=Pt1000           |
|              |                          | 5=Pt10             |
|              |                          | 6=Pt50             |
|              |                          | 7=Pt100            |
|              |                          | 8=Pt1000           |
|              |                          | 9=Ni100            |
|              |                          | 10=Cu10            |
|              |                          | 11=Cu50            |
|              |                          | 12=Cu100           |
|              |                          | 28=RTD 400 Ω       |
|              |                          | 29=RTD 4000 Ω      |
|              |                          | 30=RTD 400 Ω +     |
|              |                          | custom table       |
|              |                          | 31=RTD 4000 Ω +    |
|              |                          | custom table       |

Table 36: 3040 definitions.

## 8.7.2 "Potentiometer" operating mode (2 channels)

| 07 | 06           | 05 | 04 03 02 01 |            |            |     | 00 | Decimal bit  |  |  |  |  |  |
|----|--------------|----|-------------|------------|------------|-----|----|--------------|--|--|--|--|--|
|    | Module Type  |    |             |            |            |     |    |              |  |  |  |  |  |
|    | Param byte 2 |    |             |            |            |     |    |              |  |  |  |  |  |
|    |              |    | Not used    | - set to 0 |            |     |    | Param byte 3 |  |  |  |  |  |
| NU | FS           | C1 |             | Ch.        | 1 Sensor T | уре |    | Param byte 4 |  |  |  |  |  |
| NU | FS           | C2 |             | Ch.        | 2 Sensor T | уре |    | Param byte 5 |  |  |  |  |  |
|    | Param byte 6 |    |             |            |            |     |    |              |  |  |  |  |  |
|    | Param byte 7 |    |             |            |            |     |    |              |  |  |  |  |  |
|    | Param byte 8 |    |             |            |            |     |    |              |  |  |  |  |  |

Table 37: 3040 user parameters.

| 15 | 14                                             | 13 | 12 | 11 | 10 | 09 | 08 | 07 | 06 | 05 | 04 | 03 | 02      | 01          | 00          | Decimal bit |
|----|------------------------------------------------|----|----|----|----|----|----|----|----|----|----|----|---------|-------------|-------------|-------------|
| 0F | F 0E 0D 0C 0B 0A 09 08 07 06 05 04 03 02 01 00 |    |    |    |    |    |    |    |    |    |    |    | Hex bit |             |             |             |
|    | Analog input value channel 1                   |    |    |    |    |    |    |    |    |    |    |    |         |             | Read word 1 |             |
|    | Analog input value channel 2                   |    |    |    |    |    |    |    |    |    |    |    |         |             |             | Read word 2 |
|    | Not used – set to 0                            |    |    |    |    |    |    |    |    |    |    |    |         |             | Read word 2 |             |
|    | Not used – set to 0                            |    |    |    |    |    |    |    |    |    |    |    |         | Read word 2 |             |             |

Table 38: 3040 memory map.

| Abbreviation | Name                     | Values               |
|--------------|--------------------------|----------------------|
| -            | Module Type              | 0x10                 |
| NU           | Not Used                 | 0                    |
| MC#F         | Mask Ch. # Fault         | 0=not mask fault     |
|              |                          | 1=mask fault         |
| FSC#         | Fault Strategy Channel # | 0=freeze value       |
|              |                          | 1=set high           |
|              |                          | 2=set low            |
| SS           | Sensor Set               | 3=Potentiometer      |
| -            | Ch. # Sensor Type        | 0=absolute value     |
|              |                          | 31=with custom table |

Table 39: 3040 definitions.

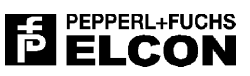

## 8.7.3 "TC/mV" operating mode (4 channels)

| 07   | 06                        | 05 | 04     | 03         | 02         | 01  | 00 | Decimal bit  |  |  |  |  |
|------|---------------------------|----|--------|------------|------------|-----|----|--------------|--|--|--|--|
|      | Param byte 1              |    |        |            |            |     |    |              |  |  |  |  |
|      | SS NU MC4F MC3F MC2F MC1F |    |        |            |            |     |    |              |  |  |  |  |
| NU   |                           |    | Cold J | unction Se | lection    |     |    | Param byte 3 |  |  |  |  |
| DBC1 | FS                        | C1 |        | Ch.        | 1 Sensor T | уре |    | Param byte 4 |  |  |  |  |
| DBC2 | FS                        | C2 |        | Ch.2       | 2 Sensor T | уре |    | Param byte 5 |  |  |  |  |
| DBC3 | FS                        | C3 |        | Ch.:       | 3 Sensor T | уре |    | Param byte 6 |  |  |  |  |
| DBC4 | Param byte 7              |    |        |            |            |     |    |              |  |  |  |  |
|      | Param byte 8              |    |        |            |            |     |    |              |  |  |  |  |

Table 40: 3040 user parameters.

| 15 | 14                           | 13 | 12 | 11 | 10  | 09      | 08     | 07   | 06    | 05    | 04 | 03 | 02          | 01          | 00 | Decimal bit |
|----|------------------------------|----|----|----|-----|---------|--------|------|-------|-------|----|----|-------------|-------------|----|-------------|
| 0F | 0E                           | 0D | 0C | 0B | 0A  | 09      | 08     | 07   | 06    | 05    | 04 | 03 | 02          | 01          | 00 | Hex bit     |
|    | Analog input value channel 1 |    |    |    |     |         |        |      |       |       |    |    |             | Read word 1 |    |             |
|    | Analog input value channel 2 |    |    |    |     |         |        |      |       |       |    |    |             | Read word 2 |    |             |
|    |                              |    |    |    | Ana | alog ir | nput v | alue | chanr | nel 3 |    |    |             |             |    | Read word 2 |
|    | Analog input value channel 4 |    |    |    |     |         |        |      |       |       |    |    | Read word 2 |             |    |             |

Table 41: 3040 memory map.

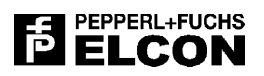

| Abbreviation | Name                       | Values                             |
|--------------|----------------------------|------------------------------------|
| -            | Module Type                | 0x10                               |
| NU           | Not Used                   | 0                                  |
| MC#F         | Mask Ch. # Fault           | 0=not mask fault                   |
|              |                            | 1=mask fault                       |
| FSC#         | Fault Strategy Channel #   | 0=freeze value                     |
|              |                            | 1=set high                         |
|              |                            | 2=set low                          |
| DBC#         | Disable Burnout test Ch. # | 0=not disable burnout test         |
|              |                            | 1=disable burnout test             |
| SS           | Sensor Set                 | 5=4 TC with external Cold Junction |
|              |                            | compensation                       |
| -            | Cold Junction Selection    | 0=disabled                         |
|              |                            | 16=fixed                           |
|              |                            | 48 to 63=external from             |
|              |                            | module 1 to 16                     |
| -            | Ch. # Sensor Type          | 0=B                                |
|              |                            | 1=E                                |
|              |                            | 2=J                                |
|              |                            | 3=K                                |
|              |                            | 4=L                                |
|              |                            | 5=N                                |
|              |                            | 6=R                                |
|              |                            | 7=S                                |
|              |                            | 8=1                                |
|              |                            | 29=+/-100mV                        |
|              |                            | 30=1C + custom table               |
|              |                            | 31=+/-100mV + custom table         |

Table 42: 3040 definitions.

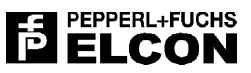

## 8.7.4 "TC/mV + CJC" operating mode (3 + 1 channels)

| 07   | 06           | 05           | 04     | 03         | 02         | 01   | 00   | Decimal bit  |
|------|--------------|--------------|--------|------------|------------|------|------|--------------|
|      | Param byte 1 |              |        |            |            |      |      |              |
|      | SS           |              | NU     | MC4F       | MC3F       | MC2F | MC1F | Param byte 2 |
| NU   |              |              | Cold J | unction Se | lection    |      |      | Param byte 3 |
| DBC1 | FS           | Param byte 4 |        |            |            |      |      |              |
| DBC2 | FS           | C2           |        | Ch.2       | 2 Sensor T | уре  |      | Param byte 5 |
| DBC3 | FS           | C3           |        | Ch.:       | 3 Sensor T | уре  |      | Param byte 6 |
| DBC4 | Param byte 7 |              |        |            |            |      |      |              |
|      | Param byte 8 |              |        |            |            |      |      |              |

Table 43: 3040 user parameters.

| 15 | 14                           | 13 | 12 | 11 | 10  | 09      | 08     | 07   | 06    | 05    | 04 | 03 | 02 | 01          | 00 | Decimal bit |
|----|------------------------------|----|----|----|-----|---------|--------|------|-------|-------|----|----|----|-------------|----|-------------|
| 0F | 0E                           | 0D | 0C | 0B | 0A  | 09      | 08     | 07   | 06    | 05    | 04 | 03 | 02 | 01          | 00 | Hex bit     |
|    | Analog input value channel 1 |    |    |    |     |         |        |      |       |       |    |    |    | Read word 1 |    |             |
|    |                              |    |    |    | Ana | alog ir | nput v | alue | chanr | nel 2 |    |    |    |             |    | Read word 2 |
|    |                              |    |    |    | Ana | alog ir | nput v | alue | chanr | nel 3 |    |    |    |             |    | Read word 2 |
|    |                              |    |    |    | Ana | alog ir | nput v | alue | chanr | nel 4 |    |    |    |             |    | Read word 2 |

Table 44: 3040 memory map.

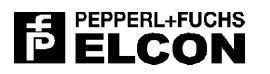

| Abbreviation | Name                       | Values                                                |
|--------------|----------------------------|-------------------------------------------------------|
| -            | Module Type                | 0x10                                                  |
| NU           | Not Used                   | 0                                                     |
| MC#F         | Mask Ch. # Fault           | 0=not mask fault                                      |
|              |                            | 1=mask fault                                          |
| FSC#         | Fault Strategy Channel #   | 0=freeze value                                        |
|              |                            | 1=set high                                            |
|              |                            | 2=set low                                             |
| DBC#         | Disable Burnout test Ch. # | 0=not disable burnout test                            |
|              |                            | 1=disable burnout test                                |
| SS           | Sensor Set                 | 6=3 TC with internal Cold Juction<br>compensation RTD |
| -            | Cold Junction Selection    | 0=disabled                                            |
|              |                            | 16=fixed                                              |
|              |                            | 64=internal CJ                                        |
| -            | Ch. 1 Sensor Type          | 0=RJC (Cu109 @23C)                                    |
|              |                            | 1=Pt10                                                |
|              |                            | 2=Pt50                                                |
|              |                            | 3=Pt100                                               |
|              |                            | 4=Pt1000                                              |
|              |                            | 5=Pt10                                                |
|              |                            | 6=Pt50                                                |
|              |                            | 7=Pt100                                               |
|              |                            | 8=Pt1000                                              |
|              |                            | 9=Ni100                                               |
|              |                            | 10=Cu10                                               |
|              |                            | 11=Cu50                                               |
|              |                            | 12=Cu100                                              |
|              |                            | 28=RTD 400 Ohm                                        |
|              |                            | 29=RTD 4000 Ohm                                       |
|              |                            | 30=RTD 400 Ohm + custom table                         |
|              |                            | 31=RTD 4000 Ohm + custom table                        |
| -            | Ch. 2,3,4 Sensor Type      | 0=B                                                   |
|              |                            | 1=E                                                   |
|              |                            | 2=J                                                   |
|              |                            | 3=K                                                   |
|              |                            | 4=L                                                   |
|              |                            | 5=N                                                   |
|              |                            | 6=K                                                   |
|              |                            | 7=5                                                   |
|              |                            | 8=1                                                   |
|              |                            | 29=+/-100mV                                           |
|              |                            | 30=1C + custom table                                  |
|              |                            | 31=+/-100mV + custom table                            |

Table 45: 3040 definitions.

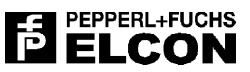

# 8.8 HiD 3824 Digital Input module

| 07 | 06                                          | 05 | 04       | 03         | 02 | 01 | 00 | Decimal bit  |  |  |  |  |  |
|----|---------------------------------------------|----|----------|------------|----|----|----|--------------|--|--|--|--|--|
|    | Module Type                                 |    |          |            |    |    |    |              |  |  |  |  |  |
|    | Not used – set to 0 MC4F MC3F MC2F MC1F     |    |          |            |    |    |    |              |  |  |  |  |  |
|    | Not used – set to 0 IC4DI IC3DI IC2DI IC1DI |    |          |            |    |    |    |              |  |  |  |  |  |
|    | Not used – set to 0                         |    |          |            |    |    |    |              |  |  |  |  |  |
|    |                                             |    | Not used | - set to 0 |    |    |    | Param byte 5 |  |  |  |  |  |
|    |                                             |    | Not used | - set to 0 |    |    |    | Param byte 6 |  |  |  |  |  |
|    | Param byte 7                                |    |          |            |    |    |    |              |  |  |  |  |  |
|    |                                             |    | Not used | - set to 0 |    |    |    | Param byte 8 |  |  |  |  |  |

Table 46: DI-3824 user parameters.

|   | 08 | 07    | 06        | 05     | 04 | 03  | 02  | 01  | 00  | Decimal bit |
|---|----|-------|-----------|--------|----|-----|-----|-----|-----|-------------|
| ľ |    | Not u | ısed – se | t to 0 |    | DI4 | DI3 | DI2 | DI1 | Read word 1 |

Table 47: DI-3824 memory map.

| Abbreviation | Name                      | Values                           |
|--------------|---------------------------|----------------------------------|
| -            | Module Type               | 0x01                             |
| MC#F         | Mask Ch.# Fault           | 0=not mask fault<br>1=mask fault |
| IC#DI        | Invert Ch.# Digital Input | 0=not invert                     |
|              |                           | 1=invert                         |
| DI#          | Ch.# Digital Input        | if ICiDI=0                       |
|              |                           | 0=input open                     |
|              |                           | 1=input close                    |
|              |                           | if ICiDI=1                       |
|              |                           | 0=input close                    |
|              |                           | 1=input open                     |

Table 48: DI-3824 definitions.

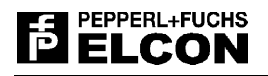

# 8.9 HiD 3891 Frequency Input module

| 07 | 06                       | 05     | 04        | 03         | 02    | 01 | 00 | Decimal bit  |  |  |  |  |
|----|--------------------------|--------|-----------|------------|-------|----|----|--------------|--|--|--|--|
|    | Module Type              |        |           |            |       |    |    |              |  |  |  |  |
|    | Not used – set to 0 MC1F |        |           |            |       |    |    |              |  |  |  |  |
|    |                          | Reload | d Time Co | unter High | Value |    |    | Param byte 3 |  |  |  |  |
|    |                          | Reloa  | d Time Co | unter Low  | Value |    |    | Param byte 4 |  |  |  |  |
|    |                          |        | Not used  | - set to 0 |       |    |    | Param byte 5 |  |  |  |  |
|    |                          |        | Not used  | - set to 0 |       |    |    | Param byte 6 |  |  |  |  |
|    | Not used – set to 0      |        |           |            |       |    |    |              |  |  |  |  |
|    |                          |        | Not used  | - set to 0 |       |    |    | Param byte 8 |  |  |  |  |

Table 49 3891 user parameters.

| 08     | 07          | 06 | 05     | 04       | 03         | 02      | 01 | 00 | Decimal bit |
|--------|-------------|----|--------|----------|------------|---------|----|----|-------------|
|        | Read word 1 |    |        |          |            |         |    |    |             |
| NV/MSB | 5           |    | Counte | er-Accum | ulator Hig | gh Word |    |    | Read word 2 |
|        | Read word 3 |    |        |          |            |         |    |    |             |

Table 50 3891 memory map.

| Abbreviation | Name                 | Values                                                                   |
|--------------|----------------------|--------------------------------------------------------------------------|
| -            | Module Type          | 0x03                                                                     |
| MC#F         | Mask Ch.# Fault      | 0=not mask fault                                                         |
|              |                      | 1=mask fault                                                             |
| NV/MSB       | New Value /          | If Reload Time Counter = 0 MSB                                           |
|              | Most Significant Bit | Else New Value indicator                                                 |
|              | Reload Time Counter  | If = 0 the 32 bits Counter Accumulator<br>continues to accumulate values |
|              |                      | Else it sets the number of seconds the<br>values are accumulated         |

Table 51 3891 definitions.

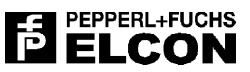

# 8.10 HiD 3878 Digital Output module

| 07 | 06                            | 05       | 04         | 03         | 02 | 01     | 00     | Decimal bit  |  |  |  |  |  |
|----|-------------------------------|----------|------------|------------|----|--------|--------|--------------|--|--|--|--|--|
|    | Module Type                   |          |            |            |    |        |        |              |  |  |  |  |  |
|    | Not used – set to 0 MC2F MC1F |          |            |            |    |        |        |              |  |  |  |  |  |
|    |                               | Not used | - set to 0 |            |    | C2FDO  | C1FDO  | Param byte 3 |  |  |  |  |  |
|    |                               | Not used | - set to 0 |            |    | C2FSDO | C1FSDO | Param byte 4 |  |  |  |  |  |
|    |                               |          | Not used   | - set to 0 |    |        |        | Param byte 5 |  |  |  |  |  |
|    |                               |          | Not used   | - set to 0 |    |        |        | Param byte 6 |  |  |  |  |  |
|    | Not used – set to 0           |          |            |            |    |        |        |              |  |  |  |  |  |
|    |                               |          | Not used   | - set to 0 |    |        |        | Param byte 8 |  |  |  |  |  |

Table 52: 3878 user parameters.

| 07 | 06 | 05       | 04  | 03  | 02           | 01 | 00 | Decimal bit |
|----|----|----------|-----|-----|--------------|----|----|-------------|
|    |    | Not used | DO2 | DO1 | Write word 1 |    |    |             |

Table 53: 3878 memory map.

| Abbreviation | Name                          | Values                                                                                            |
|--------------|-------------------------------|---------------------------------------------------------------------------------------------------|
| -            | Module Type                   | 0x02                                                                                              |
| MC#F         | Mask Ch.# Fault               | 0=not mask fault<br>1=mask fault                                                                  |
| C#FDO        | Ch.# Freeze Digital Output    | 0=not freeze the output in case<br>of fail safe.<br>1= freeze the output in case of<br>fail safe. |
| C#FSDO       | Ch.# Fail Safe Digital Output | 0=not energised<br>1=energised                                                                    |
| DO#          | Ch.# Digital Output           | 0=not energised<br>1=energised                                                                    |

Table 54: 3878 definitions.

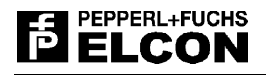

# 8.11 Empty module

Empty slots are identified by the empty module type.

| 07                           | 06                               | 05 | 04       | 03         | 02 | 01 | 00 | Decimal bit  |  |  |  |
|------------------------------|----------------------------------|----|----------|------------|----|----|----|--------------|--|--|--|
|                              | Module Type                      |    |          |            |    |    |    |              |  |  |  |
|                              | Not used – set to 0 Param byte 2 |    |          |            |    |    |    |              |  |  |  |
|                              | Not used – set to 0 Param byte 3 |    |          |            |    |    |    |              |  |  |  |
| Not used – set to 0 Param by |                                  |    |          |            |    |    |    |              |  |  |  |
|                              |                                  |    | Not used | - set to 0 |    |    |    | Param byte 5 |  |  |  |
|                              | Not used – set to 0 Param byte 6 |    |          |            |    |    |    |              |  |  |  |
|                              | Not used – set to 0 Param byte 7 |    |          |            |    |    |    |              |  |  |  |
|                              |                                  |    | Not used | - set to 0 |    |    |    | Param byte 8 |  |  |  |

Table 55: Empty module user parameters.

| Abbreviation | Name        | Values |
|--------------|-------------|--------|
| -            | Module Type | 0xFF   |

Table 56: Empty module definitions.

# 8.12 Module Types summary

Allocated module types allocation is summarised in the following table.

| Module name                                 | Module type |
|---------------------------------------------|-------------|
| 2 channel Analog Input<br>(HiD 3010)        | 0x07        |
| 2 channel Analog Output<br>(HiD 3010)       | 0x04        |
| 2 channel Analog Input/Output<br>(HiD 3010) | 0x05        |
| Temperature & Low-level Input<br>(HiD 3040) | 0x10        |
| 4 channel Digital Input<br>(HiD 3824)       | 0x01        |
| 1 channel Frequency Input<br>(HiD 3891)     | 0x03        |
| 2 channel Digital Output<br>(HiD 3878)      | 0x02        |
| Empty module                                | 0xFF        |

Table 57: Modules type allocation.

# 9 APPENDIX C – HID 3000 STANDARD GSD FILE

## 9.1 Overview

In the following, a print-out copy of the Standard Profibus GSD file for the HiD 3000 series is presented. This is relevant when the HiD 3000 remote units are equipped with the HiD PBDP1 Profibus DP gateway.

The Standard HiD 3000 GSD file is a Modular GSD file which list all available I/O modules type (along with the associated configuration options) but doesn't specify which type of I/O module is present in each slot position.

The Standard GSD files is intended to be loaded by a Profibus Master Configurator, generally a vendor-specific software tool provided by each Profibus Master manufacturer. By means of the Profibus Master Configurator you can, among other things, specify which module type is to be found in each slot of each connected, modular Profibus DP Slave.

The print-out presented in the following is intended as a "tutorial" aid and is not necessarily updated with the latest GSD revision. Please always use the GSD files as available in electronic format for any real application.

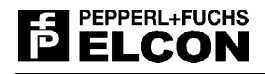

## 9.2 Content

```
Device description file according to DIN 19245 Part 3 (PROFIBUS-DP)
: ELCO00BA.GSD
; FILENAME
; DEVICENAME : PROFIBUS-DP/FMS 12MBaud
;-----
; DEVICEFAMILY : HID 3000
; PROTOCOL : PROFIBUS-DP (Slave)
;------
            _____
; VENDOR : Elcon Instruments
            via delle industrie 4
:
            Mezzago (MI).
;
            Italy
;
            Phone: 039 / 62921
;
            Fax : 039 / 6292240
;
;------
; ORDER-NO
          :
: R&D
; CONTACT
            Phone: 039 / 62921
;
           Fax : 039 / 6292240
;
;-----
; FILE VERSION : 1.3
: 26.05.2000
; DATE
;------
            ; MODIFICATIONS :
; 1.0 : First release
; 1.1 : Added 'Empty Module' definition
    Extended module parametrization from 3 to 8 bytes per module
; 1.2 : Changed Analog module parameters
; 1.3 : Added Temperature module and increased input buffer to 128 bytes,
:
    added Frequency module definition,
    added Fahrenheit selection
;
#Profibus DP
PrmText = 1
Text(0) = "ENABLE"
Text(1) = "DISABLE"
EndPrmText
PrmText = 2
Text(0) = "DISABLE"
Text(1) = "ENABLE"
EndPrmText
PrmText = 5
Text(0) = "NORMAL"
Text(1) = "REVERSE"
EndPrmText
PrmText = 6
Text(0) = "NOT ENERGISED"
Text(1) = "ENERGISED"
EndPrmText
PrmText = 7
Text(0) = "RTD 2 wire"
Text(1) = "RTD 3 wire"
Text(2) = "RTD 4 wire"
EndPrmText
```

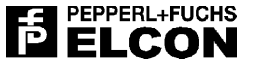

```
PrmText = 8
Text(0) = "RJC (Cu109 @23C ELCON)
                                      п
Text(1) = "Pt10 a=1.3850
                                      ш
Text(2) = "Pt50
                   a=1.3850
Text(3) = "Pt100 a=1.3850
Text(4) = "Pt1000 a=1.3850
Text(5) = "Pt10 a=1.3910
Text(6) = "Pt50 a=1.3910
Text(7) = "Pt100
                    a=1.3910
Text(8) = "Pt1000 a=1.3910
Text(9) = "Ni100 a=1.6170
Text(10) = "Cu10
                  a=1.4280
Text(11) = "Cu50
                   a=1.4280
Text(12) = "Cu100 a=1.4280
Text(28) = "RTD 400 ohm
Text(29) = "RTD 4000 \text{ ohm}
Text(30) = "RTD 400 ohm custom table"
Text(31) = "RTD 4000 ohm custom table"
EndPrmText
PrmText = 9
Text(0) = "Potentiometer
Text(31) = "Potentiometer with custom table"
EndPrmText
PrmText = 10
Text(0) = "B
                                         п
Text(1) = "E
                                         п
Text(2) = "J
                                         п
Text(3) = "K
                                         п
Text(4) = "L
Text(5) = "N
Text(6)
        = "R
Text(7) = "S
Text(8) = "T
Text(29) = "+/- 100 mV
Text(30) = "Tc with custom table
Text(31) = "+/-100 \text{ mV} with custom table"
EndPrmText
PrmText = 11
Text(0) = "Celsius "
Text(1) = "Fahrenheit "
EndPrmText
PrmText = 13
Text(0) = "Freeze input
                                         н
Text(1) = "Set input high
                                         п
Text(2) = "Set input low
EndPrmText
PrmText = 14
Text(0) = "Disable cold junction comp.
                                           п
Text(16) = "Fixed cold junction comp.
;Text(32) = "Internal cold junction comp. "; Made by temperature module
Text(64) = "Internal cold junction comp. "; Sent back by gateway
EndPrmText
PrmText = 15
Text(0) = "Disable cold junction comp.
Text(16) = "Fixed cold junction comp.
Text(48) = "Ext. cold junction comp. mod. 1"
Text(49) = "Ext. cold junction comp. mod. 2"
Text(50) = "Ext. cold junction comp. mod. 3"
Text(51) = "Ext. cold junction comp. mod. 4"
Text(52) = "Ext. cold junction comp. mod. 5"
```

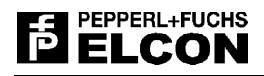

Text(53) = "Ext. cold junction comp. mod. 6" Text(54) = "Ext. cold junction comp. mod. 7" Text(55) = "Ext. cold junction comp. mod. 8" Text(56) = "Ext. cold junction comp. mod. 9" Text(57) = "Ext. cold junction comp. mod.10" Text(58) = "Ext. cold junction comp. mod.11" Text(59) = "Ext. cold junction comp. mod.12" Text(60) = "Ext. cold junction comp. mod.13" Text(61) = "Ext. cold junction comp. mod.14" Text(62) = "Ext. cold junction comp. mod.15" Text(63) = "Ext. cold junction comp. mod.16" EndPrmText ExtUserPrmData = 1 "Alarm 24V Power Fail"  $Bit(0) \ 0 \ 0-1; Default = 0, Min = 0, Max = 1$ Prm\_Text\_Ref = 1 EndExtUserPrmData ExtUserPrmData = 2 "Temperature unit " Bit(1) = 0, Max = 1Prm Text Ref = 11 EndExtUserPrmData ExtUserPrmData = 3 "Fixed Cold Junction" Signed16 0 -200-2000 ; Default = 0, Min = -20.0, Max = 200.0 EndExtUserPrmData ExtUserPrmData = 6 "Channel 1 Fault"  $Bit(0) \ 0 \ 0-1; Default = 0, Min = 0, Max = 1$ Prm Text Ref = 1 EndExtUserPrmData ExtUserPrmData = 7 "Channel 2 Fault" Bit(1) = 0, Max = 1 $Prm_Text_Ref = 1$ EndExtUserPrmData ExtUserPrmData = 8 "Channel 3 Fault" Bit(2) = 0 = 0; Default = 0, Min = 0, Max = 1 $Prm_Text_Ref = 1$ EndExtUserPrmData ExtUserPrmData = 9 "Channel 4 Fault" Bit(3) = 0 - 1; Default = 0, Min = 0, Max = 1 $Prm_Text_Ref = 1$ EndExtUserPrmData ExtUserPrmData = 10 "Channel 1 Input"  $Bit(0) \ 0 \ 0-1; \ Default = 0, \ Min = 0, \ Max = 1$  $Prm_Text_Ref = 5$ EndExtUserPrmData ExtUserPrmData = 11 "Channel 2 Input" Bit(1) = 0, Default = 0, Min = 0, Max = 1 $Prm_Text_Ref = 5$ EndExtUserPrmData ExtUserPrmData = 12 "Channel 3 Input" Bit(2) = 0 - 1; Default = 0, Min = 0, Max = 1 $Prm_Text_Ref = 5$ EndExtUserPrmData ExtUserPrmData = 13 "Channel 4 Input" Bit(3) = 0, 1; Default = 0, Min = 0, Max = 1Prm Text Ref = 5EndExtUserPrmData

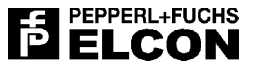

ExtUserPrmData = 20 "Ch. 1 freeze Output" Bit(0) 0 0-1; Default = 0, Min = 0, Max = 1  $Prm_Text_Ref = 2$ EndExtUserPrmData ExtUserPrmData = 21 "Ch. 2 freeze Output" Bit(1) 0 0-1; Default = 0, Min = 0, Max = 1 Prm Text Ref = 2 EndExtUserPrmData ExtUserPrmData = 22 "Ch. 3 freeze Output" Bit(2) = 0 - 1; Default = 0, Min = 0, Max = 1 $Prm_Text_Ref = 2$ EndExtUserPrmData ExtUserPrmData = 23 "Ch. 4 freeze Output" Bit(3) = 0, 1; Default = 0, Min = 0, Max = 1 $Prm_Text_Ref = 2$ EndExtUserPrmData ExtUserPrmData = 30 "Ch. 1 Safe Digital Output"  $Bit(0) \ 0 \ 0-1; \ Default = 0, \ Min = 0, \ Max = 1$  $Prm_Text_Ref = 6$ EndExtUserPrmData ExtUserPrmData = 31 "Ch. 2 Safe Digital Output" Bit(1) 0 0-1; Default = 0, Min = 0, Max = 1  $Prm_Text_Ref = 6$ EndExtUserPrmData ExtUserPrmData = 32 "Ch. 3 Safe Digital Output" Bit(2) = 0 - 1; Default = 0, Min = 0, Max = 1 $Prm_Text_Ref = 6$ EndExtUserPrmData ExtUserPrmData = 33 "Ch. 4 Safe Digital Output" Bit(3) 0 0-1; Default = 0, Min = 0, Max = 1 Prm Text Ref = 6EndExtUserPrmData ExtUserPrmData = 40 "Ch. 1 Safe Analog Output" Unsigned16 0 0-0x7FFF; Default = 0, Min = 0, Max = 7FFF EndExtUserPrmData ExtUserPrmData = 41 "Ch. 2 Safe Analog Output" Unsigned16 0 0-0x7FFF; Default = 0, Min = 0, Max = 7FFF EndExtUserPrmData ExtUserPrmData = 42 "Ch. 3 Safe Analog Output" Unsigned16 0 0-0x7FFF; Default = 0, Min = 0, Max = 7FFF EndExtUserPrmData ExtUserPrmData = 43 "Ch. 4 Safe Analog Output" Unsigned16 0 0-0x7FFF; Default = 0, Min = 0, Max = 7FFF EndExtUserPrmData ExtUserPrmData = 50 "RTD connection mode" BitArea(5-7) 1 0-2 ; Default = 1 (3 wire), Min = 0, Max = 2 Prm Text Ref = 7EndExtUserPrmData ExtUserPrmData = 51 "Ch. 1 RTD sensor type" BitArea(0-4) 3 0-31 ; Default = 3 (Pt100)  $Prm_Text_Ref = 8$ EndExtUserPrmData ExtUserPrmData = 52 "Ch. 2 RTD sensor type"

#### BitArea(0-4) 3 0-31 ; Default = 3 (Pt100) $Prm_Text_Ref = 8$ EndExtUserPrmData ExtUserPrmData = 53 "Ch. 1 fault strategy " BitArea(5-6) 0 0-2 ; Default = 1 (Freeze), Min = 0, Max = 2 $Prm_Text_Ref = 13$ EndExtUserPrmData ExtUserPrmData = 54 "Ch. 2 fault strategy " BitArea(5-6) 0 0-2 ; Default = 1 (Freeze), Min = 0, Max = 2 Prm Text Ref = 13 EndExtUserPrmData ExtUserPrmData = 55 "Ch. 3 fault strategy " BitArea(5-6) 0 0-2 ; Default = 1 (Freeze), Min = 0, Max = 2 $Prm_Text_Ref = 13$ EndExtUserPrmData ExtUserPrmData = 56 "Ch. 4 fault strategy " BitArea(5-6) 0 0-2 ; Default = 1 (Freeze), Min = 0, Max = 2 Prm Text Ref = 13EndExtUserPrmData ExtUserPrmData = 60 "Ch. 1 Potentiometer type" BitArea(0-4) 0 0,31 ; Default = 0 (ohm) Prm Text Ref = 9EndExtUserPrmData ExtUserPrmData = 61 "Ch. 2 Potentiometer type" BitArea(0-4) = 0 = 0 (ohm) $Prm_Text_Ref = 9$ EndExtUserPrmData ExtUserPrmData = 71 "Ch. 1 TC/mv sensor type" BitArea(0-4) 2 0-31 ; Default = 2 (Tc J) Prm\_Text\_Ref = 10 EndExtUserPrmData ExtUserPrmData = 72 "Ch. 2 TC/mv sensor type" BitArea(0-4) 2 0-31 ; Default = 2 (Tc J) Prm Text Ref = 10 EndExtUserPrmData ExtUserPrmData = 73 "Ch. 3 TC/mv sensor type" BitArea(0-4) 2 0-31 ; Default = 2 (Tc J) Prm\_Text\_Ref = 10 EndExtUserPrmData ExtUserPrmData = 74 "Ch. 4 TC/mv sensor type" BitArea(0-4) 2 0-31 ; Default = 2 (Tc J) Prm Text Ref = 10EndExtUserPrmData ExtUserPrmData = 75 "Ch. 1 burnout test" Bit(7) 0 0,1 ; Default = 0 (Enabled), Min = 0, Max = 1 $Prm_Text_Ref = 1$ EndExtUserPrmData ExtUserPrmData = 76 "Ch. 2 burnout test" 0 0,1 ; Default = 0 (Enabled), Min = 0, Max = 1 Bit(7) Prm\_Text\_Ref = 1 EndExtUserPrmData ExtUserPrmData = 77 "Ch. 3 burnout test" Bit(7) 0 0,1 ; Default = 0 (Enabled), Min = 0, Max = 1 $Prm_Text_Ref = 1$

PEPPERL+FUCHS

# ELCON

EndExtUserPrmData ExtUserPrmData = 78 "Ch. 4 burnout test" Bit(7) 0 0,1 ; Default = 0 (Enabled), Min = 0, Max = 1 Prm Text Ref = 1 EndExtUserPrmData ExtUserPrmData = 79 "Cold Junction mode" ; for module with internal CJ BitArea(0-6) 64 0-64 ; Default = 64 (Internal sentback) Prm\_Text\_Ref = 14 EndExtUserPrmData ExtUserPrmData = 80 "Cold Junction mode" ; for module without CJ BitArea(0-6) 16 0-64 ; Default = 16 (Fixed temperature)  $Prm_Text_Ref = 15$ EndExtUserPrmData ExtUserPrmData = 90 "Reload time counter" Unsigned16 0 0-65535 ; Default = 0, Min = 0, Max = 65535 EndExtUserPrmData GSD Revision = 1 = "Elcon Instruments" Vendor\_Name = "HID 3000" Model\_Name Revision = "1.3" Ident Number  $= 0 \times 00 BA$ Protocol\_Ident ; 0 = Profibus DP = 0 Station\_Type = 0 ; 0 = DP-Slave FMS\_supp ; 0 = false= 0 Hardware Release = "A1" Software\_Release = "1.00" 9.6\_supp = 1 = 1 19.2\_supp 45.45\_supp = 1 93.75\_supp = 1 187.5\_supp = 1 500\_supp = 1 1.5M\_supp = 1 3M\_supp = 1 6M\_supp = 1 = 1 12M\_supp MaxTsdr\_9.6 MaxTsdr\_19.2 = 60 = 60 MaxTsdr\_45.45 = 60 MaxTsdr\_93.75 = 60 MaxTsdr 187.5 = 60 MaxTsdr 500 = 100= 150 MaxTsdr\_1.5M = 250 MaxTsdr\_3M MaxTsdr\_6M = 450 MaxTsdr 12M = 800 = 0 Redundancy ; 0 = no Profibus Redundancy Repeater\_Ctrl\_Sig = 0 24V Pins = 0 Implementation\_Type = "SPC3-ASIC" Bitmap\_Device = "Elconf\_n" = "" ;Bitmap\_Diag Freeze\_Mode\_supp = 0 Sync\_Mode\_supp = 0 Auto\_Baud\_supp = 1 Set\_Slave\_Add\_supp = 0 Min\_Slave\_Intervall = 1 ; time base = 100 uS Modular Station = 1 Max\_Module = 16 = 128 Max\_Input\_Len

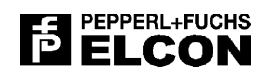

| Max_Output_Len    | = | 64                                                   |
|-------------------|---|------------------------------------------------------|
| Max_Data_Len      | = | 192                                                  |
| User Prm Data Len | = | 8                                                    |
| User_Prm_Data     | = | 0x00,0x00,0x00,0x00,\                                |
|                   |   | $0 \times 00, 0 \times 00, 0 \times 00, 0 \times 00$ |
| ;Fail Safe        | = | = 1                                                  |
| Slave_Family      | = | -<br>3@TdF@Elcon                                     |
| Max_Diag_Data_Len | = | 32                                                   |
| Unit_Diag_Bit(0)  | = | "Primary Gateway"                                    |
| Unit_Diag_Bit(1)  | = | "Secondary Gateway"<br>"Redundant Gateway present"   |
| Unit Diag Bit(7)  | = | "No Fault"                                           |
| Unit_Diag_Bit(8)  | = | "Power supply low"                                   |
| Unit_Diag_Bit(16) | = | "Module 1 Fault"                                     |
| Unit_Diag_Bit(17) | = | "Module 2 Fault"                                     |
| Unit_Diag_Bit(18) | = | "Module 3 Fault"<br>"Module 4 Fault"                 |
| Unit Diag Bit(20) | = | "Module 5 Fault"                                     |
| Unit_Diag_Bit(21) | = | "Module 6 Fault"                                     |
| Unit_Diag_Bit(22) | = | "Module 7 Fault"                                     |
| Unit_Diag_Bit(23) | = | "Module 8 Fault"                                     |
| Unit_Diag_Bit(24) | = | "Module 9 Fault"<br>"Module 10 Fault"                |
| Unit Diag Bit(26) | = | "Module 11 Fault"                                    |
| Unit_Diag_Bit(27) | = | "Module 12 Fault"                                    |
| Unit_Diag_Bit(28) | = | "Module 13 Fault"                                    |
| Unit_Diag_Bit(29) | = | "Module 14 Fault"                                    |
| Unit_Diag_Bit(30) | = | "Module 15 Fault"<br>"Module 16 Fault"               |
| Unit Diag Bit(32) | = | "Module 1 Error"                                     |
| Unit_Diag_Bit(33) | = | "Module 2 Error"                                     |
| Unit_Diag_Bit(34) | = | "Module 3 Error"                                     |
| Unit_Diag_Bit(35) | = | "Module 4 Error"                                     |
| Unit Diag Bit(37) | _ | "Module 6 Error"                                     |
| Unit Diag Bit(38) | = | "Module 7 Error"                                     |
| Unit_Diag_Bit(39) | = | "Module 8 Error"                                     |
| Unit_Diag_Bit(40) | = | "Module 9 Error"                                     |
| Unit_Diag_Bit(41) | = | "Module IU Error"<br>"Module 11 Error"               |
| Unit Diag Bit(43) | _ | "Module 12 Error"                                    |
| Unit_Diag_Bit(44) | = | "Module 13 Error"                                    |
| Unit_Diag_Bit(45) | = | "Module 14 Error"                                    |
| Unit_Diag_Bit(46) | = | "Module 15 Error"                                    |
| Unit_Diag_Bit(4/) | = | "Module 16 Error"<br>"Ch 1 of Mod 1 Fault"           |
| Unit Diag Bit(49) | = | "Ch. 2 of Mod. 1 Fault"                              |
| Unit_Diag_Bit(50) | = | "Ch. 3 of Mod. 1 Fault"                              |
| Unit_Diag_Bit(51) | = | "Ch. 4 of Mod. 1 Fault"                              |
| Unit_Diag_Bit(56) | = | "Ch. 1 of Mod. 2 Fault"                              |
| Unit_Diag_Bit(57) | = | "Ch. 2 OI MOD. 2 Fault"<br>"Ch. 3 of Mod. 2 Fault"   |
| Unit Diag Bit(59) | = | "Ch. 4 of Mod. 2 Fault"                              |
| Unit_Diag_Bit(64) | = | "Ch. 1 of Mod. 3 Fault"                              |
| Unit_Diag_Bit(65) | = | "Ch. 2 of Mod. 3 Fault"                              |
| Unit_Diag_Bit(66) | = | "Ch. 3 of Mod. 3 Fault"                              |
| Unit_Diag_Bit(07) | = | "Ch 1 of Mod 4 Fault"                                |
| Unit_Diag_Bit(73) | = | "Ch. 2 of Mod. 4 Fault"                              |
| Unit_Diag_Bit(74) | = | "Ch. 3 of Mod. 4 Fault"                              |
| Unit_Diag_Bit(75) | = | "Ch. 4 of Mod. 4 Fault"                              |
| Unit_Diag_Bit(80) | = | "Cn. 1 of Mod. 5 Fault"                              |
| Unit Diag Rit(82) | = | "Ch. 3 of Mod 5 Fault"                               |
| Unit Diag Bit(83) | = | "Ch. 4 of Mod. 5 Fault"                              |

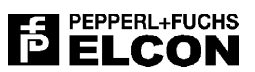

| Unit_Diag_Bit                               | (88)                    | = "Ch.             | 1            | of           | Mod.       | 6 F       | 'ault"         |                                                                                                    |   |
|---------------------------------------------|-------------------------|--------------------|--------------|--------------|------------|-----------|----------------|----------------------------------------------------------------------------------------------------|---|
| Unit_Diag_Bit                               | (89)                    | = "Ch.             | 2            | of           | Mod.       | 6 F       | 'ault"         |                                                                                                    |   |
| Unit_Diag_Bit                               | (90)                    | = "Ch.             | 3            | of           | Mod.       | 6 F       | 'ault"         |                                                                                                    |   |
| Unit_Diag_Bit                               | (91)<br>(06)            | = "Cn.             | 4            | OI           | Mod.       | 6 H       | ault"          |                                                                                                    |   |
| Unit_Diag_Bit                               | (90)<br>(97)            | = "CII.            | ⊥<br>2       | of           | Mod.       | 7 5       | auit"          |                                                                                                    |   |
| Unit Diag Bit                               | (98)                    | = "Ch              | ⊿<br>3       | of           | Mod.       | 7 F       | auit"          |                                                                                                    |   |
| Unit Diag Bit                               | (99)                    | = "Ch              | 4            | of           | Mod.       | 7 1       | auit"          |                                                                                                    |   |
| Unit Diag Bit                               | (104)                   | = "Ch.             | 1            | of           | Mod.       | 8 F       | 'ault"         |                                                                                                    |   |
| Unit Diag Bit                               | (105)                   | = "Ch.             | 2            | of           | Mod.       | 8 F       | 'ault"         |                                                                                                    |   |
| Unit_Diag_Bit                               | (106)                   | = "Ch.             | 3            | of           | Mod.       | 8 F       | 'ault"         |                                                                                                    |   |
| Unit_Diag_Bit                               | (107)                   | = "Ch.             | 4            | of           | Mod.       | 8 F       | 'ault"         |                                                                                                    |   |
| Unit_Diag_Bit                               | (112)                   | = "Ch.             | 1            | of           | Mod.       | 9 F       | 'ault"         |                                                                                                    |   |
| Unit_Diag_Bit                               | (113)                   | = "Ch.             | 2            | of           | Mod.       | 9 F       | 'ault"         |                                                                                                    |   |
| Unit_Diag_Bit                               | (114)                   | = "Ch.             | 3            | of           | Mod.       | 9 F       | 'ault"         |                                                                                                    |   |
| Unit_Diag_Bit                               | (115)                   | = "Ch.             | 4            | of           | Mod.       | 9 F       | 'ault"         |                                                                                                    |   |
| Unit_Diag_Bit                               | (120)                   | = "Ch.             | 1            | of           | Mod.       | 10        | Fault"         |                                                                                                    |   |
| Unit_Diag_Bit                               | (121)                   | = "Ch.             | 2            | oi           | Mod.       | 10        | Fault"         |                                                                                                    |   |
| Unit_Diag_Bit                               | $(\perp ZZ)$            | = "Cn.             | 3            | OI           | Mod.       | 10        | Fault"         |                                                                                                    |   |
| Unit_Diag_Bit                               | (123)                   | = "Cn.             | 4            | OI           | Mod.       | 10<br>11  | Fault"         |                                                                                                    |   |
| Unit_Diag_Bit                               | $(\perp \angle \delta)$ | = "Ch.             | 1<br>2       | OL<br>of     | Mod.       | ⊥⊥<br>11  | Fault"         |                                                                                                    |   |
| Unit_Diag_Bit                               | (129)                   | = "CII.            | 2            | of           | Mod.       | ⊥⊥<br>11  | Fault"         |                                                                                                    |   |
| Unit_Diag_Bit                               | (130)                   | = "Ch              | 4            | of           | Mod.       | 11        | Fault"         |                                                                                                    |   |
| Unit Diag Bit                               | (136)                   | = "Ch              | 1            | of           | Mod        | $12^{11}$ | Fault"         |                                                                                                    |   |
| Unit Diag Bit                               | (137)                   | = "Ch.             | 2            | of           | Mod.       | 12        | Fault"         |                                                                                                    |   |
| Unit Diag Bit                               | (138)                   | = "Ch.             | 3            | of           | Mod.       | 12        | Fault"         |                                                                                                    |   |
| Unit Diag Bit                               | (139)                   | = "Ch.             | 4            | of           | Mod.       | 12        | Fault"         |                                                                                                    |   |
| Unit Diag Bit                               | (144)                   | = "Ch.             | 1            | of           | Mod.       | 13        | Fault"         | r                                                                                                    |   |
| Unit_Diag_Bit                               | (145)                   | = "Ch.             | 2            | of           | Mod.       | 13        | Fault"         | I Contraction of the second second second second second second second second second second second second second |   |
| Unit_Diag_Bit                               | (146)                   | = "Ch.             | 3            | of           | Mod.       | 13        | Fault"         | 1                                                                                                    |   |
| Unit_Diag_Bit                               | (147)                   | = "Ch.             | 4            | of           | Mod.       | 13        | Fault"         |                                                                                                    |   |
| Unit_Diag_Bit                               | (152)                   | = "Ch.             | 1            | of           | Mod.       | 14        | Fault"         |                                                                                                    |   |
| Unit_Diag_Bit                               | (153)                   | = "Ch.             | 2            | of           | Mod.       | 14        | Fault"         |                                                                                                    |   |
| Unit_Diag_Bit                               | (154)                   | = "Ch.             | 3            | of           | Mod.       | 14        | Fault"         |                                                                                                    |   |
| Unit_Diag_Bit                               | (155)                   | = "Ch.             | 4            | of           | Mod.       | 14        | Fault"         |                                                                                                    |   |
| Unit_Diag_Bit                               | (160)                   | = "Ch.             | 1            | of           | Mod.       | 15        | Fault"         |                                                                                                    |   |
| Unit_Diag_Bit                               | (161)                   | = "Ch.             | 2            | of           | Mod.       | 15        | Fault"         |                                                                                                    |   |
| Unit_Diag_Bit                               | (162)                   | = "Ch.             | 3            | ot           | Mod.       | 15        | Fault"         |                                                                                                    |   |
| Unit_Diag_Bit                               | (163)                   | = "Ch.             | 4            | oi           | Mod.       | 15        | Fault"         |                                                                                                    |   |
| Unit_Diag_Bit                               | (168)                   | = "CII.            | 1<br>2       | of           | Mod.       | 16        | Fault"         |                                                                                                    |   |
| Unit_Diag_Bit                               | (109)                   | = "CII.            | 2            | of           | Mod.       | 16        | Fault"         |                                                                                                    |   |
| Unit_Diag_Bit                               | (170)                   | - "Ch              | 2<br>1       | of           | Mod.       | 16        | Fault<br>Fault |                                                                                                    |   |
| UNIC_DIA9_DIC                               | ( 1 / 1 /               | - 011.             | т            | OL           | Mou.       | ΤŪ        | raurc          |                                                                                                    |   |
| Max User Prm                                | Data Le                 | ≏n                 | =            | 136          | 5          |           |                |                                                                                                    |   |
| Ext User Prm                                | Data Co                 | onst(0)            | =            | $0 \times ($ | )<br>0.0x( | 0.0       | x00.0x         | .00.                                                                                                    |   |
|                                             | baca_c                  | 01100(0)           |              | 0x(          | )0,0x(     | 0,00      | x00,0x         | 00                                                                                                    |   |
|                                             |                         |                    |              |              | ,          | ,.        | ,              |                                                                                                    |   |
| Ext_User_Prm_                               | Data_Re                 | ef(3) =            | : 1          |              |            |           | ;              | Disable 24V fail                                                                                                |   |
| Ext User Prm                                | Data Re                 | ef(3) =            | 2            |              |            |           | ;              | Farenheit temperature unit                                                                                      | - |
| Ext_User_Prm_                               | Data_Re                 | ef(4) =            | - 3          |              |            |           | ;              | Fixed Cold Junction Value                                                                                       |   |
|                                             |                         |                    |              |              |            |           |                |                                                                                                    |   |
| Module = "Mod                               | ule 382                 | 24 DI 4            | xDC          | 241          | /" 0x2     | 10        | ;              | 1 byte in                                                                                                    |   |
| Ext_Module_Pr                               | m_Data                  | _Len =             | 8            |              |            |           |                |                                                                                                    |   |
| Ext_User_Prm_                               | Data_Co                 | onst(0)            | =            | 0x0          | 01         |           | ;              | Module Type                                                                                                    |   |
| Ext_User_Prm_                               | Data_Re                 | ef(1) =            | = 6          |              |            |           |                |                                                                                                    |   |
| Ext_User_Prm_                               | Data_Re                 | et(1) =            | : '/         |              |            |           |                |                                                                                                    |   |
| Ext_User_Prm_                               | Data_Re                 | EI(1) =            | 8            |              |            |           |                |                                                                                                    |   |
| Ext_User_Prm_                               | Data_Re                 | eI(1) =            | : 9<br>10    |              |            |           |                |                                                                                                    |   |
| EXT USEL_PIM_                               | Data P                  | =⊥(∠) =<br>⊃f(2) - | · 10         |              |            |           |                |                                                                                                    |   |
| Fyt Heer Drm                                | Data P                  | =⊥(∠) =<br>≏f(2) - | ・ エエ<br>- 1つ |              |            |           |                |                                                                                                    |   |
| EAC_USEL_PIUL                               | Jaca_R                  | ( <i></i> ) =      | - <u> </u>   |              |            |           |                |                                                                                                    |   |
| EXT LIGER Drm                               | Data P4                 | ≏f(2) -            | :   <        |              |            |           |                |                                                                                                    |   |
| Ext_User_Prm_<br>Ext_User_Prm               | Data_Re<br>Data Co      | ef(2) =<br>onst(3) | : 13<br>=    | 0.20         | )). ().    | n n       | )x00.0v        | x00.0x00                                                                                                    |   |
| Ext_User_Prm_<br>Ext_User_Prm_<br>EndModule | Data_Re<br>Data_Co      | ef(2) =<br>onst(3) | = 13         | 0x(          | )0,0x(     | 00,0      | )x00,0x        | x00,0x00                                                                                                    |   |

### 

```
Module = "Module 3878 DO 2xDC24V" 0x20 ; 1 byte out
Ext_Module_Prm_Data_Len = 8
Ext_User_Prm_Data_Const(0) = 0x02
                                         ; Module Type
Ext User Prm Data Ref(1) = 6
Ext\_User\_Prm\_Data\_Ref(1) = 7
Ext_User_Prm_Data_Ref(2) = 20
Ext_User_Prm_Data_Ref(2) = 21
Ext\_User\_Prm\_Data\_Ref(3) = 30
Ext_User_Prm_Data_Ref(3) = 31
Ext\_User\_Prm\_Data\_Const(4) = 0x00,0x00,0x00,0x00
EndModule
Module = "Module 3010 AI 2x14BIT" 0x51
                                              ; 2 words in
Ext_Module_Prm_Data_Len = 8
Ext_User_Prm_Data_Const(0) = 0x07
                                             ; Module Type
Ext\_User\_Prm\_Data\_Ref(1) = 6
Ext\_User\_Prm\_Data\_Ref(1) = 7
Ext_User_Prm_Data_Const(2) = 0x00,0x00,0x00,0x00,0x00,0x00
EndModule
Module = "Module 3010 AI/AO 1+1x14BIT" 0x70 ; 1 word in, 1 word out
Ext Module Prm Data Len = 8
Ext_User_Prm_Data_Const(0) = 0x05
                                              ; Module Type
Ext_User_Prm_Data_Ref(1) = 6
Ext\_User\_Prm\_Data\_Ref(1) = 7
Ext\_User\_Prm\_Data\_Ref(2) = 21
Ext_User_Prm_Data_Ref(3) = 41
Ext\_User\_Prm\_Data\_Const(5) = 0x00, 0x00, 0x00
EndModule
Module = "Module 3010 AO 2x14BIT" 0x61
                                              ; 2 words out
Ext_Module_Prm_Data_Len = 8
Ext\_User\_Prm\_Data\_Const(0) = 0x04
                                              ; Module Type
Ext\_User\_Prm\_Data\_Ref(1) = 6
Ext_User_Prm_Data_Ref(1) = 7
Ext\_User\_Prm\_Data\_Ref(2) = 20
Ext_User_Prm_Data_Ref(2) = 21
Ext_User_Prm_Data_Ref(3) = 40
Ext_User_Prm_Data_Ref(5) = 41
Ext_User_Prm_Data_Const(7) = 0x00
EndModule
Module = "Module 3040 RTD2,3,4 2x16BIT" 0x53 ; 4 words in
Ext_Module_Prm_Data_Len = 8
Ext_User_Prm_Data_Const(0) = 0x10
                                               ; Module Type
Ext\_User\_Prm\_Data\_Ref(1) = 6
                                              ; disable fault Ch1
Ext_User_Prm_Data_Ref(1) = 7
                                              ; disable fault Ch2
Ext User Prm Data Ref(1) = 50
                                              ; RTD connection type
Ext_User_Prm_Data_Const(2) = 0x00
                                             ; no CJ selection
Ext\_User\_Prm\_Data\_Ref(3) = 51
                                             ; RTD sensor type Chl
Ext\_User\_Prm\_Data\_Ref(3) = 53
                                              ; fault strategy Ch1
Ext\_User\_Prm\_Data\_Ref(4) = 52
                                              ; RTD sensor type Ch2
Ext_User_Prm_Data_Ref(4) = 54
                                              ; fault strategy Ch2
Ext\_User\_Prm\_Data\_Const(5) = 0x00
Ext\_User\_Prm\_Data\_Const(6) = 0x00
Ext_User_Prm_Data_Const(7) = 0x00
                                              ; maxv!
EndModule
Module = "Module 3040 POT. 2x16BIT" 0x53
                                              ; 4 words in
Ext_Module_Prm_Data_Len = 8
Ext\_User\_Prm\_Data\_Const(0) = 0x10
                                              ; Module Type
Ext\_User\_Prm\_Data\_Const(1) = 0x60
                                              ; Potentiometer mode
Ext_User_Prm_Data_Ref(1) = 6
                                              ; disable fault Ch1
                                              ; disable fault Ch2
Ext\_User\_Prm\_Data\_Ref(1) = 7
Ext_User_Prm_Data_Const(2) = 0x00
                                              ; no CJ selection
Ext_User_Prm_Data_Ref(3) = 60
                                             ; Pot. sensor type Ch1
Ext\_User\_Prm\_Data\_Ref(3) = 53
                                             ; fault strategy Ch1
```

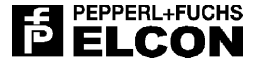

 $Ext_User_Prm_Data_Ref(4) = 61$ ; Pot. sensor type Ch2  $Ext_User_Prm_Data_Ref(4) = 54$ ; fault strategy Ch2  $Ext_User_Prm_Data_Const(5) = 0x00$ Ext User Prm Data Const(6) = 0x00 $Ext\_User\_Prm\_Data\_Const(7) = 0x00$ ; maxv! EndModule Module = "Module 3040 TC/mV w. CJ 4x16BIT" 0x53 ; 4 words in Ext\_Module\_Prm\_Data\_Len = 8  $Ext_User_Prm_Data_Const(0) = 0x10$ ; Module Type  $Ext_User_Prm_Data_Const(1) = 0xC0$ ; TC/mV with CJ  $Ext_User_Prm_Data_Ref(1) = 6$ ; disable fault Ch1  $Ext_User_Prm_Data_Ref(1) = 7$ ; disable fault Ch2  $Ext\_User\_Prm\_Data\_Ref(1) = 8$ ; disable fault Ch3 ; disable fault Ch4 Ext\_User\_Prm\_Data\_Ref(1) = 9 ; CJ mode with int.  $Ext_User_Prm_Data_Ref(2) = 79$ ; RTD sensor type Ch1 ; fault strategy Ch1 ; Tc/mV sensor type Ch2 Ext\_User\_Prm\_Data\_Ref(3) = 51  $Ext_User_Prm_Data_Ref(3) = 53$  $Ext_User_Prm_Data_Ref(4) = 72$ ; fault strategy Ch2
; disable burnout test Ch2  $Ext_User_Prm_Data_Ref(4) = 54$  $Ext_User_Prm_Data_Ref(4) = 76$ Ext User Prm Data Ref(5) = 73; Tc/mV sensor type Ch3 Ext\_User\_Prm\_Data\_Ref(5) = 55 ; fault strategy Ch3  $Ext\_User\_Prm\_Data\_Ref(5) = 77$ ; disable burnout test Ch3  $Ext\_User\_Prm\_Data\_Ref(6) = 74$ ; Tc/mV sensor type Ch4 ; fault strategy Ch4  $Ext_User_Prm_Data_Ref(6) = 56$  $Ext_User_Prm_Data_Ref(6) = 78$ ; disable burnout test Ch4  $Ext_User_Prm_Data_Const(7) = 0x00$ ; maxv! EndModule Module = "Module 3040 TC/mV 4x16BIT" 0x53 ; 4 words in Ext\_Module\_Prm\_Data\_Len = 8 Ext\_User\_Prm\_Data\_Const(0) = 0x10 ; Module Type  $Ext\_User\_Prm\_Data\_Const(1) = 0xA0$ ; TC/mV without CJ  $Ext_User_Prm_Data_Ref(1) = 6$ ; disable fault Ch1  $Ext_User_Prm_Data_Ref(1) = 7$ ; disable fault Ch2 Ext\_User\_Prm\_Data\_Ref(1) = 8 ; disable fault Ch3  $Ext_User_Prm_Data_Ref(1) = 9$ ; disable fault Ch4  $Ext_User_Prm_Data_Ref(2) = 80$ ; CJ mode without int. ; Tc/mV sensor type Chl Ext\_User\_Prm\_Data\_Ref(3) = 71 ; Tc/mV sensor type Cn1 ; fault strategy Ch1 ; disable burnout test Ch1 ; Tc/mV sensor type Ch2 ; fault strategy Ch2 ; disable burnout test Ch2 ; Tc/mV sensor type Ch3 ; fault strategy Ch3 ; disable burnout test Ch3  $Ext_User_Prm_Data_Ref(3) = 53$  $Ext_User_Prm_Data_Ref(3) = 75$  $Ext\_User\_Prm\_Data\_Ref(4) = 72$  $Ext\_User\_Prm\_Data\_Ref(4) = 54$  $Ext\_User\_Prm\_Data\_Ref(4) = 76$  $Ext_User_Prm_Data_Ref(5) = 73$ Ext\_User\_Prm\_Data\_Ref(5) = 55 Ext User Prm Data Ref(5) = 77; disable burnout test Ch3 ; Tc/mV sensor type Ch4 ; fault strategy Ch4  $Ext_User_Prm_Data_Ref(6) = 74$  $Ext\_User\_Prm\_Data\_Ref(6) = 56$ ; disable burnout test Ch4  $Ext_User_Prm_Data_Ref(6) = 78$  $Ext\_User\_Prm\_Data\_Const(7) = 0x00$ ; maxv! EndModule Module = "Module 3891 FREQ. 1x16+1x32BIT" 0x52 ; 3 words in, cons. word Ext\_Module\_Prm\_Data\_Len = 8  $Ext_User_Prm_Data_Const(0) = 0x03$ ; Module Type  $Ext_User_Prm_Data_Ref(1) = 6$ Ext\_User\_Prm\_Data\_Ref(2) = 90  $Ext\_User\_Prm\_Data\_Const(4) = 0x00,0x00,0x00,0x00$ EndModule Module = "Empty Module" 0x00 Ext\_Module\_Prm\_Data\_Len = 8 EndModule

# 10 APPENDIX D – HID 3000 PROCESSED GSD FILE

## 10.1 Overview

In the following, some information about the "Processed" Profibus GSD file for the HiD 3000 series is presented.

The "processed" GSD file is the one generated by the HiD 3000 HMI Commissioning Tool when you select the .GSD format. This file is similar but not identical to the Standard HiD 3000 GSD file. The main difference is that the Profibus HiD 3000 station is described as a "compact" slave instead of a "modular" slave (as in the Standard GSD file).

In this way, it is possible to include in the Processed GSD file both the specific module configuration (i.e. which I/O module type is present in each slot) and the specific modules parameters (i.e. the specific modules configuration options selected by the user via HMI SW tool), including the gateway related ones.

In summary, the Standard GSD file is a fully <u>generic</u> slave description (and in fact there is a single GSD file of this type) while the Processed GSD is a <u>specific</u> description of a given slave configuration.

In the following, only the Processed GSD file sections that are different from the Standard GSD file ones have been inserted.

*Italic* identifies elements that were eliminated – or commented-out – with respect to the Standard GSD file, while **bold** shows what has been added. The .GSD file sections with no change were not inserted.

N.B. This is a template file referring to an empty (no modules) HiD3000 I/O Station with default configuration values.

# 10.2 Content

#Profibus DP ; GSD FILE VERSION : 1.1 ; s.1 - s.2;All these sections (S.1 to S.2) were eliminated (i.e. commented-out) ;These sections contained all parameter-associated text strings. ;Max Module = 16 ;User\_Prm\_Data\_Len = 8 ;User\_Prm\_Data User Prm Data Len = 136 Max\_User\_Prm\_Data\_Len = 136 ; Ext User Prm Data Ref(3) = 1; Disable 24V fail ;All these sections (S.8 to S.13) were eliminated (i.e. commented-out) ;These sections contained all Modules description information. \_\_\_\_\_ ;S.14 ;A fully new section (S.14) was added  $Max_Module = 1$ ;Parameters, first line: unit paramteters, next lines: one line for each slot User\_Prm\_Data =\ 

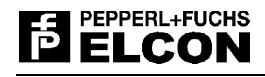

;A fully new section (S.15) was added

Module= "Installation "

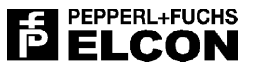

# 11 APPENDIX E – MODBUS CONCEPT

The communication system consists of a single master and up to 32 slaves. All devices are connected using twowire RS-485 network hardware. If the master does not have an RS-485 port, a RS-232 to RS-485 converter is required. The electrical characteristics of RS485 limit the number of devices on a network to 32; however, buffering by repeaters increases this number.

The RS485 mode determines the way that the network is connected together. The 2-wire arrangement has both transmit and receive signals sharing the same wires. Although this makes most efficient use of the connections and makes wiring simpler, correct operation depends upon critical timing within the Master device.

RS485 requires that the extreme ends of a network be terminated with 120 Ohm resistors. If the MBRT Gateway is the last device on the network, the terminating resistor must be incorporated within the connector pod.

Modbus is a Master-Slave based communications protocol that means that all messages may only be initiated by the Master device. In general the Master will communicate with one Slave device at a time; it is possible under certain circumstances for the Master to broadcast to the entire network.

Message synchronisation is accomplished by detection of an idle communication line. The communication line is considered idle when no communication exists for an equivalent delay of 4 characters. The first byte received after idle-line detection is interpreted as the address byte of the next message. Message bytes must be transmitted in a continuous stream until the complete message has been sent. If a delay of more than 4 characters exists within the message, the message is discarded.

Response messages from the Slave are delayed by at least 4 character delays.

The basic Modbus RTU protocol format for both Master and Slaves is as follows:

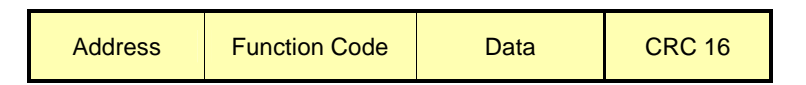

Each Slave unit requires a unique address to be programmed. If two or more units have the same address on the network, both or all will respond when this address is accessed by the Master device and a data corruption will result. Possible addresses range from 1-255; however, Modbus defines a maximum address number of 247.

The Function code defines the type of operation to execute on the message..

The Data field is Function code dependent and is detailed in the following sections.

Modbus RTU uses a 16-bit cyclic redundancy check (CRC). The error check includes all of the message bytes, starting with the first address byte when a CRC error is detected in the Master transmission, the message is discarded and there will be no response from the slave. If the CRC check is correct but the internal data in the message is not correct, the Slave will respond with one of two exception responses listed later

For further information the Modbus RTU protocol is described in the Modicon Modbus Reference Guide, Publication PI-MBUS-300 Rev. B.

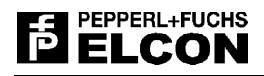

## 11.1 Command Supported

The data type in a Modbus system is controlled by Function Code (FC n)

### 11.1.1 Function Code

The following functions are used for exchange data in bit format:

- FC 01 Read Coil Status,
- FC 02 Read Input Status,
- FC 05 Force Single Coil,
- FC 15 Force Multiple Coils.

The following functions are used for exchange data in Register format:

- FC 03 Read Holding Registers,
- FC 04 Read Input Registers,
- FC 06 Preset Single Register,
- FC 16 Preset Multiple Registers.

The following function with 4 sub-code (SC) is used for diagnostic test

- FC 08 Diagnostic
  - SC 00 Loop-back
  - SC 01÷03 Message Counter

### 11.1.2 Data & Address Representation

| Function<br>Code | Data                 | Data Type |                     | Access Type | User Level Address |
|------------------|----------------------|-----------|---------------------|-------------|--------------------|
| 01, 05, 15       | Coil<br>Status       | Bit       | Output              | Read/Write  | <b>0</b> xxxx      |
| 02               | Input<br>Status      | Bit       | Input               | Read Only   | 1xxxx              |
| 04               | Input<br>Register    | 16 Bit    | Input<br>Registers  | Read Only   | <b>3</b> xxxx      |
| 03, 06, 16       | Holding<br>Registers | 16 Bit    | Output<br>Registers | Read/Write  | <b>4</b> xxxx      |

### Table 58: Data Definition

In the Modbus User Level the address are counted beginning with 1, instead in the string message the address are always referenced to 0.

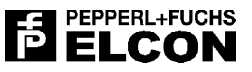

## **11.2 Message Format**

Below are reported all the Modbus function supported by the MBRT; the function code 01, 02, 05, 15 are used for read or set single and multiple BIT, the function code 03, 04, 06, 16 are used for read or set single or multiple registers (16 Bit size), the function code 08 with its sub-function for execute diagnostic test.

## 11.2.1 Read Input Registers

| ADDRESS  | 04 | Registers Add | dress Start | Number    | Registers | CRC 16 |
|----------|----|---------------|-------------|-----------|-----------|--------|
| ADDICEOU | 04 | Byte High     | Byte Low    | Byte High | Byte Low  |        |

Table 59: Master message

| ADDRESS  | 04 | Byte  | Data Re   | gister 1 | Data Reg  | CRC 16   |        |
|----------|----|-------|-----------|----------|-----------|----------|--------|
| ADDICEOU | 04 | Count | Byte High | Byte Low | Byte High | Byte Low | CRC 16 |

 Table 60: Response message

### 11.2.2 Read Holding Registers

|          | 03 | Registers A | ddress Start | Number    | Registers | CRC 16 |
|----------|----|-------------|--------------|-----------|-----------|--------|
| ADDITEOU | 00 | Byte High   | Byte Low     | Byte High | Byte Low  |        |

### Table 61: Master Message

| ADDRESS  | 03 | Byte  | Register  | Value 1  | Registers | Value n  | CRC 16 |
|----------|----|-------|-----------|----------|-----------|----------|--------|
| ADDICEOU | 00 | Count | Byte High | Byte Low | Byte High | Byte Low |        |

Table 62: Response Message

### 11.2.3 Preset single Register message

| ADDRESS | 06 | Registers Address Start |          | Registe   | CRC 16   |  |
|---------|----|-------------------------|----------|-----------|----------|--|
| ADDRESS | 00 | Byte High               | Byte Low | Byte High | Byte Low |  |

### Table 63: Master Message

| ADDRESS | 06 | Registers Address Start |          | Registe   | CRC 16   |
|---------|----|-------------------------|----------|-----------|----------|
|         | 00 | Byte High               | Byte Low | Byte High | Byte Low |

### Table 64: Response Message

## 11.2.4 Preset Multiple Registers message syntax

| Addroop | 16 | Register<br>St | Address<br>art | Register Number |             | Bvte  | Register Value<br>1 |             | Register Value<br>n |             | 000.40 |
|---------|----|----------------|----------------|-----------------|-------------|-------|---------------------|-------------|---------------------|-------------|--------|
| Address | 10 | Byte<br>High   | Byte<br>Low    | Byte<br>High    | Byte<br>Low | Count | Byte<br>High        | Byte<br>Low | Byte<br>High        | Byte<br>Low |        |

### Table 65: Master Message

| Address | 16 | Register<br>Sta    | Address<br>art | Register  | CRC 16   |  |
|---------|----|--------------------|----------------|-----------|----------|--|
|         |    | Byte High Byte Low |                | Byte High | Byte Low |  |

Table 66: Response Message

## 11.2.5 Read Input Status

| ADDRESS | 02 | Bit Address Start |          | Num       | CPC 16   |  |
|---------|----|-------------------|----------|-----------|----------|--|
| ADDRESS | 02 | Byte High         | Byte Low | Byte High | Byte Low |  |

### Table 67: Master Message

| ADDRESS | 02 | Bit Address Start |          | Number Bit |          | CRC 16 |
|---------|----|-------------------|----------|------------|----------|--------|
| ADDRE35 | 02 | Byte High         | Byte Low | Byte High  | Byte Low |        |

### Table 68: Response Message

## 11.2.6 Read Coils Status

| ADDRESS | 01 | Coil Address Start |          | Numb      | CPC 16   |
|---------|----|--------------------|----------|-----------|----------|
|         | 01 | Byte High          | Byte Low | Byte High | Byte Low |

### Table 69: Master Message

| ADDRESS 01 | 01 | Byte  | Coils Value 1+8 | Coils Value n÷n+8 | CRC 16 |
|------------|----|-------|-----------------|-------------------|--------|
|            | 01 | Count | Byte 1          | Byte n/8          |        |

Table 70: Response Message
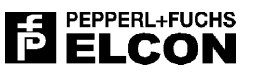

### 11.2.7 Force single Coil

| ADDRESS | ADDRESS 05 Coil Address Start |           | Coil Value<br>ON/OFF | Coil Value<br>0 | CRC 16 |  |
|---------|-------------------------------|-----------|----------------------|-----------------|--------|--|
|         |                               | Byte High | Byte Low             | Byte            | Byte   |  |

#### Table 71: Master Message

| ADDRESS | 05 | Coil Addre | ss Start | Coil Value<br>ON/OFF | Coil Value<br>0 | CRC 16 |
|---------|----|------------|----------|----------------------|-----------------|--------|
|         |    | Byte High  | Byte Low | Byte                 | Byte            |        |

#### Table 72: Response Message

### 11.2.8 Force Multiple Coils

| Address | 15 | Coil Address start |          | Coils N   | umber    | Byte  | Coil Value<br>1÷8 | Coil Value<br>n÷n+8 | CRC 16 |
|---------|----|--------------------|----------|-----------|----------|-------|-------------------|---------------------|--------|
|         |    | Byte High          | Byte Low | Byte High | Byte Low | Count | Byte 1            | Byte n/8            |        |

#### Table 73: Master Message

| Address | 15 | Coil Addr | ess Start | Coils N   | lumber   | CRC 16 |
|---------|----|-----------|-----------|-----------|----------|--------|
|         |    | Byte High | Byte Low  | Byte High | Byte Low |        |

Table 74: Response Message

#### 11.2.9 Diagnostics Message

The purpose of the Loop-back Test is to test the communication system, the function code is 08 with supported sub function 00, 10, 12, 13 and 14. The message is composed by 2 Byte of Sub-function Code followed by 2 Byte to designate the action to be taken.

#### 11.2.9.1 Supported Sub Function

| Sub Code | Sub code Detail        | Sub code Description                               |
|----------|------------------------|----------------------------------------------------|
| 00       | Loop-back Comunication | Return in the field data the whole message         |
| 10       | Reset Counter          | Reset All the counter below                        |
| 12       | Return Bus CRC         | Return in field data the Bus CRC error count       |
| 13       | Return Bus Exception   | Return in field data the Bus exception error count |
| 14       | Return Slave Message   | Return in field data Slave Message Count           |

#### Table 75: Loop-back sub function

#### 11.2.9.2 Message Syntax

| ADDRESS 08 | Sub Function<br>Code | Data | CRC 16 |
|------------|----------------------|------|--------|
|------------|----------------------|------|--------|

#### Table 76: Message Request

The Data field for the function with sub code 10, 12, 13, 14 must be 00.

| ADDRESS 08 | Sub Function<br>Code | Data | CRC 16 |
|------------|----------------------|------|--------|
|------------|----------------------|------|--------|

#### Table 77: Message Response

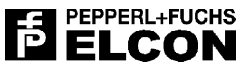

### 11.2.10 Exception Response

It is possible that some function transmitted from the master are not supported by the slave (Code 01) or the address range is not valid (Code 02); in this case the slave will respond with format below.

### 11.2.10.1 Illegal Function

| ADDRESS 128 + X | 01 | CRC 16 |
|-----------------|----|--------|
|-----------------|----|--------|

Table 78: Message Response

### 11.2.10.2 Illegal Data Address

| ADDRESS 128 + X | 02 | CRC 16 |
|-----------------|----|--------|
|-----------------|----|--------|

Table 79: Message Response

#### 11.2.10.3 Slave Device Busy

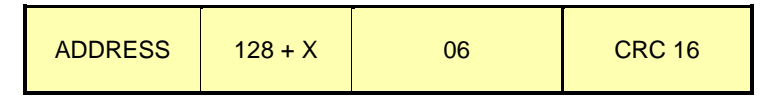

Table 80: Message Response

N.B. X is the function code of transmission message

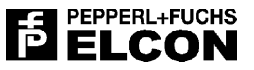

# 12 APPENDIX F – MODBUS DATABASE AREA

## 12.1 Introduction

This section describes the memory map allocation and the key data formats applicable to a HiD 3000 I/O station system when used with Modbus RTU communication gateway. The selected formats are fully compatible with the "Modicon Modbus Protocol Reference Guide" PI-MBUS-300 Rev. j, and thereby guarantee full interoperability with any generic Modbus compliant Host Device.

On Modbus RTU communications memory is divided into the following areas:

- Diagnostics information area
- User parameters area
- Input / Output area

In the following sections, the contents of the various areas will be described in detail.

Further Information about the Modbus protocol, and the reference guide identified can be found at <u>www.modicon.com</u> which is part of the Schneider Electric web site.

Additional Information about Modbus and Modbus users can be found at www.Modbus.org

# **12.2 Diagnostic Information Area**

The Diagnostic Area is accessible through the Function Code 04 (Read Input Registers) or Function Code 02 (Read Input Status). The diagnostic section is composed of one Gateway diagnostic register (32601), one General diagnostic register (32602), one summary Modules fault register (32603) and one summary Modules configuration error register. They are accessible as bit or as word, in the table below are indicated the address for access bit or access word, and the fault description.

| Module   | Decim         | nal Address                  |    |    |    |    |    | Reg | jister | Conte | ent D | escrip | otion |    |    |    |    |    |
|----------|---------------|------------------------------|----|----|----|----|----|-----|--------|-------|-------|--------|-------|----|----|----|----|----|
| Position | Input         | Input                        | 0F | 0E | 0D | 0C | 0B | 0A  | 09     | 08    | 07    | 06     | 05    | 04 | 03 | 02 | 01 | 00 |
|          | Register      | Status                       | 15 | 14 | 13 | 12 | 11 | 10  | 09     | 08    | 07    | 06     | 05    | 04 | 03 | 02 | 01 | 00 |
| Gateway  | <b>3</b> 2601 | <b>1</b> 1616÷ <b>1</b> 1601 |    |    |    |    |    |     |        |       | NF    |        |       |    |    | RG | SG | PG |
|          | <b>3</b> 2602 | 10632÷10617                  |    |    |    |    |    |     |        |       |       |        |       |    |    | SF |    | PF |
|          | <b>3</b> 2603 | 10648÷10633                  | MF | MF | MF | MF | MF | MF  | MF     | MF    | MF    | MF     | MF    | MF | MF | MF | MF | MF |
|          | <b>3</b> 2604 | 10664÷10649                  | ME | ME | ME | ME | ME | ME  | ME     | ME    | ME    | ME     | ME    | ME | ME | ME | ME | ME |
| 1        | <b>3</b> 2605 | 10680÷10665                  |    |    |    |    |    |     |        |       |       |        |       |    | CF | CF | CF | CF |
| 2        | <b>3</b> 2606 | 10696÷10681                  |    |    |    |    |    |     |        |       |       |        |       |    | CF | CF | CF | CF |
| 3        | <b>3</b> 2607 | 10712÷10697                  |    |    |    |    |    |     |        |       |       |        |       |    | CF | CF | CF | CF |
| 4        | <b>3</b> 2608 | 10728÷10713                  |    |    |    |    |    |     |        |       |       |        |       |    | CF | CF | CF | CF |
| 5        | <b>3</b> 2609 | 10744÷10729                  |    |    |    |    |    |     |        |       |       |        |       |    | CF | CF | CF | CF |
| 6        | <b>3</b> 2610 | 10760÷10745                  |    |    |    |    |    |     |        |       |       |        |       |    | CF | CF | CF | CF |
| 7        | <b>3</b> 2611 | 10776÷10761                  |    |    |    |    |    |     |        |       |       |        |       |    | CF | CF | CF | CF |
| 8        | <b>3</b> 2612 | 10792÷10777                  |    |    |    |    |    |     |        |       |       |        |       |    | CF | CF | CF | CF |
| 9        | <b>3</b> 2613 | 10808÷10793                  |    |    |    |    |    |     |        |       |       |        |       |    | CF | CF | CF | CF |
| 10       | <b>3</b> 2614 | 10824÷10809                  |    |    |    |    |    |     |        |       |       |        |       |    | CF | CF | CF | CF |
| 11       | <b>3</b> 2615 | 10840÷10825                  |    |    |    |    |    |     |        |       |       |        |       |    | CF | CF | CF | CF |
| 12       | <b>3</b> 2616 | 10856÷10841                  |    |    |    |    |    |     |        |       |       |        |       |    | CF | CF | CF | CF |
| 13       | <b>3</b> 2617 | 10872÷10857                  |    |    |    |    |    |     |        |       |       |        |       |    | CF | CF | CF | CF |
| 14       | <b>3</b> 2618 | 10888÷10873                  |    |    |    |    |    |     |        |       |       |        |       |    | CF | CF | CF | CF |
| 15       | <b>3</b> 2619 | 10904÷10889                  |    |    |    |    |    |     |        |       |       |        |       |    | CF | CF | CF | CF |
| 16       | <b>3</b> 2620 | 10920÷10905                  |    |    |    |    |    |     |        |       |       |        |       |    | CF | CF | CF | CF |

### 12.2.1 Address Map & Contents

Table 81: Diagnostic Area Definition

| Bit Set<br>(Abbreviation) | Name               | Description                                        |
|---------------------------|--------------------|----------------------------------------------------|
| PG                        | Primarv Gatewav    | The datewav is inserted on the primary connector   |
| SG                        | Secondary Gateway  | The gateway is inserted on the secondary connector |
| RG                        | Redundancy Gateway | The Redundancy Gateway is present                  |
| NF                        | No Fault           | No Module Fault or Module error                    |
| PF                        | Power Failure      | The power supply is under 20.4V                    |
| SF                        | Secondary Fault    | The stand by gateway is in fault                   |
| MF                        | Module Fault       | Module not respond, or parameter error             |
| ME                        | Module Error       | Module Configuration Error                         |
| CF                        | Channel Fault      | Module channel fault                               |

Table 82: Abbreviation name description.

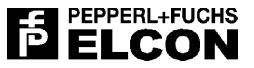

#### 12.2.2 Fault Bit Address Calculate

The formula below calculates the channel fault memory location knowing the position of the module and the channel number.

Channel Fault =  $10000 + (Mp^{*}16+Cn+648)$ Module Fault = Bp + 1Module Error = Bp + 1

Mp: Module positionBp: Bit positionCn: Channel number

Example: Fault channel 3 in position 5 Address = 10000 + (5\*16+3+648) = 10731

# 12.3 Analog Input Area

For every Input module four registers are reserved in the Modbus database. The address locations are fixed to the Modules positions on the termination board. The Modules that reference this area are HiD 3010, HiD 3040 and HiD 3891. This Area is accessible through the Function Code 04

### 12.3.1 Address Map & Contents

| Module | Register<br>Decimal Address | Register Content Description                |
|--------|-----------------------------|---------------------------------------------|
|        | <b>3</b> 0001               | Reserved                                    |
|        |                             | HiD 3010 Channel 1                          |
|        | <b>3</b> 0002               | HiD 3040 Channel 1                          |
|        |                             |                                             |
|        |                             | HiD 3010 Channel 2 (when switched as input) |
|        | <b>3</b> 0003               | HiD 3040 Channel 2                          |
| 1      |                             | HiD 3891 Frequency Value                    |
|        |                             |                                             |
|        | <b>3</b> 0004               | HiD 3040 Channel 3                          |
|        |                             | HiD 3891 Counter High Value                 |
|        |                             |                                             |
|        | <b>3</b> 0005               | HiD 3040 Channel 4                          |
|        |                             | HiD 3891 Counter Low Value                  |
|        |                             | HiD 3010 Channel 1                          |
|        | <b>3</b> 0006               | HiD 3040 Channel 1                          |
|        |                             |                                             |
|        |                             | HiD 3010 Channel 2 (when switched as input) |
|        | <b>3</b> 0007               | HiD 3040 Channel 2                          |
| 2      |                             | HiD 3891 Frequency Value                    |
| 2      |                             |                                             |
|        | <b>3</b> 0008               | HiD 3040 Channel 3                          |
|        |                             | HiD 3891 Counter High Value                 |
|        |                             |                                             |
|        | <b>3</b> 0009               | HiD 3040 Channel 4                          |
|        |                             | HiD 3891 Counter Low Value                  |
|        |                             |                                             |
|        |                             | HiD 3010 Channel 1                          |
|        | <b>3</b> 0062               | HiD 3040 Channel                            |
|        |                             |                                             |
|        |                             | HiD 3010 Channel 2 (when switched as input) |
|        | <b>3</b> 0063               | HiD 3040 Channel 2                          |
| 40     |                             | HiD 3891 Frequency Value                    |
| 16     |                             |                                             |
|        | <b>3</b> 0064               | HiD 3040 Channel 2                          |
|        |                             | HiD 3891 Counter High Value                 |
|        |                             |                                             |
|        | <b>3</b> 0065               | HiD 3040 Channel 2                          |
|        |                             | HiD 3891 Counter Low Value                  |

Table 83: Input registers area definition.

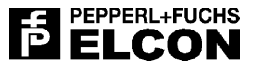

| Module<br>Type | Input<br>Channel | Register position<br>In Module | Data Format     | Note               |
|----------------|------------------|--------------------------------|-----------------|--------------------|
|                | 1                | 1                              | 16 Bit Unsigned |                    |
|                | 2                | 2                              | 16 Bit Unsigned | When used as Input |
|                |                  | 3                              | Not Used        |                    |
|                |                  | 4                              | Not Used        |                    |
| HiD 3801       |                  | 1                              | Not Used        |                    |
|                | 1                | 2                              | 22 Pit Upsigned | Countor            |
| D 2091         |                  | 3                              | 32 Bit Unsigned | Counter            |
|                |                  | 4                              | 16 Bit Unsigned | Frequency          |
|                | 1                | 1                              | 16 Bit Signed   |                    |
|                | 2                | 2                              | 16 Bit Signed   |                    |
| 1110 3040      | 3                | 3                              | 16 Bit Signed   |                    |
|                | 4                | 4                              | 16 Bit Signed   |                    |

| Table | 84: | Module | registers | map |
|-------|-----|--------|-----------|-----|
|-------|-----|--------|-----------|-----|

#### 12.3.2 Registers Address Calculate

The formulas below calculate the register memory location knowing the position of the module and the channel number.

HiD 3010 Channel = 30000 + (4\*Pm+Cn-3) HiD 3040 Channel = 30000 + (4\*Pm+Cn-3) HiD 3891 Frequency = 30000 + (4\*Pm-1) HiD 3891 Counter High = 30000 + (4\*Pm) HiD 3891 Counter Low = 30000 + (4\*Pm+1)

Pm: Position Module

Cn: Channel number

| Example (HiD 3040): | Module in position 7, input channel 2                                 |
|---------------------|-----------------------------------------------------------------------|
|                     | Address = <b>3</b> 0000 + (4* <b>7</b> + <b>2</b> -3) = <b>3</b> 0027 |
| Example (HiD 3891): | Module in position 7                                                  |
|                     | Address <b>= 3</b> 0000 + (4* <b>7-</b> 1) <b>= 3</b> 0027            |

### 12.3.3 HiD 3010 Analog Input data format

| Non      | ninal range          | Min. under  | range          | Max. over range |                 |  |  |
|----------|----------------------|-------------|----------------|-----------------|-----------------|--|--|
| Physical | 16 bit integer       | Physical    | 16 bit integer | Physical        | 16 bit integer  |  |  |
| 020mA    | 027306<br>(0100%)    | None (0mA)  | 0<br>(0%)      | 24mA            | 32767<br>(120%) |  |  |
| 420mA    | 546127306<br>(0100%) | None (-4mA) | 0<br>(-25%)    | 24mA            | 32767<br>(125%) |  |  |

Table 85: Analog Input range for every single channel

### 12.3.4 HiD 3040 Temperature Input data format

| RTD                              | Nomir                 | nal range       | Min. und     | er range       | Max. ove     | r range        |
|----------------------------------|-----------------------|-----------------|--------------|----------------|--------------|----------------|
| Sensor                           | Physical              | 16 bit integer  | Physical     | 16 bit integer | Physical     | 16 bit integer |
| Pt10, Pt50, Pt100<br>(a=0.3850)  | -200.0 C<br>+850.0 C  | -2000<br>+8500  | < -200.0 C   | < -2000        | > +850.0 C   | > 8500         |
| Pt1000<br>(a=0.3850)             | -200.0 C<br>+850.0 C  | -2000<br>+8500  | < -200.0 C   | < -2000        | > +850.0 C   | > 8500         |
| Pt10, Pt50, Pt100<br>(a=0.39100) | -200.0 C<br>+850.0 C  | -2000<br>+8500  | < -200.0 C   | < -2000        | > +850.0 C   | > 8500         |
| Pt1000<br>(a=0.39100)            | -200.0 C<br>+1100.0 C | -2000<br>+11000 | < -200.0 C   | < -2000        | > +1100.0 C  | > 11000        |
| Ni100                            | -60.0 C<br>+180.0 C   | -600<br>+1800   | < -60.0 C    | < -600         | > +180.0 C   | > 1800         |
| Cu10, Cu50, Cu100<br>(a=0.2480)  | -200.0 C<br>+200.0 C  | -2000<br>+2000  | < -200.0 C   | < -2000        | > +200.0 C   | > 2000         |
| R 400                            | 0 Ohm<br>400 Ohm      | 0<br>400        | < 0 Ohm      | < 0            | > 400 Ohm    | > 4000         |
| R 4000                           | 0 Ohm<br>4000 Ohm     | 0<br>4000       | < 0 Ohm      | < 0            | > 4000 Ohm   | > 4000         |
| R 400<br>+ custom table          | 0 Ohm<br>400 Ohm      | 0<br>400        | Programmable |                | Programmable |                |
| R 4000<br>+ custom table         | 0 Ohm<br>4000 Ohm     | 0<br>4000       | Programmable |                | Programmable |                |

Table 86: Analog RTD values.

| Potentiometer                   | Nom      | inal range           | Min. under   | range          | Max. over range |                 |  |  |
|---------------------------------|----------|----------------------|--------------|----------------|-----------------|-----------------|--|--|
| Sensor                          | Physical | 16 bit integer       | Physical     | 16 bit integer | Physical        | 16 bit integer  |  |  |
| Potentiometer                   | 0100%    | 032767<br>(0100%)    | 0<           | 0<br>(0%)      | >100%           | 32767<br>(100%) |  |  |
| Potentiometer<br>+ custom table | 0100%    | 546127306<br>(0100%) | Programmable |                | Programmable    |                 |  |  |

Table 87: Potentiometer values.

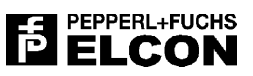

| Thermocouple                    | Nomir                 | nal range      | Min. und     | er range           | Max. over range |                |  |  |
|---------------------------------|-----------------------|----------------|--------------|--------------------|-----------------|----------------|--|--|
| Sensor                          | Physical              | 16 bit integer | Physical     | 16 bit integer     | Physical        | 16 bit integer |  |  |
| S                               | -50.0 C<br>+1750.0 C  | -500<br>+1750  | < -200.0 C   | < -200.0 C < -2000 |                 | > 17500        |  |  |
| R                               | -50.0 C<br>+1750.0 C  | -500<br>+1750  | <-200.0 C    | < -2000            | > +1750.0 C     | > 17500        |  |  |
| В                               | -0.0 C +1800.0<br>C   | 0<br>+18000    | <0.0 C       | < -0               | > +1800.0 C     | > 18000        |  |  |
| E                               | -200.0 C<br>+1000.0 C | -2000 +10000   | <-200.0 C    | < -2000            | > +1000.0 C     | > 10000        |  |  |
| J                               | -200.0 C<br>+750.0 C  | -2000 +7500    | <-200.0 C    | < -2000            | > +750.0 C      | > 7500         |  |  |
| К                               | -200.0 C<br>+1300.0 C | -2000 +13000   | <-200.0 C    | < -2000            | > +1300.0 C     | > 13000        |  |  |
| Т                               | -200.0 C<br>+400.0 C  | -2000 +4000    | <-200.0 C    | < -2000            | > +400.0 C      | > 4000         |  |  |
| Ν                               | -200.0 C<br>+1300.0 C | -2000 +13000   | <-200.0 C    | < -2000            | > +1300.0 C     | > 13000        |  |  |
| L                               | -200.0 C<br>+800.0 C  | -2000 +8000    | <-200.0 C    | < -2000            | > +800.0 C      | > 8000         |  |  |
| MV                              | -100 mV<br>+100 mV    | -32769 +32767  | -100 mV      | < -32769           | +100 mV         | > 32767        |  |  |
| MV<br>+ custom table            | -100 mV<br>+100 mV    | -32769 +32767  | Programmable |                    | Programmable    |                |  |  |
| Thermocouple.<br>+ custom table | -200.0 C<br>+1800.0 C | -32769 +32767  | Programmable |                    | Programmable    |                |  |  |

Table 88: Analog Thermocouple values

### 12.3.5 HiD 3891 Pulse Input data format

| Measure    | Integration | Nomi           | nal range      | Register |                           |  |  |
|------------|-------------|----------------|----------------|----------|---------------------------|--|--|
| Туре       | Time        | Physical       | Numeric        | Cover    | Format                    |  |  |
| Counter    | -           | 0 - 4294967295 | 0 - 4294967295 | 2        | Unsigned Long<br>(32 Bit) |  |  |
| Freeseware | 1s          | 0 - 2000       | 0 - 2000       | 4        | Unsigned Int              |  |  |
| Frequency  | 10s         | 0 - 2000       | 0 - 20000      | Ĩ        | (16 Bit)                  |  |  |

Table 89: Analog values range for single channel

# 12.4 Analog Output Area

For every Output module four registers are reserved in the Modbus database. The address locations are fixed to the Modules positions on the termination board. The Module that reference this area for the moment is HiD 3010 when at least one channel is configured as output. This Area is accessible through the Function Code 03

### 12.4.1 Address Map & Contents

| Module<br>Position | Register<br>Decimal Address | Register Content Description                 |  |  |  |  |  |
|--------------------|-----------------------------|----------------------------------------------|--|--|--|--|--|
|                    | <b>4</b> 0001               | Reserved                                     |  |  |  |  |  |
|                    | <b>4</b> 0002               | HiD 3010 Channel 1 (when switched as Output) |  |  |  |  |  |
| 4                  | 40003                       | HiD 3010 Channel 2                           |  |  |  |  |  |
| 1                  | <b>4</b> 0004               | Not Used                                     |  |  |  |  |  |
|                    | <b>4</b> 0005               | Not Used                                     |  |  |  |  |  |
|                    | <b>4</b> 0006               | HiD 3010 Channel 2 (when switched as Output) |  |  |  |  |  |
| 2                  | <b>4</b> 0007               | HiD 3010 Channel 1                           |  |  |  |  |  |
| 2                  | <b>4</b> 0008               | Not Used                                     |  |  |  |  |  |
|                    | <b>4</b> 0009               | Not Used                                     |  |  |  |  |  |
|                    |                             |                                              |  |  |  |  |  |
|                    | <b>4</b> 0062               | HiD 3010 Channel 1 (when switched as Output) |  |  |  |  |  |
| 16                 | <b>4</b> 0063               | HiD 3010 Channel 2                           |  |  |  |  |  |
| 10                 | <b>4</b> 0064               | Not Used                                     |  |  |  |  |  |
|                    | <b>4</b> 0065               | Not Used                                     |  |  |  |  |  |

Table 90: Output Registers area definition.

| Module<br>Type | Input<br>Channel | Register position<br>In Module | Data Format     | Note                |
|----------------|------------------|--------------------------------|-----------------|---------------------|
|                | 1                | 1                              | 16 Bit Unsigned | When used as Output |
| 2 2            | 2                | 16 Bit Unsigned                |                 |                     |
|                |                  | 3                              | Not Used        |                     |
|                |                  | 4                              | Not Used        |                     |

Table 91: Output Registers data format

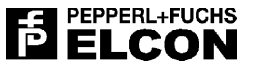

#### 12.4.2 Registers Address Calculate

The formula below allow to calculate the register address knowing the position of the module and the channel number.

HiD 3010 Channel =  $40000 + (Pm^{4}+Cn^{-3})$ 

Pm: Position Module

Cn: Channel number

**Example:** Module in position 15, output channel 1 Address = **4**0000 + (4\***15**+**1**-3) = **4**0058

#### 12.4.3 HiD 3010 Analog Output Data Format

| Nor      | ninal range          | Min. under  | range          | Max. over range |                 |  |  |
|----------|----------------------|-------------|----------------|-----------------|-----------------|--|--|
| Physical | 16 bit integer       | Physical    | 16 bit integer | Physical        | 16 bit integer  |  |  |
| 020mA    | 027306<br>(0100%)    | None (0mA)  | 0<br>(0%)      | 24mA            | 32767<br>(120%) |  |  |
| 420mA    | 546127306<br>(0100%) | None (-4mA) | 0<br>(-25%)    | 24mA            | 32767<br>(125%) |  |  |

Table 92: Analog Output range for every single channel

# 12.5 Digital Input Area

The Digital Input Area is accessible through the Function Code 04 (Read Input Registers) or Function Code 02 (Read Input Status).

### 12.5.1 Address Map & Contents

| Module   | Decim         | al Address                    |    | Register Content Description |    |    |    |    |    |    |    |    |    |    |    |    |    |    |
|----------|---------------|-------------------------------|----|------------------------------|----|----|----|----|----|----|----|----|----|----|----|----|----|----|
| Position | Input         | Input                         | 0F | 0E                           | 0D | 0C | 0B | 0A | 09 | 08 | 07 | 06 | 05 | 04 | 03 | 02 | 01 | 00 |
|          | Register      | Status                        | 15 | 14                           | 13 | 12 | 11 | 10 | 09 | 08 | 07 | 06 | 05 | 04 | 03 | 02 | 01 | 00 |
| -        | <b>3</b> 2501 | <b>1</b> 0016 ÷ <b>1</b> 0001 | R  | R                            | R  | R  | R  | R  | R  | R  | R  | R  | R  | R  | R  | R  | R  | R  |
| 1        | <b>3</b> 2502 | <b>1</b> 0032 ÷ <b>1</b> 0017 |    |                              |    |    |    |    |    |    |    |    |    |    | C4 | C3 | C2 | C1 |
| 2        | <b>3</b> 2503 | <b>1</b> 0048 ÷ <b>1</b> 0033 |    |                              |    |    |    |    |    |    |    |    |    |    | C4 | C3 | C2 | C1 |
| 3        | <b>3</b> 2504 | <b>1</b> 0064 ÷ <b>1</b> 0049 |    |                              |    |    |    |    |    |    |    |    |    |    | C4 | C3 | C2 | C1 |
| 4        | <b>3</b> 2505 | 10080 ÷ 10065                 |    |                              |    |    |    |    |    |    |    |    |    |    | C4 | C3 | C2 | C1 |
| 5        | <b>3</b> 2506 | <b>1</b> 0096 ÷ <b>1</b> 0081 |    |                              |    |    |    |    |    |    |    |    |    |    | C4 | C3 | C2 | C1 |
| 6        | <b>3</b> 2507 | <b>1</b> 0112 ÷ <b>1</b> 0097 |    |                              |    |    |    |    |    |    |    |    |    |    | C4 | C3 | C2 | C1 |
| 7        | <b>3</b> 2508 | <b>1</b> 0128 ÷ <b>1</b> 0113 |    |                              |    |    |    |    |    |    |    |    |    |    | C4 | C3 | C2 | C1 |
| 8        | <b>3</b> 2509 | <b>1</b> 0144 ÷ <b>1</b> 0129 |    |                              |    |    |    |    |    |    |    |    |    |    | C4 | C3 | C2 | C1 |
| 9        | <b>3</b> 2510 | <b>1</b> 0160 ÷ <b>1</b> 0145 |    |                              |    |    |    |    |    |    |    |    |    |    | C4 | C3 | C2 | C1 |
| 10       | <b>3</b> 2511 | <b>1</b> 0176 ÷ <b>1</b> 0161 |    |                              |    |    |    |    |    |    |    |    |    |    | C4 | C3 | C2 | C1 |
| 11       | <b>3</b> 2512 | <b>1</b> 0192 ÷ <b>1</b> 0177 |    |                              |    |    |    |    |    |    |    |    |    |    | C4 | C3 | C2 | C1 |
| 12       | <b>3</b> 2513 | <b>1</b> 0208 ÷ <b>1</b> 0193 |    |                              |    |    |    |    |    |    |    |    |    |    | C4 | C3 | C2 | C1 |
| 13       | <b>3</b> 2514 | <b>1</b> 0224 ÷ <b>1</b> 0209 |    |                              |    |    |    |    |    |    |    |    |    |    | C4 | C3 | C2 | C1 |
| 14       | <b>3</b> 2515 | 10240 ÷ 10225                 |    |                              |    |    |    |    |    |    |    |    |    |    | C4 | C3 | C2 | C1 |
| 15       | <b>3</b> 2516 | <b>1</b> 0256 ÷ <b>1</b> 0241 |    |                              |    |    |    |    |    |    |    |    |    |    | C4 | C3 | C2 | C1 |
| 16       | <b>3</b> 2517 | 10272 ÷ 10257                 |    |                              |    |    |    |    |    |    |    |    |    |    | C4 | C3 | C2 | C1 |

Table 93: Input registers area definition

| Bit Set<br>(Abbreviation) | Description     | Input Values  |                |  |  |  |
|---------------------------|-----------------|---------------|----------------|--|--|--|
|                           | Description     | Digital Value | Input Status   |  |  |  |
| Cn                        | Channel a laput | 1             | high impedance |  |  |  |
| (n=14)                    | Channel n Input | 0             | low impedance  |  |  |  |
| R                         | Reserved        |               | -              |  |  |  |

Table 94: Digital values coding.

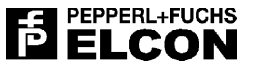

#### 12.5.2 Bit Address Calculate

The formula below calculates the Channel input memory location knowing the position of the module and the channel number, its valid only for input status.

HiD 3824 Channel = 10000 + (Mp\*16+Cn)

Cn: Channel Number

**Mp:** Module position

**Example:** Module in position 3, input channel 4 Address = **1**0000 + (**3**\*16+**4**) = **1**0052

# ELCON

# 12.6 Digital Output Area

The Digital Output Area is accessible through the Function Code 06 and 16 (Write Holding Registers), or Function Code 05 and 15 (Write Output Coil Status). It is possible to read the output variables through the Function Code 03 (Read Holding Registers) or 01 (Read Coils Status);

| 12.6.1 Address | Map & | Contents |
|----------------|-------|----------|
|----------------|-------|----------|

| Module   | Decim         | al Address                    | Register Content Description |    |    |    |    |    |    |    |    |    |    |    |    |    |    |    |
|----------|---------------|-------------------------------|------------------------------|----|----|----|----|----|----|----|----|----|----|----|----|----|----|----|
| Position | Holding       | Coils                         | 0F                           | 0E | 0D | 0C | 0B | 0A | 09 | 08 | 07 | 06 | 05 | 04 | 03 | 02 | 01 | 00 |
|          | Register      | Status                        | 15                           | 14 | 13 | 12 | 11 | 10 | 09 | 08 | 07 | 06 | 05 | 04 | 03 | 02 | 01 | 00 |
| -        | <b>4</b> 0201 | <b>0</b> 0016 ÷ <b>0</b> 0001 | R                            | R  | R  | R  | R  | R  | R  | R  | R  | R  | R  | R  | R  | R  | R  | R  |
| 1        | <b>4</b> 0202 | <b>0</b> 0032 ÷ <b>0</b> 0017 |                              |    |    |    |    |    |    |    |    |    |    |    |    |    | C2 | C1 |
| 2        | <b>4</b> 0203 | <b>0</b> 0048 ÷ <b>0</b> 0033 |                              |    |    |    |    |    |    |    |    |    |    |    |    |    | C2 | C1 |
| 3        | <b>4</b> 0204 | <b>0</b> 0064 ÷ <b>0</b> 0049 |                              |    |    |    |    |    |    |    |    |    |    |    |    |    | C2 | C1 |
| 4        | <b>4</b> 0205 | <b>0</b> 0080 ÷ <b>0</b> 0065 |                              |    |    |    |    |    |    |    |    |    |    |    |    |    | C2 | C1 |
| 5        | <b>4</b> 0206 | <b>0</b> 0096 ÷ <b>0</b> 0081 |                              |    |    |    |    |    |    |    |    |    |    |    |    |    | C2 | C1 |
| 6        | <b>4</b> 0207 | <b>0</b> 0112 ÷ <b>0</b> 0097 |                              |    |    |    |    |    |    |    |    |    |    |    |    |    | C2 | C1 |
| 7        | <b>4</b> 0208 | <b>0</b> 0128 ÷ <b>0</b> 0113 |                              |    |    |    |    |    |    |    |    |    |    |    |    |    | C2 | C1 |
| 8        | <b>4</b> 0209 | <b>0</b> 0144 ÷ <b>0</b> 0129 |                              |    |    |    |    |    |    |    |    |    |    |    |    |    | C2 | C1 |
| 9        | <b>4</b> 0210 | <b>0</b> 0160 ÷ <b>0</b> 0145 |                              |    |    |    |    |    |    |    |    |    |    |    |    |    | C2 | C1 |
| 10       | <b>4</b> 0211 | <b>0</b> 0176 ÷ <b>0</b> 0161 |                              |    |    |    |    |    |    |    |    |    |    |    |    |    | C2 | C1 |
| 11       | <b>4</b> 0212 | <b>0</b> 0192 ÷ <b>0</b> 0177 |                              |    |    |    |    |    |    |    |    |    |    |    |    |    | C2 | C1 |
| 12       | <b>4</b> 0213 | <b>0</b> 0208 ÷ <b>0</b> 0193 |                              |    |    |    |    |    |    |    |    |    |    |    |    |    | C2 | C1 |
| 13       | <b>4</b> 0214 | <b>0</b> 0224 ÷ <b>0</b> 0209 |                              |    |    |    |    |    |    |    |    |    |    |    |    |    | C2 | C1 |
| 14       | <b>4</b> 0215 | <b>0</b> 0240 ÷ <b>0</b> 0225 |                              |    |    |    |    |    |    |    |    |    |    |    |    |    | C2 | C1 |
| 15       | <b>4</b> 0216 | <b>0</b> 0256 ÷ <b>0</b> 0241 |                              |    |    |    |    |    |    |    |    |    |    |    |    |    | C2 | C1 |
| 16       | <b>4</b> 0217 | <b>0</b> 0272 ÷ <b>0</b> 0257 |                              |    |    |    |    |    |    |    |    |    |    |    |    |    | C2 | C1 |

#### Table 95: Digital output area definition

| Bit Set<br>(Abbreviation) | Description     | Output Values |               |  |  |  |
|---------------------------|-----------------|---------------|---------------|--|--|--|
|                           |                 | Digital Value | Output Status |  |  |  |
| Cn                        | Channel a Input | 1             | Energised     |  |  |  |
| (n=1, 2)                  | Channel n input | 0             | De-Energised  |  |  |  |
| R                         | Reserved        |               |               |  |  |  |

Table 96: Digital values coding.

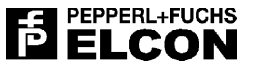

#### 12.6.2 Bit Address Calculate

The formula below calculates the Channel Output memory location knowing the position of the module and the channel number, its valid only for coils status.

Channel Output Address = 00000 + (Mp\*16+Cn)

Cn: Channel Number

**Mp:** Module position

**Example:** Module in position 9, output channel 1 Address **= 0**0000 + (**9**\*16+**1**) = **0**0145

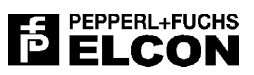

# 13 APPENDIX G – GLOSSARY

| Local bus:   | Elcon proprietary communication channel, local to the Termination Board                              |
|--------------|----------------------------------------------------------------------------------------------------|
| PBDP1:       | Profibus DP Communication Gateway                                                                    |
| MBRT:        | Modbus RTU Communication Gateway                                                                     |
| GSD:         | Gerät Stamm Datei, Profibus device description file                                                  |
| I/O Station: | Communication Gateway plus HiD3000 I/O modules                                                       |
| CG:          | Communication Gateway                                                                                |
| CJC:         | Cold Junction Compensation                                                                           |
| TB:          | Termination Board                                                                                    |
| Host device: | Central control system typically including a Profibus Master section.                                |
| NAMUR:       | German industry association which originally defined the standard as for proximity sensors interface |

# 14 APPENDIX H – HID 3891 ACCURACY ANALYSIS

### 14.1 Measurement technique

To measure the input frequency, the HiD3891 does simply count the input pulses number over a fixed period of time, called *integration time*. As a result, you get a new input measurement (that is to say, a new digital value) only immediately after the completion of each integration time period. During the integration time, you will always get the same digital value when you try to read it repeatedly via the Profibus (or Modbus) communication channel.

For the highest flexibility, the HiD3891 performs the input frequency measurement by managing in parallel both a **1 second** and a **10 second** integration time. This means that when you read the frequency value via Profibus (or Modbus), you get two independent digital values, one associated with an integration time of **1 s** and the other associated with an integration time of **10 s**.

So you have either the option of accessing a low-resolution but frequently updated measurement (1 s integration time) or an higher resolution but less frequently updated value (10 s integration time). The *digital value* is always presented as a 16 bit integer word representing the number of pulses counted during the integration time. In this way, with a 1 s integration time you directly get the input frequency measurement in Hz, while with a 10 s integration time you get it as a "tenth of Hz" figure.

# 14.2 Accuracy specifications

When you deal with the digital measurement of an analog information, the overall measurement precision is limited both by the "analog" accuracy and by the "digital" resolution errors. In summary:

Overall accuracy error = Accuracy error + Resolution error

The HiD3891 <u>resolution error</u> is specified as  $< \pm 1$  LSB (less significant bit) of the *digital value*. This results in a frequency resolution error of  $< \pm 1$  Hz (1 s integration time) or  $< \pm 0.1$  Hz (10 s integration time).

The HiD3891 <u>accuracy error</u> is specified as < 0.01 % of the *input frequency*. This is specified over the operating temperature range, and it is mainly related with the integration time precision and stability.

# 14.3 Accuracy tables

The <u>overall accuracy error</u>, specified <u>as a percentage of the input frequency</u>, can therefore be summarised as in the following two tables (the digital measurement value is also shown):

| <b>—</b>        |                  |                | - "                    |                     |
|-----------------|------------------|----------------|------------------------|---------------------|
| Input Frequency | Resolution error | Accuracy error | Overall accuracy error | Digital measurement |
| 2 Hz            | ± 50.00 %        | ± 0.01 %       | ± 50.01 %              | 2                   |
| 5 Hz            | ± 20.00 %        | ± 0.01 %       | ± 20.01 %              | 5                   |
| 10 Hz           | ± 10.00          | ± 0.01 %       | ± 10.01 %              | 10                  |
| 20 Hz           | $\pm5.00$ %      | ± 0.01 %       | ± 5.01 %               | 20                  |
| 50 Hz           | ± 2.00 %         | ± 0.01 %       | ± 2.01 %               | 50                  |
| 100 Hz          | ± 1.00 %         | ± 0.01 %       | ± 1.01 %               | 100                 |
| 200 Hz          | $\pm0.50$ %      | ± 0.01 %       | ± 0.51 %               | 200                 |
| 500 Hz          | ± 0.20 %         | ± 0.01 %       | ± 0.21 %               | 500                 |
| 1000 Hz         | ± 0.10 %         | ± 0.01 %       | ± 0.11 %               | 1000                |
| 2000 Hz         | $\pm0.05$ %      | ± 0.01 %       | ± 0.06 %               | 2000                |

### 14.3.1 1 second integration time

 Table 97: 1 second integration time accuracy analysis.

| Input Frequency | Resolution error | Accuracy error | Overall accuracy error | Digital measurement |
|-----------------|------------------|----------------|------------------------|---------------------|
| 2 Hz            | ± 5.00 %         | ± 0.01 %       | ± 5.01 %               | 20                  |
| 5 Hz            | ± 2.00 %         | ± 0.01 %       | ± 2.01 %               | 50                  |
| 10 Hz           | ± 1.00 %         | ± 0.01 %       | 100                    |                     |
| 20 Hz           | $\pm0.50$ %      | ± 0.01 %       | ±0.51 %                | 200                 |
| 50 Hz           | ± 0.20 %         | ± 0.01 %       | ± 0.21 %               | 500                 |
| 100 Hz          | ± 0.10 %         | ± 0.01 %       | ± 0.11 %               | 1000                |
| 200 Hz          | ± 0.05 %         | ± 0.01 %       | ± 0.06 %               | 2000                |
| 500 Hz          | ± 0.02 %         | ± 0.01 %       | ± 0.03 %               | 5000                |
| 1000 Hz         | ± 0.01 %         | ± 0.01 %       | ± 0.02 %               | 10000               |
| 2000 Hz         | ± 0.005 %        | ± 0.01 %       | ± 0.015 %              | 20000               |

#### 14.3.2 10 second integration time

Table 98: 10 second integration time accuracy analysis.

# 14.4 Conclusions

To summarise the results from both tables, it should be note that in both cases <u>the dominant error is the</u> <u>Resolution one</u> (only with a 10 second integration time and F > 500 Hz the Accuracy error start to have some relevance).

The resolution error, however, can be easily expressed as an input frequency error, and namely:

- Resolution error: < ± 1.0 Hz (integration time = 1s)
- Resolution error: < ± 0.1 Hz (integration time = 10s)

These figures, therefore, can be easily used as a good approximation of the overall measurement accuracy.